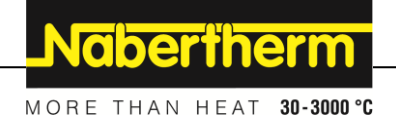

# Betjeningsvejledning

Controller

B500/B510 C540/C550 P570/P580

M03.0022 DÄNISCH

Original brugsanvisning

MadeinGermany

www.nabertherm.com

#### Copyright

© Copyright by Nabertherm GmbH Bahnhofstrasse 20 28865 Lilienthal Federal Republic of Germany

Reg: M03.0022 DÄNISCH Rev: 2025-03

Oplysningerne gives uden ansvar, med forbehold for tekniske ændringer.

# <u>Nabertherm</u>

MORE THAN HEAT 30-3000 °C

| 1 |                   | Indledning                                        | 6  |
|---|-------------------|---------------------------------------------------|----|
| 2 | Garanti og ansvar |                                                   | 7  |
|   | 2.1               | Generelt                                          | 7  |
|   | 2.2               | Omgivelsesbetingelser                             | 8  |
|   | 2.3               | Bortskaffelse                                     | 8  |
|   | 2.4               | Produktbeskrivelse                                | 8  |
|   | 2.5               | Tilsigtet brug                                    | 9  |
|   | 2.6               | Symbolvisning                                     | 9  |
| 3 |                   | Sikkerhed                                         | 12 |
| 4 |                   | Drift                                             | 13 |
|   | 4.1               | Tilkoble controller/ovn                           | 13 |
|   | 4.2               | Frakoble controller/ovn                           | 13 |
| 5 |                   | Controllerens opbygning                           | 14 |
|   | 5.1               | Placering af controllerens moduler                | 14 |
|   | 5.2               | Brugerfladens områder                             | 14 |
|   | 5.                | 2.1 Området "Menulinje"                           | 14 |
|   | 5.                | 2.2 Området "lille segmentplayer"                 | 16 |
|   | 5.                | 2.3 Området "stor segmentplayer"                  | 17 |
|   | 5.                | 2.4 Området "Statuslinje"                         | 18 |
| 6 |                   | Controllerens ydelsesspecifikationer              | 18 |
| 7 |                   | Kort brugsanvisning B500/B510/C540/C550/P570/P580 | 20 |
|   | 7.1               | Grundlæggende funktioner                          | 20 |
|   | 7.2               | Indtastning af nyt program (programtabel)         | 23 |
| 8 |                   | Oversigtsbilleder                                 | 28 |
|   | 8.1               | Oversigt "Ovn" (intet program aktiv)              | 28 |
|   | 8.2               | Oversigt "Ovn" (program aktiv)                    | 29 |
| 9 |                   | Standby-modus                                     | 30 |
| 1 | )                 | Vise, indtaste eller ændre programmer:            | 31 |
|   | 10.1              | Oversigt "Programmer"                             | 31 |
|   | 10.2              | Vise og starte programmer                         | 32 |
|   | 10.3              | Tildele og administrere programkategorier         | 33 |
|   | 10.4              | Indlæse programmer                                | 36 |
|   | 10.5              | Forberede programmer på pc med NTEdit             | 44 |
|   | 10.6              | Administrere programmer (slette/kopiere)          | 44 |
|   | 10.7              | Hvad er et holdback?                              | 45 |
|   | 10.8              | Ændre et igangværende program                     | 46 |
|   | 10.9              | Gennemføre segmenthop                             | 47 |
| 1 | l                 | Indstilling af parametre                          | 48 |
|   | 11.1              | Oversigt "Indstillinger"                          | 48 |
|   | 11.2              | Kalibrering af målevejen                          | 48 |
|   | 11.3              | Styreparametre                                    | 52 |
|   | 11.4              | Styringens egenskaber                             | 54 |
|   | 1                 | 1.4.1 Udglatning                                  | 54 |
|   | 1                 | 1.4.2 Forsinkelse af opvarmning                   | 56 |

| 11.4.3     | Manuel zonestyring                                                       |    |
|------------|--------------------------------------------------------------------------|----|
| 11.4.4     | Overtagelse af faktisk værdi som indstillingsværdi ved programmstart     |    |
| 11.4.5     | Reguleret afkøling (valgmulighed)                                        |    |
| 11.4.6     | Opstartkobling (effektbegrænsning)                                       | 61 |
| 11.4.7     | Selvoptimering                                                           |    |
| 11.4.8     | Charge-regulering                                                        |    |
| 11.4.9     | Indstillingsoffset for zoner                                             |    |
| 11.4.10    | Udvidet holdback                                                         |    |
| 11.4.11    | Styringsdæmper                                                           |    |
| 11.4.12    | Solcellemodus                                                            |    |
| 11.5 Brug  | eradministration                                                         |    |
| 11.6 Cont  | ollerlåsning og betjeningsspærre                                         | 74 |
| 11.6.1     | Varig låsning (brugerlås)                                                | 74 |
| 11.6.2     | Controllerlåsning ved kørende program                                    | 75 |
| 11.7 Konf  | igurering af ekstrafunktioner                                            |    |
| 11.8 Skjul | e eller omdøbe ekstrafunktioner                                          |    |
| 11.8.1     | Manuel betjening af ekstrafunktioner ved igangværende varmeprogram       | 77 |
| 11.8.2     | Manuel betjening af ekstrafunktioner efter et varmeprogram               |    |
| 11.9 Aları | nfunktioner                                                              |    |
| 11.9.1     | Alarmer (1 og 6)                                                         |    |
| 11.9.2     | Akustisk alarm (ekstraudstyr)                                            |    |
| 11.9.3     | Gradientovervågning                                                      |    |
| 11.9.4     | Eksempler på alarmkonfigurationen                                        |    |
| 11.10 In   | lstille reaktion ved strømsvigt                                          |    |
| 11.11 Sy   | stemindstillinger                                                        |    |
| 11.11.1    | Indstille dato og klokkeslæt                                             |    |
| 11.11.2    | Indstilling af format for dato og klokkeslæt                             |    |
| 11.11.3    | Indstilling af sprog                                                     |    |
| 11.11.4    | Indstil displayets lysstyrke                                             |    |
| 11.11.5    | Tilpasning af temperaturvisning                                          |    |
| 11.11.6    | Indstilling af datagrænseflade                                           |    |
| 11.11.7    | Indstil WiFi-grænseflade                                                 |    |
| 11.12 Im   | port og eksport af procesdata, programmer og parametre                   |    |
| 11.13 Ti   | melde moduler                                                            |    |
| 11.14 Al   | tivering af et luftcirkulationanlæg                                      |    |
| 17 Inform  | otionsmenu                                                               | 07 |
| 12 miorm   |                                                                          |    |
| 13 Proceso |                                                                          |    |
| 13.1 Gem   | ne data pa en USB-nøgle med NILog                                        |    |
| 13.2 Gem   | ne procesdata og administrere programmer med VCD-software (ekstraudstyr) |    |
| 14 Forbine | lelse med MyNabertherm-appen                                             |    |
| 14.1 Fejla | fhjælpning                                                               |    |
| 15 Komm    | nikation med controlleren                                                |    |
| 15.1 Kom   | munikation med overordnede systemer via Modbus-TCP                       |    |
| 15.2 Web   | erver                                                                    |    |
| 15.3 Efter | montering afkommunikationsmodul                                          |    |

# <u>Nabertherm</u>

MORE THAN HEAT 30-3000 °C

|    | 15.3. | 1 Medfølger ved levering                                                              |                       |
|----|-------|---------------------------------------------------------------------------------------|-----------------------|
|    | 15.3. | 2 Montering af et kommunikationsmodul                                                 |                       |
| 16 | Те    | mperaturbegrænser mit justerbar frakoblingstemperatur (ekstraudstyr)                  |                       |
| 17 | Ро    | tentialfri kontakt til at tilkoble et eksternt apparat og modtage overvågningssignale | r (ekstraudstyr). 114 |
| 18 | Fe    | jlmeldinger og advarsler                                                              |                       |
| 18 | .1    | Controllerens fejlmeldinger                                                           |                       |
| 18 | .2    | Advarsler på controlleren                                                             |                       |
| 18 | .3    | Fejl i el-tavlen                                                                      |                       |
| 18 | .4    | Tjekliste for controller                                                              |                       |
| 19 | Те    | kniske data                                                                           |                       |
| 19 | .1    | Typeskilt                                                                             |                       |
| 20 | Re    | ngøring                                                                               |                       |
| 21 | Ve    | dligeholdelse og reservedele                                                          |                       |
| 21 | .1    | Udskiftning af en controller                                                          |                       |
| 21 | .2    | Afmontering af styringsmoduler                                                        |                       |
| 21 | .3    | Montering af styringsmoduler                                                          |                       |
| 21 | .4    | Kalibrering af styringsmodulerne (NT-LTA)                                             |                       |
| 22 | El    | ektrisk tilslutning                                                                   |                       |
| 22 | .1    | Styringsmodul                                                                         |                       |
| 22 | .2    | Krav til kablerne                                                                     |                       |
| 22 | .3    | Generel tilslutning                                                                   |                       |
| 22 | .4    | Ovne op til 3,6 kW – erstatning for B130, B150, B180, C280, P330 til 12.2008          |                       |
| 22 | .5    | Ovne op til 3,6 kW – erstatning for B130, B150, B180, C280, P330 fra 1.2009           |                       |
| 22 | .6    | Ovne, enzonet > 3,6 kW med halvlederrelæ eller kontaktor                              |                       |
| 22 | .7    | Ovne > 3,6 kW med 2 varmkredse                                                        |                       |
| 23 | Na    | bertherm-service                                                                      |                       |
| 24 | Ti    | notater                                                                               |                       |

#### 1 Indledning

#### Kære kunde,

Mange tak for, at du har besluttet dig for et kvalitetsprodukt fra Nabertherm GmbH.

Med denne controller har du købt et produkt som er skræddersyet specielt til dine fabrikations- og produktionsbetingelser og som du med rette kan være stolt af.

#### Dette produkt udmærker sig ved:

- let betjening
- Display med touchfunktion
- robust konstruktion
- til maskinrelateret brug
- alle Nabertherm-controllere med ekstraudstyret Ethernet-grænseflade kan tilsluttes
- Mulighed for app-tilknytning

Dit Nabertherm-team

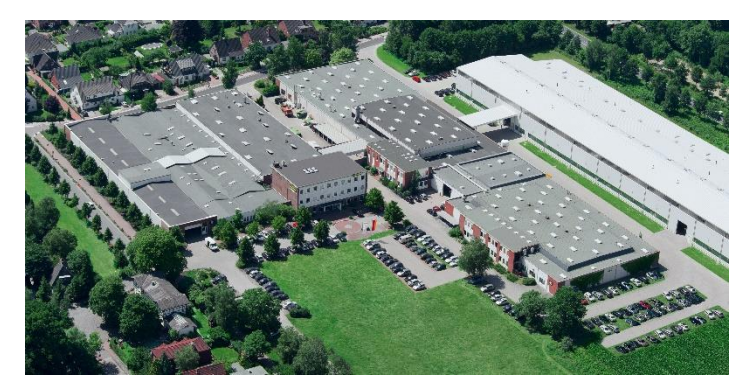

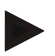

#### Bemærk

Denne dokumentation er kun bestemt for køberne af vores produkter og må ikke uden skriftlig tilladelse hverken kopieres, videregives til eller gøres tilgængelige for tredjemand.

 $(Lov\ om\ ophavsret\ og\ beslægtede\ beskyttelsesrettigheder,\ ophavsretsloven\ af\ 09.09.1965)$ 

#### Beskyttelsesrettigheder

Alle rettigheder og anden dokumentation samt enhver rådighedsret tilhører Nabertherm GmbH, også i tilfælde af beskyttelsesretsanmeldelser.

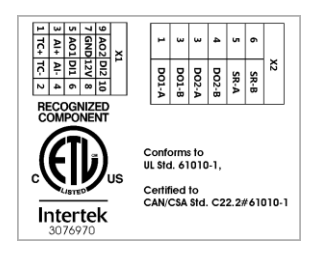

#### 2 Garanti og ansvar

# §

Med hensyn til garanti og ansvar gælder Nabertherm-garantibetingelserne hhv. de garantiydelser, som er aftalt i de enkelte kontrakter. Derudover gælder dog følgende:

Garanti- og ansvarskrav ved person- og materielle skader er udelukket, når de kan tilbageføres til en eller flere af de efterfølgende årsager:

- Enhver person, der arbejder med betjening, montering, service eller reparation af anlægget, skal have læst og forstået brugsanvisningen. For skader og driftsfejl, som opstår pga. tilsidesættelse af brugsanvisningen, overtages intet ansvar.
- ikke bestemmelsesmæssig brug af anlægget
- usagkyndig montering, ibrugtagning, betjening og service af anlægget
- arbejde på anlægget med defekte sikkerhedsanordninger eller ikke korrekt anbragte eller ikke funktionsdygtige sikkerheds- og beskyttelsesanordninger
- tilsidesættelse af oplysningerne i brugsanvisningen mht. transport, opbevaring. montering, ibrugtagning, drift, service og klargøring af anlægget
- egenrådige kontruktionsmæssige forandringer på anlægget
- egenrådig ændring af driftsparametre
- egenrådige ændringer af parametreringer og indstillinger samt programændringer
- originale dele og tilbehør er konstrueret specielt til Nabertherm-ovnanlæg. Til udskiftning af komponenter må der kun anvendes originale dele fra Nabertherm. Ellers bortfalder garantien. For skader, der opstår gennem brugen af ikke originale dele, fraskriver Nabertherm sig ethvert ansvar.
- havarier pga. påvirkning med fremmedlegemer og force majeure
- Nabertherm overtager intet ansvar for fejl på controlleren. Ansvaret for det rigtige valg og følgerne ved brugen af controlleren samt de dermed planlagte eller opnåede resultater liogger hos ejeren. Der overtages ligeledes intet ansvar for datatab. Desuden overtages intet ansvar for skader, som opstår pga. andre fejlfunktioner på controlleren. Såfremt det er lovligt er Nabertherm i ingen tilfælde ansvarlig for driftstab, avancetab, tabt arbejdsfortjeneste, datatab, skader på hardware eller andet indirekte tab, som resulterer af brugen af denne controller, selv hvis Nabertherm eller forhandleren er blevet gjort opmærksom på eller underrettet om muligheden af sådanne skader.

#### 2.1 Generelt

Inden der arbejdes på elektriske installationer, skal netafbryderen stilles på "0" og netstikket trækkes ud!

Enkelte dele i ovnen kan være spændingsførende, selvom netafbryderen er slået fra!

Kun fagkyndige personer må arbejde på de elektriske installationer! Ovnen og koblingsanlægget er forindstillet af Nabertherm. Om nødvendigt skal der

gennemføres en procesafhængig optimering for at opnå den bedst mulige reguleringsadfærd.

Temperaturkurven skal tilpasses på en sådan måde af brugeren, at hverken vare, ovn eller omgivelserne bliver beskadiget. Nabertherm overtager ingen garanti for processen.

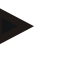

#### Bemærk

Inden der arbejdes på den programstyrede Schuko-stikkontakt eller stikanordning (ekstraudstyr serie L, HTC, N, LH) eller den dertil tilsluttede enhed, skal ovnen altid afbrydes på netafbryderen, og netstikket skal trækkes ud.

Læs omhyggeligt controllerens brugsanvisning for at undgå fejlbetjening af eller fejlfunktioner på controlleren/ovnen under driften.

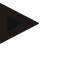

#### Bemærk

Ved indtastning af dat i tekstfelter, som f.eks. indtastning af programnavne, bør der ikke anvendes personoplysninger.

#### 2.2 Omgivelsesbetingelser

Controlleren må kun anvendes, hvis følgende omgivelsesbetingelser er opfyldt:

- Højde opstillingssted: < 2000 m (over havets overflade)
- Ingen korrosiv atmosfære
- Ingen eksplosiv atmosfære
- Temperatur og luftfugtighed iht. de tekniske data

Controlleren må kun anvendes med den anbragte USB-kappe, fordi der ellers er risiko for at fugt og snavs kan trænge ind i controlleren og der ikke længere kan garanteres for fejlfri funktion.

Der ydes ingen garanti ved snavset printkort på grund af ikke korrekt anvendt USB-kappe.

#### 2.3 Bortskaffelse

Der er indbygget et batteri i disse controllere. Ved udskiftning eller ved bortskaffelse af controlleren skal det bortskaffes.

Brugte batterier må ikke smides i affaldsspanden. Som forbruger er du forpligtet til at aflevere brugte batterier til genbrug. Batterierne kan afleveres på kommunale genbrugsstationer og i de opstillede batteribokse eller alle de steder, hvor batterier kan købes. Selvfølgelig kan du også sende de hos os købte batterier tilbage til os efter brugen.

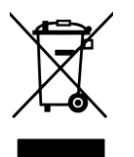

Batterier, som indeholder skadelige stoffer, er mærket med et symbol, som består af en overstreget affaldsspand og det kemiske symbol for det skadelige stof, som bestemmer klassificeringen. En bjælke under affaldsspanden viser, at produktet er blevet lanceret på markedet efter den 13. august 2005.

#### 2.4 Produktbeskrivelse

Den her beskrevne programcontroller fra serien 500 har foruden en præcis temperaturstyring også yderligere funktioner, som f.eks. styring af eksterne procesenheder. Driften af flerzonede ovne, chargestyring eller en styret køling er eksempler på det omfattende udstyr, der fårs til denne styringsenhed.

Et yderligere afgørende kendetegn er brugervenligheden, som genspejles i betjeningsfilosofien, det overskuelige menudesign og det klart strukturerede display. Der kan vælges mellem forskellige menusprog til visning af meddeleser i klartekst.

MORE THAN HEAT 30-3000 °C

abertherm

Til procesdokumentation og arkivering af programmer og indstillinger er der som standard integreret en USB-grænseflade. Som ekstraudstyr fås en Ethernet-grænseflade, som gør det muligt at integrere controlleren i et lokalt netværk. Ved hjælp af procesdokumentations-software, VCD-softwaren, som fås som ekstraudstyr, kan der således realiseres en udvidet dokumentation, arkivering og betjening.

Det er muligt at observere ovnen og modtage meddelelser ved fejlfunktioner via MyNabertherm-appen, som står til rådighed for styresystemerne Android (version 9 eller højere) og iOS (version 13 eller højere). Controlleren er hertil som standard udstyret med en Wi-Fi-grænseflade, som af kunden skal tilsluttes til et WiFi-/WLAN-net.

#### 2.5 Tilsigtet brug

Apparatet må udelukkende anvendes til styring og overvågning af ovntemperaturen og til at styre yderligere periferienheder.

Apparatet må udelukkende anvendes under de betingelser og til de formål, som det er blevet konstrueret til.

Controlleren må ikke modificeres eller ombygges. Ligeledes må den ikke anvendes til at realisere sikkerhedsfunktioner. Ved ikke bestemmelsesmæssig brug er driftssikkerheden ikke længere givet og garantien bortfalder.

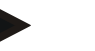

#### Bemærk

De i denne brugsanvisning beskrevne anvendelser og processer er udelukkende anvendelseseksempler. Ansvaret for valget af egnede processer og det individuelle anvendelsesformål påhviler den driftsanvarlige.

Nabertherm overtager ingen garanti for de i denne brugsanvisning beskrevne procesresultater.

Alle beskrevne anvendelser og processer beror kun på erfaringer og resultater fra Nabertherm GmbH.

#### 2.6 Symbolvisning

Serie 500 -controllere er opdelt i en controller i lodret og en i vandret format. Kontrolpositionerne kan være forskellige for begge varianter. Funktionen af de beskrevne kontrolelementer er imidlertid den samme.

Forklaringer til betjening af controlleren i serie 400 understøttes i denne brugsanvisning af symboler. Der anvendes følgende symboler:

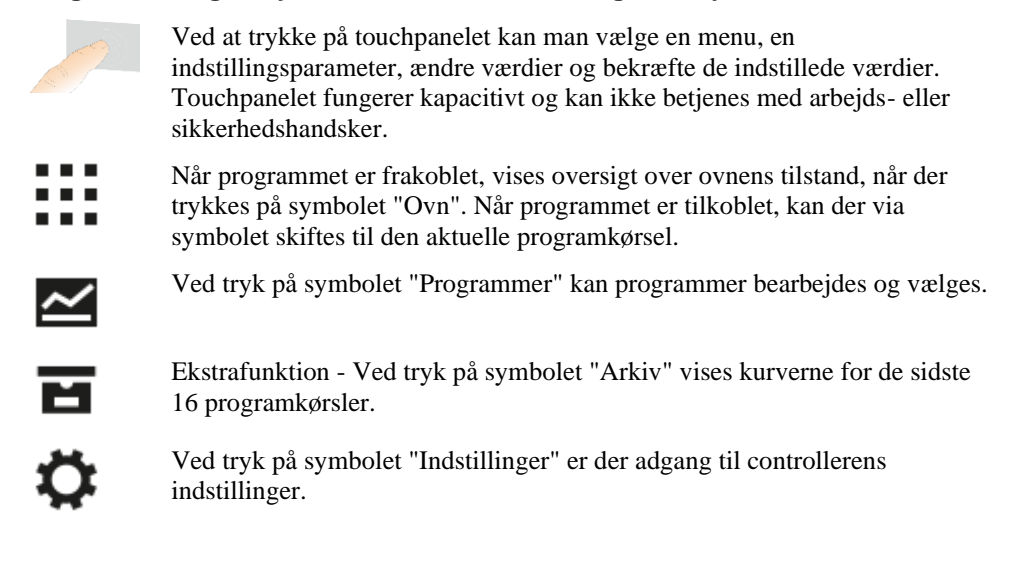

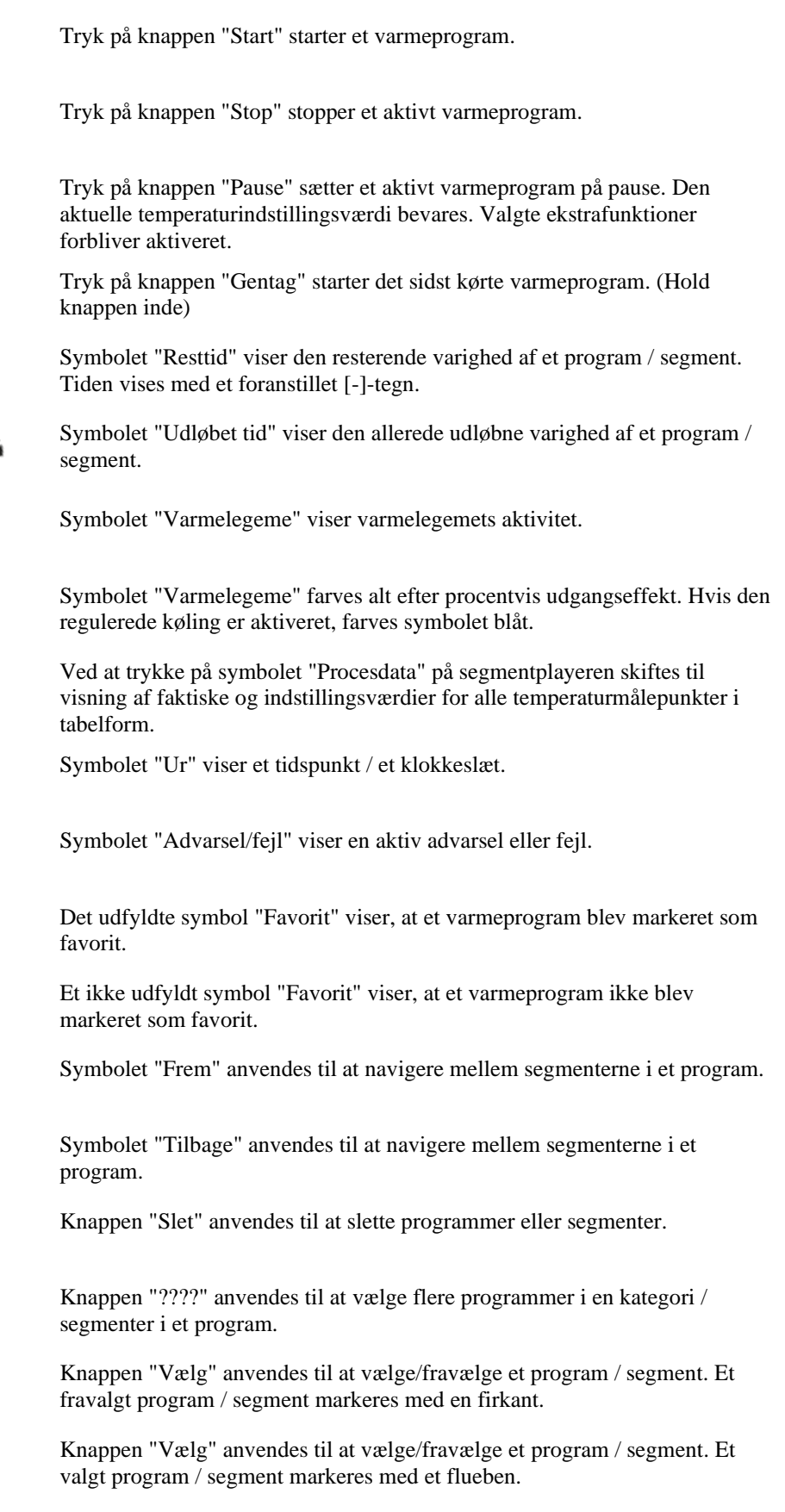

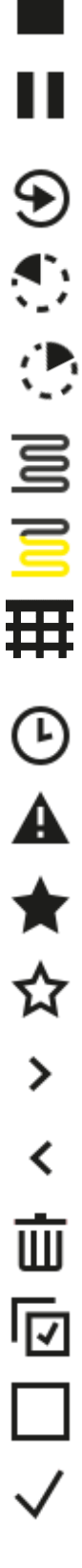

|                   | Nabertherm                                                                                                    |
|-------------------|----------------------------------------------------------------------------------------------------|
|                   | MORE THAN HEAT 30-3000 °C                                                                                                    |
| ×                 | Knappen "Luk" anvendes til at lukke et valgt program / segment.                                                                                                    |
| +                 | Knappen "Tilføj" anvendes til at tilføje et program / segment.                                                                                                    |
| $\leftarrow$      | Knappen "Tilbage" anvendes til at navigere i symbolet "Indstillinger" og ved første indstilling.                                                                      |
|                   | Knappen "Gem" anvendes til at gemme et program.                                                                                                    |
| (;)               | Knappen "Info" åbner den kontekstsensitive hjælp.                                                                                                    |
| //                | Knappen "Rediger" anvendes til at redigere program-/ovnnavne.                                                                                                    |
| $\langle \rangle$ | Med knappen "Fold ud" skiftes i det aktive varmeprogram fra grafisk programvisning til grafisk segmentvisning.                                                        |
| ><                | Med knappen "Fold ind" skiftes i det aktive varmeprogram fra grafisk segmentvisning til grafisk programvisning.                                                       |
| E                 | Knappen "Kategorier" anvendes til at vælge programkategorierne.                                                                                                    |
| 1                 | Med knappen "Kontekstmenu" vises, alt efter side, flere valg-/indstillingsmuligheder.                                                                                 |
| 1                 | Lasken "Kør ind/ud" anvendes til at køre segmentplayeren ind og ud ved at swipe hen over den.                                                                         |
| -                 | Lasken "Kør ind/ud" anvendes til at køre headeren ind og ud ved at swipe<br>hen over den. Her vises oplysninger til WiFi, brugeren og andre generelle<br>oplysninger. |
| 2                 | Dette segmenttypesymbol viser en stigende temperaturrampe.                                                                                                    |
| <b>S</b>          | Dette segmenttypesymbol viser en faldende temperaturrampe.                                                                                                    |
| •••               | Dette segmenttypesymbol viser en holdetid.                                                                                                    |
| • <b>1</b> •      | Dette segmenttypesymbol viser et stigende temperaturhop.                                                                                                    |
| •1.               | Dette segmenttypesymbol viser et faldende temperaturhop.                                                                                                    |
| •····             | Symbolet "Segmenttype" viser et slutsegment.                                                                                                    |
| လို               | Dette symbol muliggør et hurtigvalg for et indstillingsværdihop for ramper<br>eller en uendelig tid for holdetider. Hurtigvalget kan vælges direkte på                |

eller en uendelig tid for holdetider. Hurtigvalget kan vælges direkte på tastaturet.

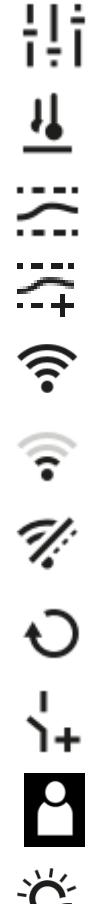

Knappen "Programindstillinger" anvendes til at vælge en holdbacktype og til at vælge/fravælge batchstyringen i startsegmentet.

Symbolet "Batchstyring" viser en i programmet valgt batchstyring.

Symbolet "Holdback manuel" viser den valgte holdbacktype "manuel".

Symbolet "Holdback udvidet" viser den valgte holdbacktype "udvidet".

Symbolet "Wi-Fi" viser en aktiv forbindelse med høj forbindelsesstyrke.

Symbolet "Wi-Fi" viser en aktiv forbindelse med lav forbindelsesstyrke.

Symbolet "Wi-Fi" viser, at der ikke er en forbindelse.

Knappen "Gentag" bevirker, at programmet gentages uendeligt (se Slutsegment).

Knappen "Ekstrafunktioner" aktiverer valg/fravalg af ekstrafunktioner.

Symbol for det brugerniveau, som kræves til betjening (Operator, Supervisor eller Administrator)

Symbolet viser den aktiverede solcellemodus.

#### 3 Sikkerhed

Controlleren har en række af elektroniske overvågningsfunktioner. Hvis der optræder en fejl, frakobles ovnen automatisk og der vises en fejlmelding i LC-displayet.

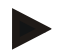

#### Bemærk

Denne controller er uden yderligere sikkerhedsteknik ikke tilladt til at overvåge eller styre sikkerhedsrelevante funktioner.

Der skal træffes yderligere sikkerhedsforanstaltninger, hvis svigt af komponenter på ovnen udgør en fare.

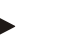

#### Bemærk

Nærmere oplysninger hertil findes i kapitlet "Fejl - fejlmeldinger"

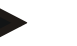

#### Bemærk

Controllerens reaktion efter et strømsvigt er indstillet på fabrikken.

Hvis strømsvigtet er kortere end ca. 2 minutter fortsættes et igangværende program, ellers afbrydes programmet.

Hvis denne indstilling ikke er egent til din proces, så kan indstillingen årincipielt tilpasses din proces (se kapitlet "Indstilling af reaktion ved strømsvigt").

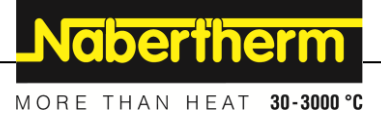

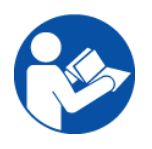

#### Advarsel - Generelle farer!

Inden ovnen tilkobles skal ovnens brugsvejledning altid iagttages.

## 4 Drift

## 4.1 Tilkoble controller/ovn

#### Tilkobling af controlleren

| Forløb                                                          | Visning                                                                                                    | Bemærkninger                                                                                   |
|-----------------------------------------------------------------|----------------------------------------------------------------------------------------------------|------------------------------------------------------------------------------------------------|
| Tilkobl netafbryderen                                           |                                                                                                    | Kobl netafbryderen i position'' <b>I''</b> .<br>(netafbrydertype alt efter<br>udstyr/ovnmodel) |
| Ovnstatus vises.<br>Efter et par sekunder<br>vises temperaturen | Nabertherm 01     ::       Last roorgram     FIRST FIRING       Last ron     Thu, 16.09.2021       12:21     ① | Hvis temperaturen på controlleren vises,<br>er controlleren driftsklar.                        |

Alle nødvendige indstillinger for en fejlfri funktion er allerede udført på fabrikken.

Om nødvendigt kan varmeprogrammer importeres ved at indlæse en programfil fra en USB-nøgle.

# 4.2 Frakoble controller/ovn

| Slukke for controlleren |         |                                                                                                  |
|-------------------------|---------|--------------------------------------------------------------------------------------------------|
| Forløb                  | Visning | Bemærkninger                                                                                     |
| Slukke for netafbryder  |         | Sluk for netafbryderen i position " <b>0</b> "<br>(Netafbrydertype alt efter<br>udstyr/ovnmodel) |

#### Bemærk

Afslut de kørende varmeprogrammer inden ovnen frakobles på netafbryderen, fordi controlleren ellers udgiver en fejlmelding ved genstart. se Fejl/fejlmeldinger

#### 5 Controllerens opbygning

#### 5.1 Placering af controllerens moduler

| Controlleren består af følgende moduler: |                                                                                          |  |
|------------------------------------------|------------------------------------------------------------------------------------------|--|
| 1                                        | Spændingsforsyning                                                                       |  |
| 2                                        | Styringsmoduler til zone- og batchstyring (-103K3/4).<br>En styring for hver controller. |  |
| 2a – 2c                                  | Evt. yderligere moduler, afhængig af ekstraudstyret                                      |  |
|                                          | Kommunikationsmodul til USB- og Ethernettilslutning for at tilslutte en pc               |  |
| 3                                        | Betjenings- og visningsenhed (-101A8)                                                    |  |

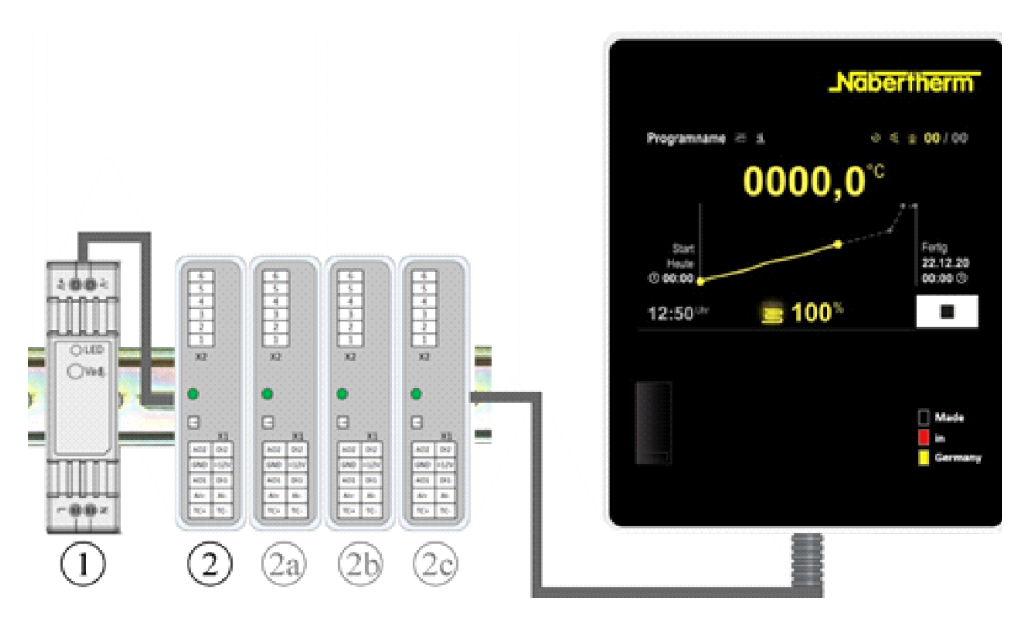

Fig. 1: Placering af de enkelte moduler på controlleren (eksempelbillede)

Spændingsforsyning (1) og styringsmoduler (2) er anbragt i el-tavlen, betjenings- og displayenheden (3) kan være monteret på el-tavlens front eller side eller på ovnens frontside. Styringsmodulerne (2) er koblet via en stikbar bagvægsforbinder.

#### 5.2 Brugerfladens områder

Controllerne i serien 500 her en komfortabel og overskuelig brugerflade. Med nemme betjeningssymboler og opdelingen i betjeningsområder finder operatøren hurtigt de ønskede funktioner. Efterfølgende beskrives disse grundlæggende elementer.

#### 5.2.1 Området "Menulinje"

I venstre side af brugerflade er der placeret nogle symboler, hvor operatøren kan vælge hovedområderne.

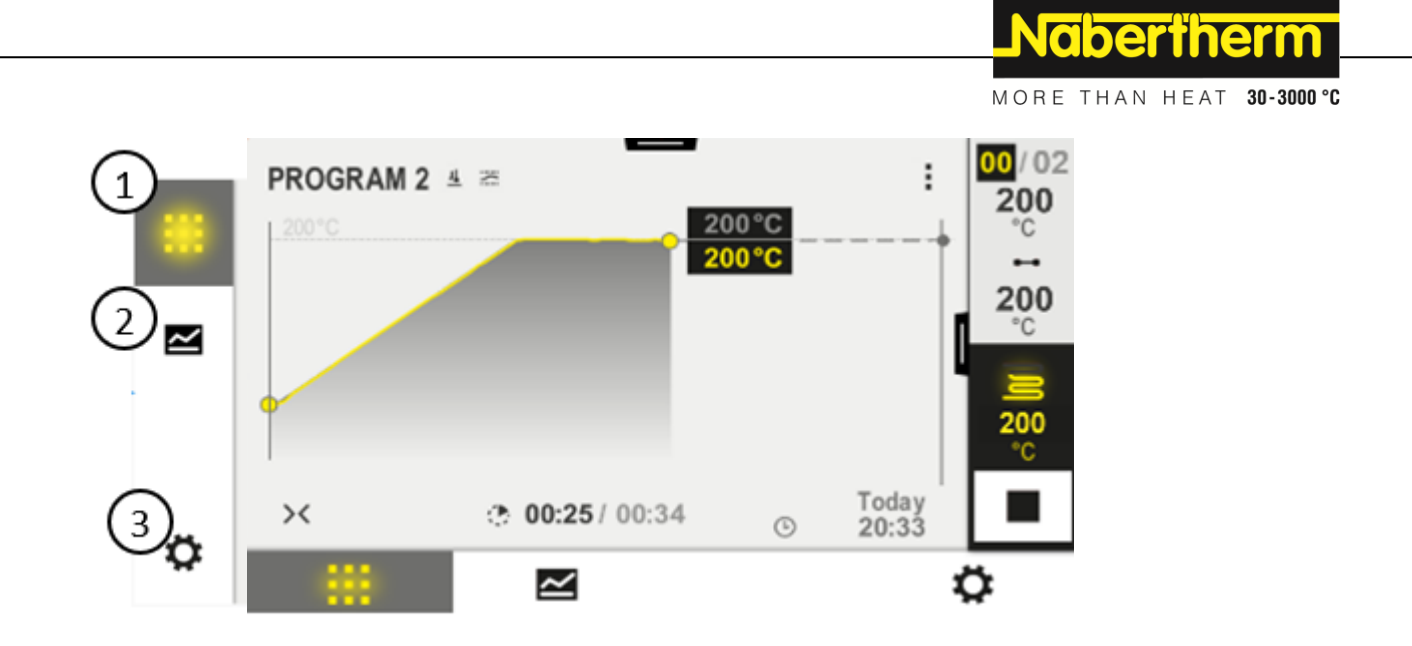

| Nr. | Beskrivelse                                                                                                    |
|-----|----------------------------------------------------------------------------------------------------|
| 1   | Oversigt ovn: Visning af alle relevante ovndata og kurver mens et program kører.                                                      |
| 2   | Programmer: Valg, visning, indtastning og administration af programmer.                                                               |
| 3   | <b>Indstillinger</b> : Visning af indstillingerne som styreparametre, ekstrafunktioner, kalibrering af målevejen og dataregistrering. |

# 5.2.2 Området "lille segmentplayer"

Under et aktivt program vises nede til højre på skærmen den lille segmentplayer. Med segmentplayeren kan controlleren betjenes og oplysningerne til det aktuelle segment vises. Segmentplayeren vises i forskellige betjeningsområder.

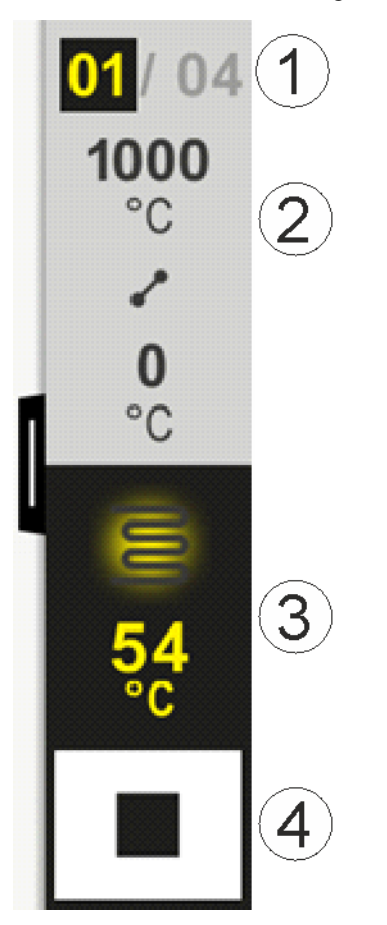

| Nr. | Beskrivelse                                                                                                    |
|-----|----------------------------------------------------------------------------------------------------|
| 1   | Segmentvisning:         Venstre:       Aktuelt segmentnummer         Højre:       Antal segmenter i programmet                                                                                                    |
| 2   | Segmentets temperaturprofil:oppe/nede:Starttemperatur og måltemperatur for det aktuelle segment i den valgte temperaturenhedMidte:Symbol for temperaturforløbet (stigende holdetid, holdetid og faldende holdetid) |
| 3   | Temperatur og varmelegeme:oppe:Visning af et aktivt varmelegeme. Symbolet er farvelagt alt efter varmeudgang.Værdi:Aktuel temperatur af styrezonen i den valgte temperaturenhed                                    |
| 4   | Stop-knap:<br>Med denne knap kan det aktuelle ovnprogram til enhver tid stoppes                                                                                                    |

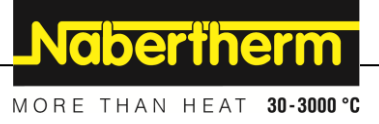

# 5.2.3 Området "stor segmentplayer"

Den store segmentplayer kan under et aktivt program åbnes ved at swipe til venstre hen over den lille segmentplayer. Der skal swipes hen over en lask i venstre side af den lille segmentplayer. Den store segmentplayer udvider den lille segmentplayer med yderligere oplysninger om det aktive segment.

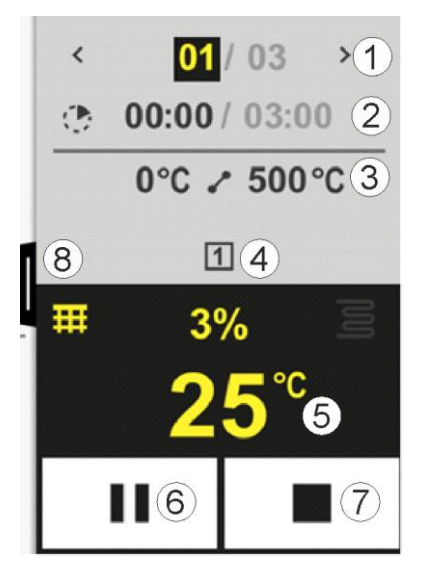

| Nr. | Beskrivelse                                                                    |                                                                                                    |
|-----|--------------------------------------------------------------------------------|----------------------------------------------------------------------------------------------------|
| 1   | Segmentvisning<br>< :<br>> :<br>Venstre tal:<br>Højre tal:                     | g:<br>Vis foregående segment<br>Vis næste segment<br>Aktuelt valgt segment<br>Antal segmenter i programmet                                                                                                    |
| 2   | <b>Tidsangivelser</b><br>Venstre tid:<br>Højre tid:<br>Bjælke:                 | <b>til valgt segment:</b><br>Segmentets resttid eller udløbet segmenttid (kan omstilles)<br>Tid for et helt segment<br>Statusbjælken for det aktuelle segment                                                                                                    |
| 3   | Segmentets ten<br>Venstre:<br>Midte: Symbo<br>Højre: Målten                    | aperaturprofil:<br>Starttemperatur for det aktuelle segment i den valgte temperaturenhed<br>I for temperaturforløbet (stigende holdetid, holdetid og faldende holdetid)<br>aperatur for det aktuelle segment i den valgte temperaturenhed                                                 |
| 4   | Visning af de al                                                               | ktuelt aktive ekstrafunktioner                                                                                                    |
| 5   | <b>Temperatur og</b><br>Venstre symbol:<br>Midte:<br>Højre symbol: V<br>Værdi: | <ul> <li>varmelegeme:</li> <li>Knap til valg af procesdatatabel (se "Vis procesdata")<br/>Aktuel varmeudgang i procent</li> <li>Visning af et aktivt varmelegeme. Symbolet er farvelagt alt efter varmeudgang<br/>Aktuel temperatur af styrezonen i den valgte temperaturenhed</li> </ul> |

| Nr. | Beskrivelse                                                                 |                                                                                                    |
|-----|-----------------------------------------------------------------------------|----------------------------------------------------------------------------------------------------|
| 6   | Knap program<br>I ramper:                                                   | <b>n-pause (hold):</b><br>Nominel værdi indefryses<br>Tidemmesigt framskridt indefryses                                                                                                    |
| 7   | Knap program<br>Operatøren bliv<br>programmet om<br>sekunder. Hvis<br>ikke. | <b>n-stop:</b><br>Ter ved valget spurgt, om denne vil standse programmet. Hvis der vælges "Ja", afbrydes<br>ogående. Der skal trykkes på knappen, indtil statusbjælken er udløbet. Dette kan vare ca. 2-3<br>du ved en fejl holder knappen inde, skal du blot slippe den igen. Så standses programmet |
| 8   | Laske til ud-/ine                                                           | dklapning af segmentplayeren                                                                                                    |

# 5.2.4 Området "Statuslinje"

For at få vist statuslinjen skal lasken trækkes ned i midten på øverste skærmkant.

Statuslinjen giver desuden også oplysninger om status af WiFi, operatør osv.

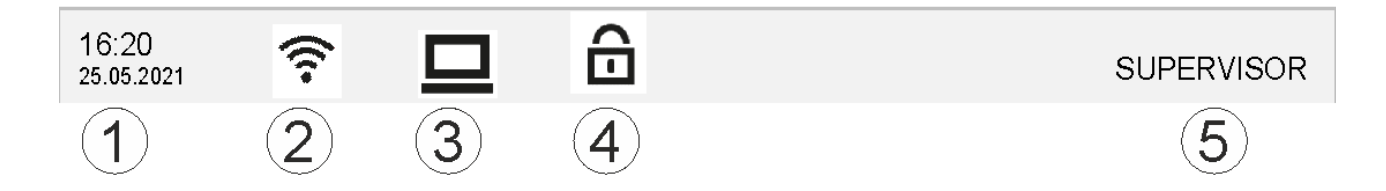

| Nr. | Beskrivelse                                                                   |
|-----|-------------------------------------------------------------------------------|
| 1   | Dato og klokkeslæt                                                            |
| 2   | Status på WiFi-forbindelsen (kun synlig, hvis der er forbundet et netværk)    |
| 3   | Status på en pc-forbindelse (kun synlig efter tilslutning af en VCD-software) |
| 4   | Symbol for controllerlåsning (kun synlig, hvis controlleren blev låst)        |
| 5   | Bruger logget på (f.eks. SUPERVISOR, hop ved tryk til [Brugeradministration]) |

# 6 Controllerens ydelsesspecifikationer

| Funktion          |                                                | B500/<br>B510          | C540/<br>C550          | P570/<br>P580 |
|-------------------|------------------------------------------------|------------------------|------------------------|---------------|
|                   |                                                | x = stand<br>o = ekstr | lard udsty<br>a udstyr | r             |
|                   | Intern overtemperaturbeskyttelse <sup>1)</sup> | х                      | х                      | Х             |
| Programfunktioner | Programfunktioner Programmer                   |                        | 10                     | 50            |
|                   | Antal segmenter                                | 4                      | 20                     | 40            |
|                   | Segmenthop                                     | х                      | х                      | Х             |

|               |                                                              |                                          | Nab           | erthe         | erm        |
|---------------|--------------------------------------------------------------|------------------------------------------|---------------|---------------|------------|
|               |                                                              |                                          | MORE TH       | AN HEAT       | 30-3000 °C |
| Funktion      |                                                              | B500/<br>B510                            | C540/<br>C550 | P570/<br>P580 |            |
|               |                                                              | x = standard udstyr<br>o = ekstra udstyr |               | r             |            |
|               | Vælge starttidspunkt                                         | х                                        | х             | х             |            |
|               | Manuel holdbackfunktion                                      | х                                        | х             | х             |            |
|               | Udvidet holdbackfunktion                                     |                                          |               | х             |            |
|               | Ekstrafunktioner                                             | maks. 2                                  | maks. 2       | maks. 6       |            |
|               | Programnavn kan vælges                                       | х                                        | х             | х             |            |
|               | Ramper som gradient/rate eller tid                           | х                                        | х             | х             |            |
|               | Aktive ekstrafunktioner, også efter<br>programslut           | х                                        | х             | Х             |            |
|               | Kopiere programmer                                           | х                                        | х             | х             |            |
|               | Slette programmer                                            | х                                        | х             | х             |            |
|               | Programstart med aktuel ovntemperatur                        | х                                        | х             | х             |            |
| Hardware      | Termoelementtype B/C/E/J/K/L/N/R/S/T                         | х                                        | х             | х             |            |
|               | Pyrometerindgang 0-10 V/4-20 mA (afh. af modultypen)         | Х                                        | х             | X             |            |
|               | Vedvarende styring af varmelegeme                            | х                                        | х             | х             |            |
| Controller    | Zoner                                                        | 1                                        | 1             | 1 – 3         |            |
|               | Batchstyring                                                 | nej                                      | nej           | 0             |            |
|               | Styret køling                                                | nej                                      | nej           | 0             |            |
|               | Manuel indstilling af varmekreds (2. varmekreds)             | 0                                        | 0             | 0             |            |
|               | Opstartskredsløb                                             | х                                        | х             | х             |            |
|               | Selvoptimering (kun til en zone)                             | х                                        | х             | х             |            |
| Dokumentation | Procesdokumentation NTLog                                    | х                                        | х             | x             |            |
|               | Visning og registrering af op til 3 ekstra<br>termoelementer | nej                                      | nej           | 0             |            |
| Indstillinger | Kalibrering (maks. 10 støttepunkter)                         | х                                        | х             | x             |            |
|               | Styreparameter (maks. 10 støttepunkter)                      | х                                        | х             | Х             |            |
| Overvågninger | Gradientovervåging (temperaturens stigningshastighed)        | Х                                        | х             | Х             |            |
|               | Alarmfunktioner (Band/Min/Max)                               | 6                                        | 6             | 6             |            |
| Andet         | Controllerlåsning                                            | х                                        | х             | X             |            |
|               | Varmeforsinkelse efter dørlåsning                            | 0                                        | 0             | 0             |            |

| Funktion |                                                                | B500/<br>B510          | C540/<br>C550          | P570/<br>P580 |
|----------|----------------------------------------------------------------|------------------------|------------------------|---------------|
|          |                                                                | x = stand<br>o = ekstr | lard udsty<br>a udstyr | r             |
|          | Brugeradministration                                           | Х                      | х                      | х             |
|          | Skift af tidsformat                                            | Х                      | х                      | x             |
|          | Skift °C/°F                                                    | х                      | х                      | х             |
|          | Tilpasning af reaktion ved netsvigt                            | х                      | х                      | x             |
|          | Import/eksport af parametre og data                            | Х                      | х                      | х             |
|          | Beskyttelsesfunktion til en konstant cirkulation <sup>2)</sup> | 0                      | 0                      | 0             |
|          | Visning af decimal                                             | 0                      | 0                      | 0             |
|          | Visning af PID-indstillingsværdier til optimering              | х                      | х                      | х             |
|          | Energitæller (kWh) <sup>3)</sup>                               | х                      | х                      | х             |
|          | Statistikker (driftstimer, forbrugsværdier)                    | Х                      | х                      | x             |
|          | Realtidsur (med batteribuffer)                                 | х                      | х                      | х             |
|          | Akustisk signal, parametrerbart                                | 0                      | 0                      | 0             |
|          | Datagrænseflader ethernet                                      | 0                      | 0                      | 0             |
|          | Betjening via touchdisplay                                     | х                      | х                      | x             |
|          | Grafisk visning af sidste program                              | 0                      | 0                      | 0             |
|          | Opgradering til P-Controller                                   | 0                      | 0                      | -             |
|          | WiFi-tilgængelighed                                            | х                      | х                      | х             |

1) Ved programstart findes frem til den højeste temperatur, der er indstillet i programmet. Hvis ovnen i programforløbet bliver varmere end 50/122 °C/°F som højeste programtemperatur, frakobles varmen og sikkerhedsrelæet af controlleren, og der udgives en advarsel.

2) Forudindstillet funktion på cirkulationsovne: Så snart der startes et program på controlleren, starter cirkulationsmotoren. Den kører, indtil programmet er afsluttet eller afbrydes, og ovntemperaturen igen er faldet under den forudindstillede værdi (f.eks. 80/176 °C/°F).

**3**) kWh-tælleren beregner via opvarmningens indkoblingstid det teoretiske strømforbrug for et varmeprogram med mærkespænding. Faktisk kan der dog opstå afvigelser: Ved underspænding vises et for højt strømforbrug, ved overspænding et for lavt strømforbrug. Også ældning af varmeelementer kan medføre afvigelser.

# 7 Kort brugsanvisning B500/B510/C540/C550/P570/P580

#### 7.1 Grundlæggende funktioner

Udskriv dette kapitel, så du altid har den grundlæggende betjening ved hånden.

Læs sikkerhedsoplysningerne i controllerens brugsanvisning, før du starter.

MORE THAN HEAT 30-3000 °C Tilkobling af controlleren Kobl netafbryderen i position "I". Tilkobl netafbryderen (Netafbrydertype alt efter Du er i | 0 udstyr/ovnmodel) o – hovedskærmbilledet Første ibrugtagning Forløb Betjening Visning Når der er tændt for ovnen, Guiden kan om nødvendigt også gennemføres på ny. vises en indstillingsguide. Vælg og bekræfte sprog Please select your desired language  $\checkmark$ O English Oeutsch ⊖ Français O Italiano Español О Русский  $\bigcirc$  $\bigcirc$ Dansk O Nederlands O Português Polski Klargøring af WiFi-Select Wi-Fi connection  $\leftarrow$  $\checkmark$ forbindelsen Wi-Fi -0 Vælg det rigtige WiFiconnected netværk 🕤 Scan NT-EE <u></u> Indtastning af WiFi-NT-Office <u></u> adgangskode NT-Visitor 9 NT Wolton 9 Klargøring af "Færdig" Finished Select temperature unit  $\leftarrow$ temperaturformat O Fahrenheit °F  $\bigcirc$ Celsius °C

**Nabertherm** 

| Skifte spr                                           | og                                                   |                                     |              |                                             |                   |           |                |
|------------------------------------------------------|------------------------------------------------------|-------------------------------------|--------------|---------------------------------------------|-------------------|-----------|----------------|
| Forløb                                               |                                                      | Betjening                           | Visning      | -                                           | Bemærkninger      |           |                |
|                                                      | Settings                                             |                                     |              | -                                           |                   |           |                |
| ~                                                    | <b>Process do</b><br>Settings of th<br>documentation | cumentation<br>ne process<br>on     | >            | <b>Calibration</b><br>Calibrate the mea     | asuring points    | >         |                |
|                                                      | <b>Control par</b><br>Configure the                  | <b>ameters</b><br>e control paramet | ers 🖒        | <b>Control</b><br>Configure the con         | ntrol             | >         |                |
| •                                                    | <b>User admin</b><br>User configu                    | <b>istration</b><br>ration          | >            | <b>Extra functions</b><br>Configure the ext | ra functions      | >         |                |
| Vælg omra<br>[Indstilling                            | ådet<br>ger]                                         | <b>Ö</b>                            |              |                                             |                   |           |                |
| Vælg unde<br>[System] –<br>Stryg opac<br>ikke er syr | erpunktet<br>- [Sprog].<br>l, når punktet<br>ıligt.  |                                     | Rul ned i me | nuen "Indstillinger"                        | , underpunktet "S | ystem" ne | de til venstre |
| Vælg det ø                                           | ønskede sprog                                        |                                     |              |                                             |                   |           |                |

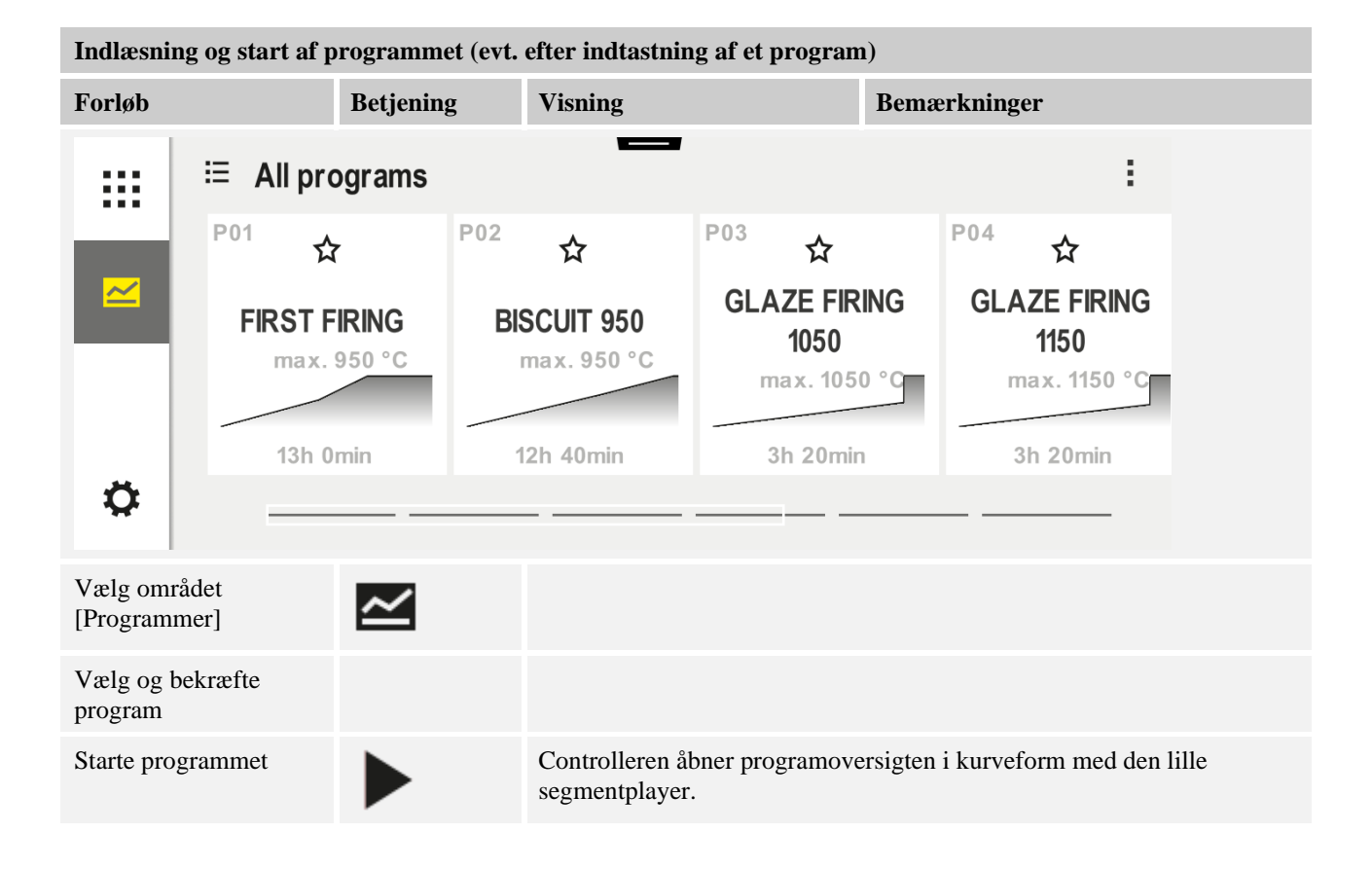

MORE THAN HEAT 30-3000 °C

**Nabertherm** 

| <i>a</i> .                                                                                |                                                                                    |                                                                                                    |
|-------------------------------------------------------------------------------------------|------------------------------------------------------------------------------------|----------------------------------------------------------------------------------------------------|
| Stoppe program                                                                            |                                                                                    |                                                                                                    |
| Forløb                                                                                    | Betjening                                                                          | Visning                                                                                                    |
| Hvis controlleren ikke er<br>informationer på mørk b<br>ekstrafunktioner og andr<br>sted. | r blevet betjent i længer<br>baggrund. Hertil hører bl<br>re informationer. For at | e tid, hopper den til standby-modus. Her vises nogle centrale<br>l.a. den aktuelle temperatur, en kurve ved igangværende program,<br>forlade standby-modus skal der trykkes på skærmen på et vilkårligt |
| Stands program i<br>standby-modus<br>(controller i længere<br>tid uden betjening)         |                                                                                    | PROGRAM 02 02/02<br>200°C<br>Start<br>Today<br>07:17 AM<br>07:58 AM<br>200°C                                                                                                    |
| Bekræft<br>sikkerhedsforespørgsel<br>[Afslut program]                                     | Bekræft [Ja]/[Nej]                                                                 | Der skal trykkes på knappen, indtil statusbjælken er udløbet. Dette<br>kan vare ca. 2-3 sekunder. Hvis du ved en fejl holder knappen inde,<br>skal du slippe den igen. Så standses programmet ikke.     |
| Stop via<br>segmentplayer                                                                 |                                                                                    | $ \begin{array}{cccccccccccccccccccccccccccccccccccc$                                                                                                    |
| Bekræft<br>sikkerhedsforespørgsel                                                         | Bekræft [Ja]/[Nej]                                                                 |                                                                                                    |
| Sæt program på pause                                                                      | ∔• ■                                                                               | Når det er på pause, blinker knappen, indtil programmet fortsættes<br>(se kapitel "Område stor segmentplayer"). Denne knap skal holdes<br>inde en smule længere, så en forkert betjening udelukkes.     |

# 7.2 Indtastning af nyt program (programtabel)

Vær opmærksom på, at indtastningen af programmerne beskrives nærmere i kapitlet "Indtastning og ændring af programmer".

For en enkel pc-støttet indtastning af programmer og import af programmer via en USBnøgle læs venligst kapitlet "Forberede programmer på pc med NTEdit".

| Udfyld først den viste programtabel |  |
|-------------------------------------|--|
| Programnavn                         |  |
| Ovn                                 |  |
| Andet                               |  |

Programfunktioner (afhængig af ovnens udstyr).

Aktivering af batchregulering

| Segment | Tempe                     | eratur        | Segmentets<br>varighed | Ek        | strafun | ktione | r:     |     |
|---------|---------------------------|---------------|------------------------|-----------|---------|--------|--------|-----|
|         | Starttemperatur           | Måltemperatur | Tid [hh:mm]            | Reguleret | E       | kstraf | unktio | ner |
|         | $\mathbf{T}_{\mathbf{A}}$ |               | eller rate [°/h])      | Køling    | 1       | 2      | 3      | 4   |
| 1       | (0°)                      |               |                        |           |         |        |        |     |
| 2       | 1)                        |               |                        |           |         |        |        |     |
| 3       | 1)                        |               |                        |           |         |        |        |     |
| 4       | 1)                        |               |                        |           |         |        |        |     |
| 5       | 1)                        |               |                        |           |         |        |        |     |
| 6       | 1)                        |               |                        |           |         |        |        |     |
| 7       | 1)                        |               |                        |           |         |        |        |     |
| 8       | 1)                        |               |                        |           |         |        |        |     |
| 9       | 1)                        |               |                        |           |         |        |        |     |
| 10      | 1)                        |               |                        |           |         |        |        |     |
| 11      | 1)                        |               |                        |           |         |        |        |     |
| 12      | 1)                        |               |                        |           |         |        |        |     |
| 13      | 1)                        |               |                        |           |         |        |        |     |
| 14      | 1)                        |               |                        |           |         |        |        |     |
| 15      | 1)                        |               |                        |           |         |        |        |     |
| 16      | 1)                        |               |                        |           |         |        |        |     |
| 17      | 1)                        |               |                        |           |         |        |        |     |
| 18      | 1)                        |               |                        |           |         |        |        |     |
| 19      | 1)                        |               |                        |           |         |        |        |     |
| 20      | 1)                        |               |                        |           |         |        |        |     |

<sup>1)</sup> værdi overtages af forudgående segment (måltemperatur)

#### Indtastning af nyt program

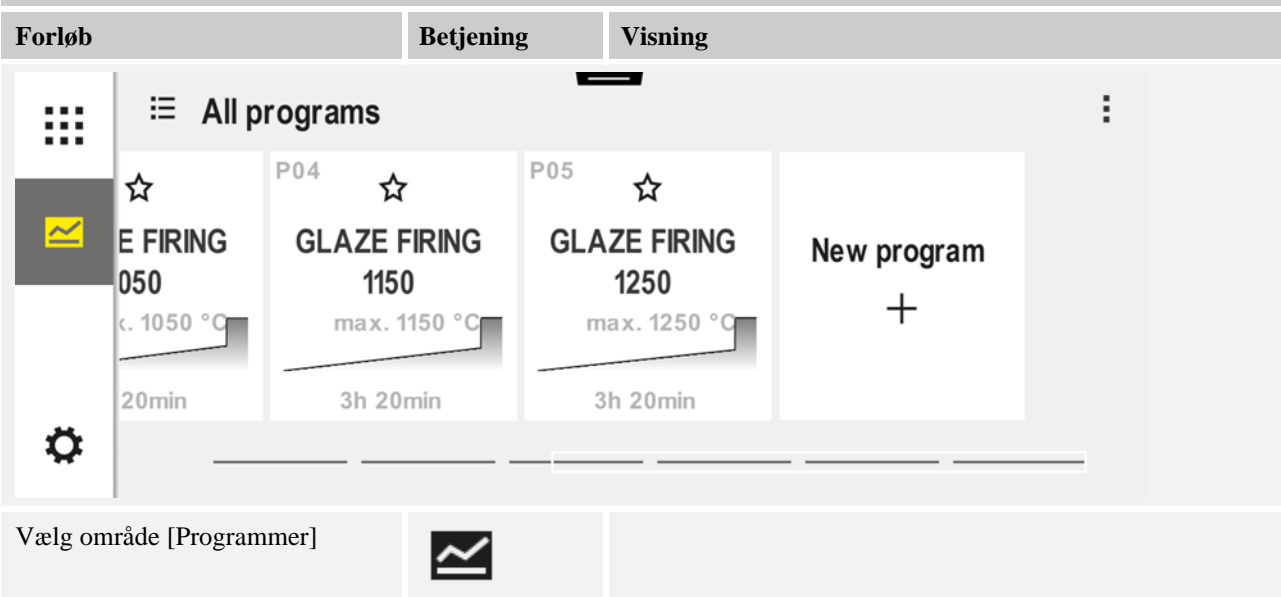

Naberiherm

#### Indtastning af nyt program Forløb Betjening Visning Vælg enten symbolet [Nyt "Plus-symbolet" kan findes mellem segmenterne. program - plus-symbol] eller kontekstmenuen [Nyt program] **Redigere segmenter** // H $\times$ P06 E Start 1 End **0**°C auto •···· ••• • 00:00<sup>h</sup> ¦+ Redigere programnavn, maks. 19 Program name × ]/ tegn. **BISCUIT 1050** 2 3 4 5 6 8 9 0 4 7 1 abo I ? ( ) % # $\widehat{a}$ Vælg det segment, der skal **0**°C redigeres (b) 00:00<sup>h</sup> ι¦+ Vælg og indtast måltemperaturen 8 9 7 for segmentet 5 6 4 2 3 1 $\leftarrow$ 0 S Indtast segmentets varighed. 7 8 9 L 0600<sup>°°</sup> **₊**/• 5 4 6 **08:00**<sup>h</sup> Ð 1 2 3 ι¦+ •1• $\leftarrow$ 0

| Indtastning af nyt progr                                                                                                    | am                  |                                                                                                    |                                             |  |
|----------------------------------------------------------------------------------------------------|---------------------|----------------------------------------------------------------------------------------------------|---------------------------------------------|--|
| Forløb                                                                                                    | Betjeni             | ng Visning                                                                                                    |                                             |  |
| Ved at vælge [Rate] kan d<br>ramper også indtastes en s<br>°/h                                                                                                    | ler ved<br>stigning |                                                                                                    | Duration<br>Rate                            |  |
| Vælge/fravælge ekstrafun                                                                                                    | ktioner             | <ul> <li>✓</li> <li>✓</li></ul> | 1 Extra 1<br>2 Extra 2<br>8:00 <sup>h</sup> |  |
| Segmenterne foran og bag<br>vælges ved at trykke på<br>segmentnavigationen.                                                                                                    | gved kan            |                                                                                                    |                                             |  |
| Tilføje segmenter ved at t<br>[+]-symbolet                                                                                                    | rykke på            | + 1<br>↔ 00<br>↔ 00:<br>↓+                                                                                                    | 1<br>0°°<br>:00 <sup>h</sup>                |  |
| Gentag alle trin foroven, indtil alle segmenter er indtastet. Start- og slutsegment er allerede indstillet og skal ikke<br>tvingende ændres, men gør det muligt at indtaste specialfunktionerer.<br>I slutsegmentet aktiverede ekstrafunktioner forbliver aktiveret efter programslut, indtil der igen trykkes på stop-<br>knappen. |                     |                                                                                                    |                                             |  |
| Gemme programmet:<br>Hvis programmet er blevet<br>tilpasset, så spørges, om<br>programmet skal gemmes, når du<br>forlader programmet.                                                                                                    |                     |                                                                                                    |                                             |  |
| TP:1                                                                                                    |                     |                                                                                                    |                                             |  |
| Impasse yderingere programparametre     SUPERVISOR       Dedigere program     Supervisor                                                                                                    |                     |                                                                                                    |                                             |  |
| Forløb                                                                                                    | Betjening           | Visning                                                                                                    | Bemærkninger                                |  |
| Et program består ikke kun af segmenter, men også af et navn, et startsegment og et slutsegment. Her kan der ændres yderligere parametre. Disse parametre skal som regel ikke tilpasses til enkle anvendelser.                                                                                                    |                     |                                                                                                    |                                             |  |

Vælg området [Programmer]

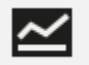

Nabertherm

MORE THAN HEAT 30-3000 °C

| Tilnasse vderligere programparametre                                                                                                    |                           |                       |                                                                                                    |  |  |
|----------------------------------------------------------------------------------------------------|---------------------------|-----------------------|----------------------------------------------------------------------------------------------------|--|--|
| Redigere program                                                                                                    | · · · · · · · ·           |                       | SUPERVISOR                                                                                                    |  |  |
| Forløb                                                                                                    | Betjening                 | Visning               | Bemærkninger                                                                                                    |  |  |
| Vælg program                                                                                                    |                           |                       |                                                                                                    |  |  |
| Tre punkter menu, så<br>[Rediger program]                                                                                                    |                           |                       |                                                                                                    |  |  |
| Tilpasning af programnavnet                                                                                                    | 11                        |                       | Specialtegn samt store og små<br>bogstaver kan findes via separate<br>knapper på tastaturet.                                                                          |  |  |
| Tilpasning af<br>holdbacktypen<br>Manuel<br>Udvidet                                                                                             |                           | START<br>auto         | Valg mellem [AUTO], [MANUEL]<br>og [UDVIDET – kun P570/P580]. Se<br>kapitlet "Hvad er et holdback?".                                                                  |  |  |
| Valg af en<br>chargestyring                                                                                                    | 111<br>- <u>14</u>        | start<br>* auto<br>हो | Chargestyringen kan kun vælges, hvis<br>denne funktion findes. Efter<br>aktivering af denne funktion reguleres<br>ovnen via et termoelement i nærheden<br>af chargen. |  |  |
| Ændre<br>starttemperaturen<br>I grundindstillingen<br>anvendes den aktuelle<br>ovntemperatur som<br>startværdi for det videre<br>programforløb. | auto                      | START<br>✓ auto       | Se kapitlet "Overtage faktisk<br>temperaturværdi som programmets<br>indstillingsværdi ved programstart".                                                              |  |  |
| Tilpasning af adfærd<br>når slutsegment er nået                                                                                                 | ende                      | END<br>⊷ End<br>∴     | Valg mellem [SLUT] og [GENTAG].<br>Valg af aktive ekstrafunktioner også<br>efter programslut.                                                                         |  |  |
| Gemme programmet                                                                                                    | Tryk på Gem-<br>symbolet. |                       |                                                                                                    |  |  |

## 8 Oversigtsbilleder

#### 8.1 Oversigt "Ovn" (intet program aktiv)

Oversigten "Ovn" stiller oplysninger om ovnen til rådighed, uden at der køres et program. En særlig funktion er, at det sidst kørte program kan genstartes.

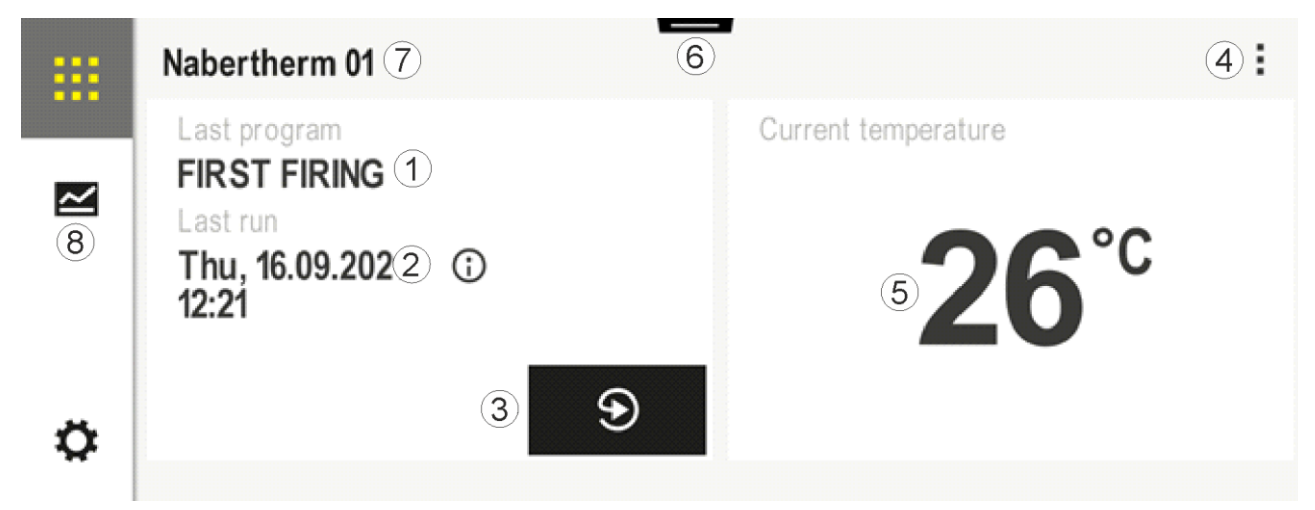

| 1Navn på det sidste startede program2Starttidspunkt for sidste kørsel Den sidste brænding kan ses ved at trykke på (i). Efter genstart af<br>controlleren er disse data ikke længere tilgængelige.3Genstart det sidste startede program4Kontekstmenu:<br>- Info-menu (med service-eksport)<br>- Vis app-TAN<br>- Vis procesdata<br>- Styr ekstrafunktion<br>- Rediger ovnnavn<br>- Hjælpesymbol5Viser den aktuelle temperatur i styrezonen.6Vise statuslinje (swipe nedad)7Ovnnavn (kan redigeres)8Se "Menulinje"                                                                               | Nr. | Beskrivelse                                                                                                    |
|----------------------------------------------------------------------------------------------------|-----|----------------------------------------------------------------------------------------------------|
| <ul> <li>Starttidspunkt for sidste kørsel Den sidste brænding kan ses ved at trykke på (i). Efter genstart af controlleren er disse data ikke længere tilgængelige.</li> <li>Genstart det sidste startede program</li> <li>Kontekstmenu:         <ul> <li>Info-menu (med service-eksport)</li> <li>Vis app-TAN</li> <li>Vis procesdata</li> <li>Styr ekstrafunktion</li> <li>Rediger ovnnavn</li> <li>Hjælpesymbol</li> </ul> </li> <li>Viser den aktuelle temperatur i styrezonen.</li> <li>Vise statuslinje (swipe nedad)</li> <li>Ovnnavn (kan redigeres)</li> <li>Se "Menulinje"</li> </ul> | 1   | Navn på det sidste startede program                                                                                                    |
| <ul> <li>Genstart det sidste startede program</li> <li>Kontekstmenu: <ul> <li>Info-menu (med service-eksport)</li> <li>Vis app-TAN</li> <li>Vis procesdata</li> <li>Styr ekstrafunktion</li> <li>Rediger ovnnavn</li> <li>Hjælpesymbol</li> </ul> </li> <li>Viser den aktuelle temperatur i styrezonen.</li> <li>Vise statuslinje (swipe nedad)</li> <li>Ovnnavn (kan redigeres)</li> <li>Se "Menulinje"</li> </ul>                                                                                                    | 2   | Starttidspunkt for sidste kørsel Den sidste brænding kan ses ved at trykke på (i). Efter genstart af controlleren er disse data ikke længere tilgængelige.                                                                |
| <ul> <li>Kontekstmenu:</li> <li>Info-menu (med service-eksport)</li> <li>Vis app-TAN</li> <li>Vis procesdata</li> <li>Styr ekstrafunktion</li> <li>Rediger ovnnavn</li> <li>Hjælpesymbol</li> </ul> 5 Viser den aktuelle temperatur i styrezonen. 6 Vises statuslinje (swipe nedad) 7 Ovnnavn (kan redigeres) 8 Se "Menulinje"                                                                                                    | 3   | Genstart det sidste startede program                                                                                                    |
| <ul> <li>5 Viser den aktuelle temperatur i styrezonen.</li> <li>6 Vise statuslinje (swipe nedad)</li> <li>7 Ovnnavn (kan redigeres)</li> <li>8 Se "Menulinje"</li> </ul>                                                                                                    | 4   | Kontekstmenu:         -       Info-menu (med service-eksport)         -       Vis app-TAN         -       Vis procesdata         -       Styr ekstrafunktion         -       Rediger ovnnavn         -       Hjælpesymbol |
| 6Vise statuslinje (swipe nedad)7Ovnnavn (kan redigeres)8Se "Menulinje"                                                                                                    | 5   | Viser den aktuelle temperatur i styrezonen.                                                                                                    |
| <ul> <li>7 Ovnnavn (kan redigeres)</li> <li>8 Se "Menulinje"</li> </ul>                                                                                                    | 6   | Vise statuslinje (swipe nedad)                                                                                                    |
| 8 Se "Menulinje"                                                                                                    | 7   | Ovnnavn (kan redigeres)                                                                                                    |
|                                                                                                    | 8   | Se "Menulinje"                                                                                                    |

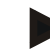

#### Bemærk

Hvis controlleren ikke er blevet betjent i længere tid og der ikke er aktiveret et program, bliver displayet mørkt. Nabertherm-symbolet og den aktuelle ovntemperatur vises. Når skærmen så røres, aktiveres displayet igen. Denne funktion er tilgængelig fra firmwareversion 1.38.

# 8.2 Oversigt "Ovn" (program aktiv)

Med oversigten "Ovn" kan man iagttage ovndata og programdata, mens der kører et program. Segment- og ovndata vises i den tidligere beskrevne "Segmentplayer". Efter et strømsvigt står de gamle data ikke længere til rådighed, men alle nye data vises.

**Nabertherm** 

MORE THAN HEAT 30-3000 °C

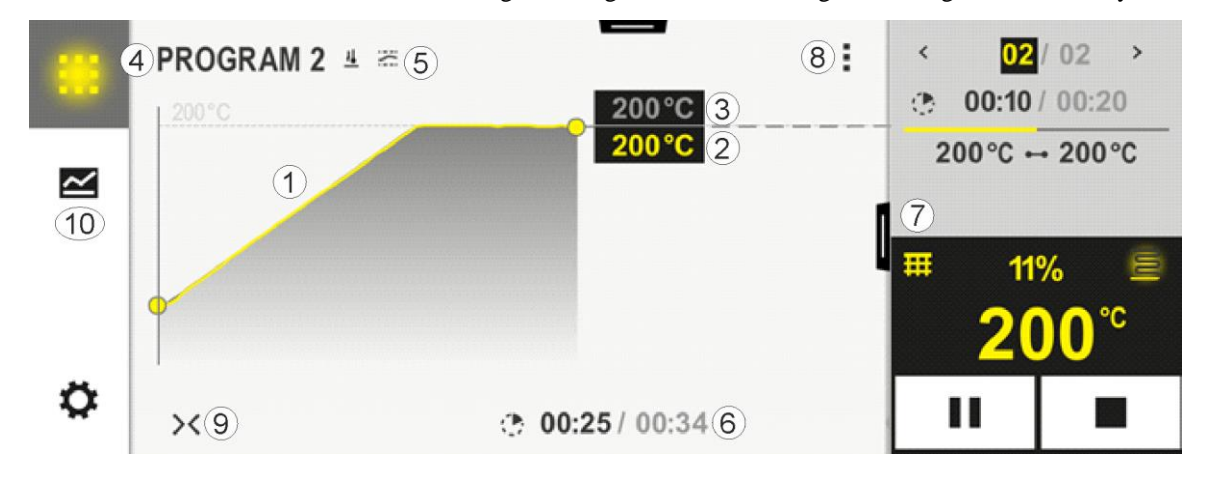

| Nr. | Beskrivelse                                                                                                    |  |  |  |
|-----|----------------------------------------------------------------------------------------------------|--|--|--|
| 1   | Kurvevisning af temperaturforløbet for det aktive program. Kurvens gul indfarvede eller med gråt udfyldte<br>del ligger i fortiden. Til højre for denne del vises det i programmet gemte, planlagte programforløb.<br>Efter strømsvigt er de gamle data ikke længere tilgængelige, men alle nye data vises. Der vises en ny<br>måleværdi for hver 30 sekunder. Dermed kan der vises et varmeprogram med en længde på 1 uge. Ved<br>programmer, der er længere end 1 uge, overskrives de første værdier igen.                                                                                                    |  |  |  |
| 2   | Ovnens aktuelle temperatur                                                                                                    |  |  |  |
| 3   | Indstillingsværdi for temperaturen fra ovnprogrammet                                                                                                    |  |  |  |
| 4   | Programnavn                                                                                                    |  |  |  |
| 5   | Valgte programfunktioner som batchstyring eller en særlig holdbacktype (overvågningsfunktion)                                                                                                    |  |  |  |
| 6   | Visning af programtider: Forblivende resttid / programmet udløbne tid / omtrentligt tidspunkt for programslut                                                                                                    |  |  |  |
| 7   | Segmentplayer. Se kapitlerne "Lille segmentplayer" og "Stor segmentplayer". I grundindstilling vises den lille segmentplayer. Ved at swipe til venstre, vises den store segmentplayer.                                                                                                    |  |  |  |
| 8   | <ul> <li>Kontekstmenu: (swipe opad, hvis ikke alle posteringer vises)</li> <li>Info-menu (med service-eksport)</li> <li>Hente app-TAN (hente kode for pardannelse med MyNabertherm-appen)</li> <li>Vise procesdata (hente tabelvisning af procesdataene)</li> <li>Ændre aktivt program (refererer ikke til det gemte program)</li> <li>Styre ekstrafunktioner (ændre ekstrafunktionernes tilstand indtil næste segmentstart)</li> <li>Segmenthop</li> <li>Controller [låse]/[låse op] (låse controlleren for dette program)</li> <li>Kurver [folde ud] [folde ind] (vise kurver komplet eller segmentvis)</li> <li>Vælge kurver (valg af de viste kurver)</li> <li>Hjælpesymbol</li> </ul> |  |  |  |

| Nr. | Beskrivelse                                                                                                    |
|-----|----------------------------------------------------------------------------------------------------|
| 9   | Folde kurvevisning ud eller ind. Når kurvevisningen foldes ud, udvides den fra en programvisning til en segmentvisning. |
|     | Skalering af kurvevisning:                                                                                              |
|     | <ul> <li>Kurveområdets maks. længde: 3 sider</li> </ul>                                                                 |
|     | <ul> <li>Kurveområdets min. længde: 2 sider</li> </ul>                                                                  |
|     | <ul> <li>Tidslinje: ca. 0,5 cm/t</li> </ul>                                                                             |
|     | <ul> <li>Et segments mindstelængde (også for "STEP"): ca. 1,5 cm</li> </ul>                                             |
| 10  | Se "Menulinje"                                                                                                    |

Hvis man anvender funktionen til valg af kurver, erstattes den gule kurve evt. med en af de viste farver. Hvis ovnen kun er udstyret med en varmezone, er dette udvalg tom.

#### 9 Standby-modus

I standby-modus vises et særligt oversigtsbillede. Controlleren skifter til standby-modus, hvis der i nogen tid ikke gennemføres en betjening. I standby-modus skrues også ned for baggrundsbelysningen.

Nogle af de efterfølgende indhold vises kun ved kørende program.

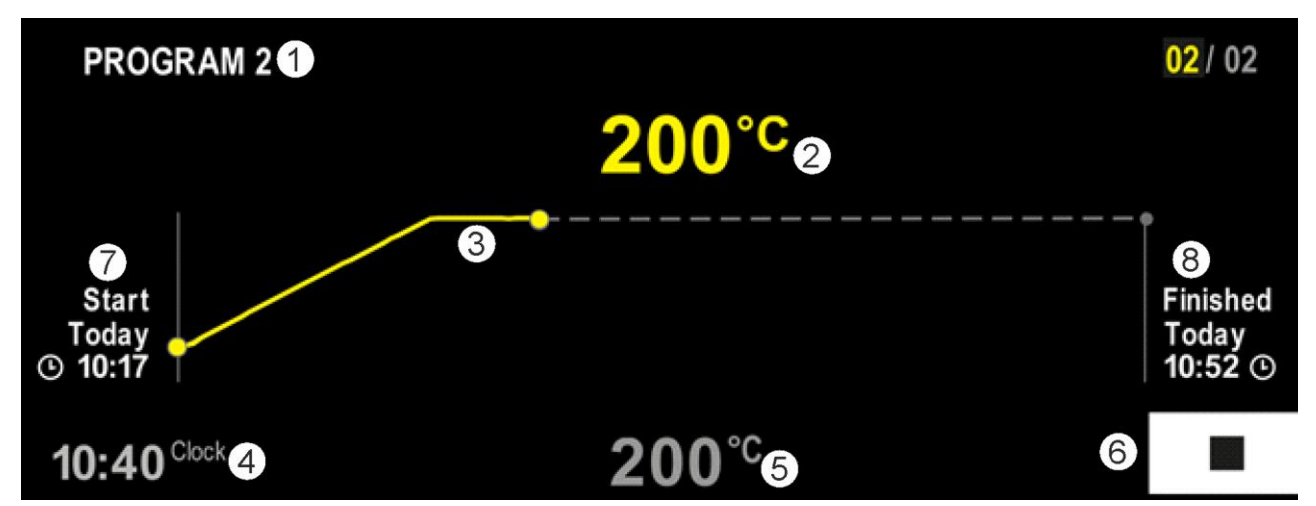

| Nr. | Beskrivelse                                                                                                    |
|-----|----------------------------------------------------------------------------------------------------|
| 1   | Programnavn for det aktuelt kørende program (kun mens programmet kører).                                                                                             |
| 2   | Faktisk værdi for temperaturen i ovnen                                                                                                    |
| 3   | Visning af det aktuelt kørende program (kun mens programmet kører).<br>Efter et strømsvigt slettes kurveforløbet og fortsættes først, når strømmen er vendt tilbage. |
| 4   | Aktuelt klokkeslæt                                                                                                    |
| 5   | Indstillingsværdi for temperaturen i ovnen                                                                                                    |
| 6   | Stopknap til at afbryde det kørende program (kun mens programmet kører).                                                                                             |
| 7   | Starttidspunkt for det kørende program (kun mens programmet kører).                                                                                                  |
|     |                                                                                                    |

|     |                                                                    | MORE | THAN | ΗΕΑΤ | 30-3000 °C |
|-----|--------------------------------------------------------------------|------|------|------|------------|
| Nr. | Beskrivelse                                                        |      |      |      |            |
| 8   | Omtrentligt tidspunkt for programslut (kun mens programmet kører). |      |      |      |            |

#### 10 Vise, indtaste eller ændre programmer:

På grund af den komfortable indtastning via touchpanelet kan et program hurtigt indtastes eller ændres. Programmer kan også ændres, eksporteres eller importeres fra USB-nøglen, mens et program kører.

**Nabertherm** 

I stedet for et programnummer kan der tildeles et navn til hvert program. Hvis et program skal anvendes som skabelon for et andet program, kan dette bare kopieres eller slettes.

For en enkel pc-støttet indtastning af programmer og import af programmer via en USBnøgle læs venligst kapitlet "Forberede programmer på pc med NTEdit".

#### 10.1 Oversigt "Programmer"

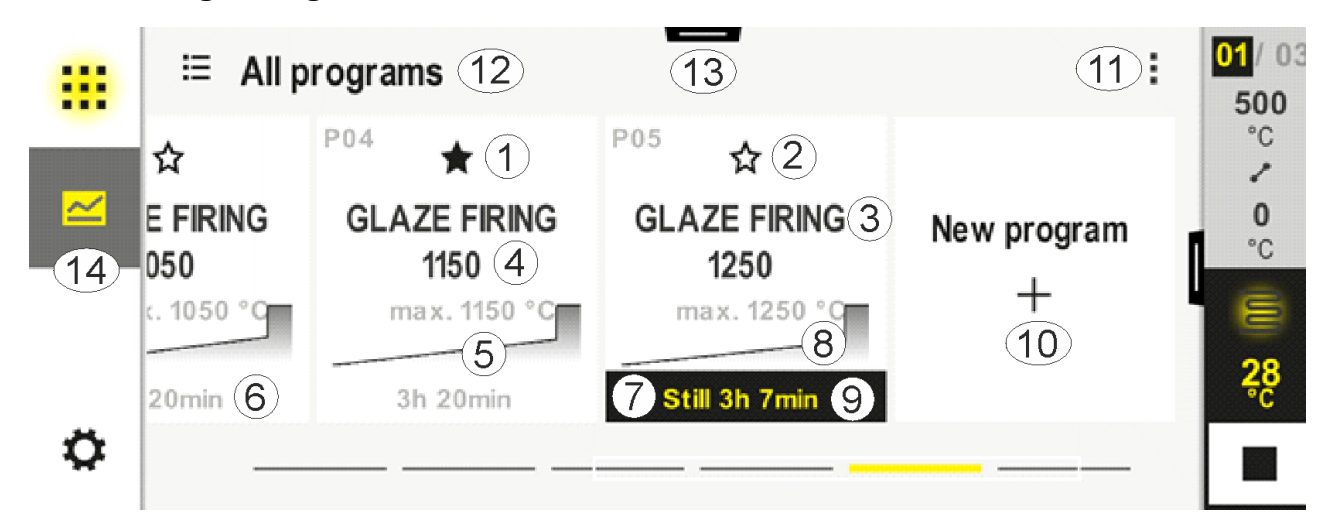

| Nr. | Beskrivelse                                                         |
|-----|---------------------------------------------------------------------|
| 1   | Som favorit markeret program                                        |
| 2   | Ikke som favorit markeret program                                   |
| 3   | Programnavn                                                         |
| 4   | Programmets makstemperatur                                          |
| 5   | Programmets kurvevisning                                            |
| 6   | Forventet varighed af programmet                                    |
| 7   | Aktuelt aktivt program                                              |
| 8   | Programmets kurvevisning med indikator for aktuel redigeringsstatus |
| 9   | Oplysning om forventet resttid                                      |
| 10  | Oprette nyt program                                                 |

| Nr. | Beskrivelse                                                                |
|-----|----------------------------------------------------------------------------|
| 11  | Kontekstmenu:<br>– Nyt program<br>– Hjælpesymbol                           |
| 12  | Vælge programkategori:<br>Kategorien kan vælges ved at trykke på symbolet. |
| 13  | Vise statuslinje (styre nedad)                                             |
| 14  | Se "Menulinje"                                                             |

# 10.2 Vise og starte programmer

Gemte programmer kan vises, uden at programmet kan ændres utilsigtet. Gennemfør hertil følgende skridt:

| Vise program                |           |           |                             |                                   |                                                                                                    |                                      |
|-----------------------------|-----------|-----------|-----------------------------|-----------------------------------|----------------------------------------------------------------------------------------------------|--------------------------------------|
| Forløb                      | Betjening | Visning/l | kommentar                   |                                   |                                                                                                    |                                      |
| Vælg menuen<br>[Programmer] | ~         |           | ∃ All programs              | -                                 |                                                                                                    | :                                    |
|                             |           | 100 C     | <sup>P01</sup> ☆            | <sup>P02</sup> ☆                  | <sup>P03</sup> ☆                                                                                                    | <sup>P04</sup> ☆                     |
|                             |           |           | FIRST FIRING<br>max. 950 °C | <b>BISCUIT 950</b><br>max. 950 °C | GLAZE FIRING<br>1050<br>max. 1050 °C                                                                                                    | GLAZE FIRING<br>1150<br>max. 1150 °C |
|                             |           | ٥         | 13h 0min                    | 12h 40min                         | 3h 20min                                                                                                    | 3h 20min                             |
| Vælg program fra<br>listen  |           | ···· ·    | FIRST FIRING                |                                   | <ul> <li>∅ :     <li>Ø :     <li>Ø :     <li>Ø :     <li>Ø :     <li>Ø :     </li> <li>Ø :     </li> </li> <li>Ø :      </li></li></li></li></li></ul> | min<br>¶°C<br>er Start               |

Nabertherm

| Vise program     |           |                                                                                                    |
|------------------|-----------|----------------------------------------------------------------------------------------------------|
| Forløb           | Betjening | Visning/kommentar                                                                                                    |
| Start programmet |           | Følgende meddelelsesvindue vises:<br>Følgende meddelelsesvindue vises:         Image: Start program         Image: Start program <t< td=""></t<> |
| Forsinket start  | 0-        | Ved valg af forsinket start kan dato og klokkeslæt for programstart indstilles forud.                                                                                                    |
|                  |           | Start date       15.04.2025       Start time       14:36                                                                                                    |

# 10.3 Tildele og administrere programkategorier

For senere at kunne filtrerer programmer i grupper, kan de enkelte programmer tildeles en kategori. Gennemfør hertil følgende skridt:

| Filtrere efter programkategorier           |           |                                                                                                    |  |  |  |
|--------------------------------------------|-----------|----------------------------------------------------------------------------------------------------|--|--|--|
| Forløb                                     | Betjening | Visning/kommentar                                                                                                    |  |  |  |
| Vælg menuen<br>[Programmer]                |           | <ul> <li>Image: Second second se</li></ul> |  |  |  |
| Vælg symbolet<br>"Kategorier"              | ≣         | Der vises en liste med de tilgængelige kategorier:     Image: Constraint of the second second se                                             |  |  |  |
| Vælg kategori fra<br>listen og pil tilbage |           | Alle programmer i den valgte kategori vises                                                                                                    |  |  |  |

| Oprette, redigere og slette programkategorier |           |        |                             |                            |                                      |                                      |   |
|-----------------------------------------------|-----------|--------|-----------------------------|----------------------------|--------------------------------------|--------------------------------------|---|
| Forløb                                        | Betjening | Visnin | Visning/kommentar           |                            |                                      |                                      |   |
| Vælg menuen<br>[Programmer]                   | ~         | ~      |                             | ⊟ All programs             | -                                    |                                      | ÷ |
|                                               |           |        | <sup>P01</sup> ☆            | <sup>P02</sup> ☆           | <sup>P03</sup> ☆                     | <sup>P04</sup> ☆                     |   |
|                                               |           |        | FIRST FIRING<br>max. 950 °C | BISCUIT 950<br>max. 950 °C | GLAZE FIRING<br>1050<br>max. 1050 °C | GLAZE FIRING<br>1150<br>max. 1150 °C |   |
|                                               |           |        | 13h Omin                    | 12h 40min                  | 3h 20min                             | 3h 20min                             |   |
|                                               |           | ¢      |                             |                            |                                      |                                      |   |

|                                                                                                    |           | MORE THAN HEAT 30-                                                                                                    | 3000 °C    |  |  |  |
|----------------------------------------------------------------------------------------------------|-----------|----------------------------------------------------------------------------------------------------|------------|--|--|--|
| Oprette, redigere og slette programkategorier                                                             |           |                                                                                                    |            |  |  |  |
| Forløb                                                                                                    | Betjening | Visning/kommentar                                                                                                    |            |  |  |  |
| Vælg symbolet<br>"Kategorier"                                                                             | i         | Der vises en liste med de tilgængelige kategorier:                                                                                                    |            |  |  |  |
|                                                                                                    |           | ← Program categories                                                                                                    |            |  |  |  |
|                                                                                                    |           | Favorites Tempering                                                                                                    |            |  |  |  |
|                                                                                                    |           | All programs Annealing                                                                                                    |            |  |  |  |
|                                                                                                    |           | Firing                                                                                                    |            |  |  |  |
|                                                                                                    |           | Sintering                                                                                                    |            |  |  |  |
|                                                                                                    |           | 0                                                                                                    |            |  |  |  |
|                                                                                                    |           |                                                                                                    |            |  |  |  |
| <i>Ny kategori:</i><br>Vælg "Ny kategori" i<br>kontekstmenuen, og<br>indtast navnet på den<br>ny kategori | :         | Den ny vises på listen.<br>Der kan indtastes maks. 6 kategorier.                                                                                                    |            |  |  |  |
| <i>Redigere kategori:</i><br>Vælg en kategori.<br>Vælg "Rediger<br>kategori" i<br>kontekstmenuen.         | :         | De nye navn på kategorien kan indtastes. På tastaturet kan man med pilen til vens<br>de eksisterende bogstaver.<br>Menupunktet er kun muligt, hvis der blev valgt en eksisterende kategori. | tre slette |  |  |  |
| <i>Slette kategori:</i><br>Vælg en kategori.<br>Vælg "Slet kategori" i<br>kontekstmenuen.                 | :         |                                                                                                    |            |  |  |  |

| Tildele kategori            |           |         |                             |                            | SUPERVISO                            | R                                           |
|-----------------------------|-----------|---------|-----------------------------|----------------------------|--------------------------------------|---------------------------------------------|
| Forløb                      | Betjening | Visning | g                           |                            | Bemærkninger                         |                                             |
| Vælg menuen<br>[Programmer] | ~         |         | ⊟ All programs              |                            | •                                    | :                                           |
|                             |           |         | <sup>P01</sup> ☆            | <sup>P02</sup> ☆           | <sup>P03</sup> ☆                     | P04 ☆                                       |
|                             |           |         | FIRST FIRING<br>max. 950 °C | BISCUIT 950<br>max. 950 °C | GLAZE FIRING<br>1050<br>max. 1050 °C | <b>GLAZE FIRING</b><br>1150<br>max. 1150 °C |
|                             |           |         | 13h 0min                    | 12h 40min                  | 3h 20min                             | 3h 20min                                    |
|                             |           | \$      |                             |                            |                                      |                                             |

<u>Nabertherm</u>

| Tildele kategori                                                                     |           |                                                                                                    | SUPERVISOR                                                                                     |
|--------------------------------------------------------------------------------------|-----------|----------------------------------------------------------------------------------------------------|------------------------------------------------------------------------------------------------|
| Forløb                                                                               | Betjening | Visning                                                                                                    | Bemærkninger                                                                                   |
| Vælg<br>program                                                                      |           | Image: Second system                                                                                                    | <ul> <li>✓ :</li> <li>③ 13h Omin</li> <li>24.°C</li> <li>● Delayed start</li> <li>●</li> </ul> |
| Til redigering:<br>Vælg<br>kontekstmenuen<br>[Rediger program]<br>eller pen-symbolet | : //      | FIRST FIRING       Start     1       0°°°     -       0°°°     -       0°°°     -       0°°°     -       0°°°     -       0°°°     -       0°°°     -       0°°°     -       0°°°     -       0°°°     - | $ \begin{array}{c}                                     $                                       |
| Vælg<br>kontekstmenuen<br>[Tildel kategori]                                          | :         | En liste med de allerede oprettede<br>favoritter åbnes. Programmet vises,<br>når denne kategori vælges.                                                                                                  |                                                                                                |

#### 10.4 Indlæse programmer

Et program er et temperaturforløb indtastet af brugeren.

Hvert program består af segmenter, der kan konfigureres frit:

- B500/B510 = 5 programmer/4 segmenter
- C540/C550 = 10 programmer/20 segmenter
- P570/P580 = 50 programmer/40 segmenter (39 segmenter + slut-segment)

For en enkel pc-støttet indtastning af programmer og import af programmer via en USBnøgle læs venligst kapitlet "Forberede programmer på pc med NTEdit".

Et program består af 3 dele:

| Startsegment     | I startsegmentet indtastes generelle programparametre.<br>I startsegmentet vælges programmets starttemperatur<br>éngang. Alle starttemperaturer i de efterfølgende<br>segmenter følger af det forudgående segment.<br>Desuden kan her aktiveres parametre som<br>chargestyring og holdbackmodus (overvågninger). |
|------------------|----------------------------------------------------------------------------------------------------|
| Programsegmenter | Programsegmenterne danner programforløbet. Det består af ramper og holdetider.                                                                                                    |
Slutsegment
 I slutsegmentet kan der aktiveres ekstrafunktioner, som skal forblive aktiveret efter programslut. De tilbagestilles først ved gentagen tryk på Stop-knappen. Desuden kan der vælges en funktion til uendelig gentagelse af programmet.

**Naberfherm** 

| Oprette et nyt program                                                        | SUPERVISOR |         |  |
|-------------------------------------------------------------------------------|------------|---------|--|
| Forløb                                                                        | Betjening  | Visning |  |
| Vælg menuen<br>[Programmer]                                                   | ~          |         |  |
| Vælg enten kaklen [Nyt<br>program] eller i<br>kontekstmenuen [Nyt<br>program] | +/:        |         |  |

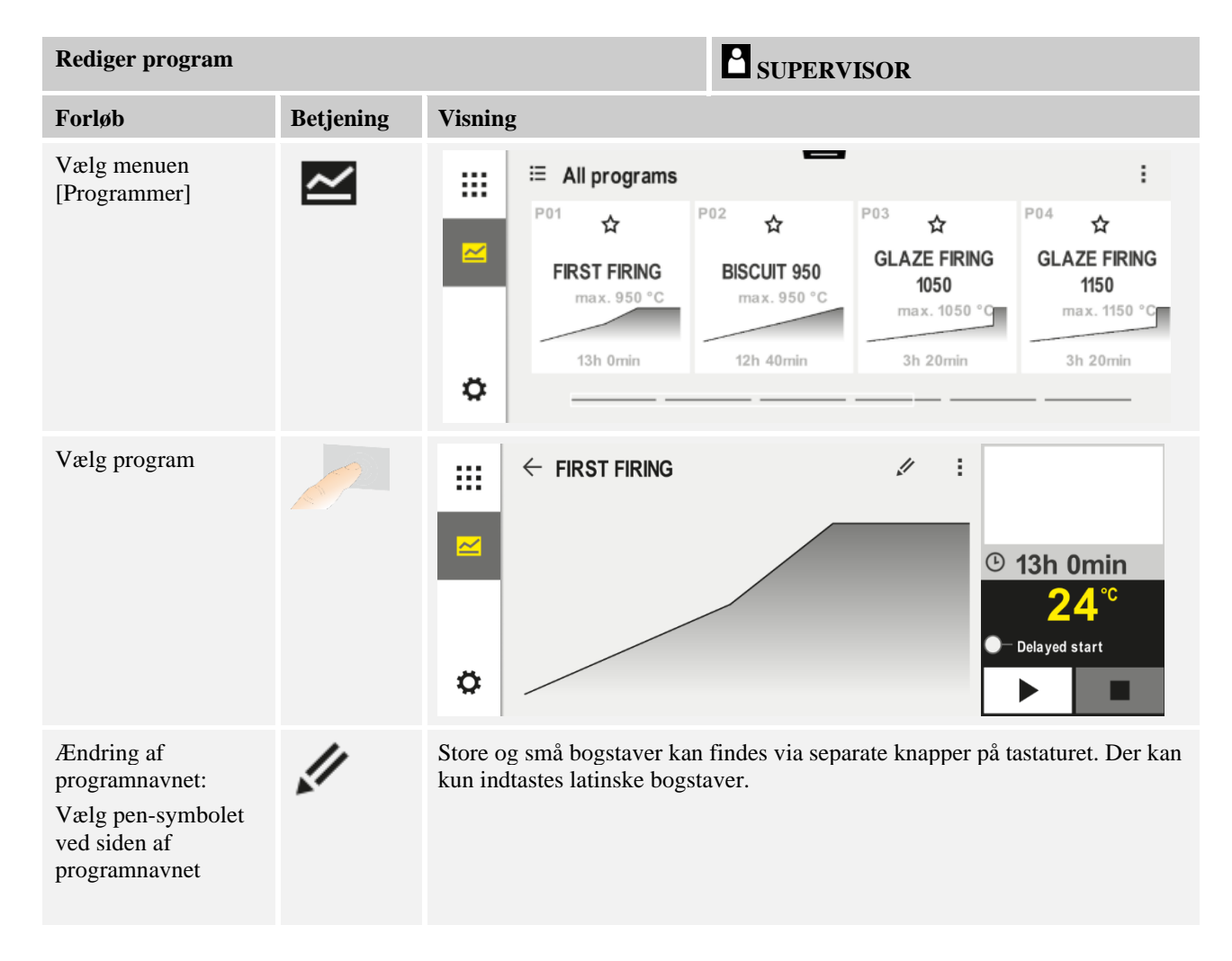

| Rediger program                                                                   |           |                       | l          | SUPERVIS                                   | SOR         |                                                        |   |                           |
|-----------------------------------------------------------------------------------|-----------|-----------------------|------------|--------------------------------------------|-------------|--------------------------------------------------------|---|---------------------------|
| Forløb                                                                            | Betjening | Visning               |            |                                            |             |                                                        |   |                           |
| Til redigering: Vælg<br>kontekstmenuen<br>[Rediger program]<br>eller pen-symbolet | :         | × FIRST FIRING<br>Sta | rt<br>°c + | 1<br>✓ 500°C<br>© 06:00 <sup>h</sup><br>i+ | #<br>+<br>; | 2<br>2<br>950° <sup>c</sup><br>03:00 <sup>h</sup><br>+ | + | a :<br>↔ 9:<br>⊙ 04<br>√+ |

| Vælg startsegment – holdbacktype |              |                                                               | SUPERVISOR                                                                                                    |
|----------------------------------|--------------|---------------------------------------------------------------|----------------------------------------------------------------------------------------------------|
| Forløb                           | Betjening    | Visning                                                       | Bemærkninger                                                                                                   |
| Valg af et program               |              | × FIRST FIRING<br>Start + 1 + + + + + + + + + + + + + + + + + | $\square :$ $2^{2} + \cdots 9_{2}$ $950^{\circ \circ} + \cdots 9_{2}$ $03:00^{\circ} + \cdots 9_{2}$ $04$ $04$ |
| Valg af startsegmentet           |              | Start<br>O*C                                                  |                                                                                                    |
| Tilpasning af<br>holdbacktypen   | †‡†          | START                                                         | Valg mellem [AUTO], [MANUEL]<br>og [UDVIDE]. Se efterfølgende<br>beskrivelse "Hvad er et holdback?".           |
|                                  | manuel       | <ul><li>✓ auto</li></ul>                                      |                                                                                                    |
|                                  | udvidet      |                                                               |                                                                                                    |
| Forlade<br>startsegmentetet      | $\leftarrow$ |                                                               |                                                                                                    |
| Gemme programmet                 |              |                                                               |                                                                                                    |

| Startsegement - tilkoble | chargestyring  |                                                               | SUPERVISOR                                                                      |
|--------------------------|----------------|---------------------------------------------------------------|---------------------------------------------------------------------------------|
| Forløb                   | Betjening      | Visning                                                       | Bemærkninger                                                                    |
| Valg af et program       |                | × FIRST FIRING<br>Start + 1 + + 1 + + + + + + + + + + + + + + | $\square :$ $2 + \cdots 9$ $950^{\circ\circ} 03:00^{h} \odot 04$ $3 + \cdots 5$ |
| Valg af startsegmentet   |                | Start<br>auto                                                 |                                                                                 |
| Valg af chargestyringen  | 남†<br><u>사</u> | start<br>→ auto                                               | Chargestyringen kan kun vælges, hvis<br>denne funktion findes.                  |

I startsegmentet kan chargestyringen aktiveres, hvis der er installeret et chargetermoelement.

Chargestyringen har stor indflydelse på selve controlleren. Ved en chargestyring overføres et offset fra chargetermoelementet til zonecontrollerne, og zonecontrolleren ændres, indtil chargen har nået programmets indstillingsværdi.

| Startsegment - tilpasse starttemperatur |           |                                                                                       | SUPERVISOR                                                                      |
|-----------------------------------------|-----------|---------------------------------------------------------------------------------------|---------------------------------------------------------------------------------|
| Forløb                                  | Betjening | Visning                                                                               | Bemærkninger                                                                    |
| Valg af et program                      |           | × FIRST FIRING //<br>Start + 1 + +<br>auto ○ 06:00 <sup>h</sup> ○<br>↓ <sub>+</sub> ↓ | $\square :$ $2 + 3$ $950^{\circ c} + \cdots 9$ $03:00^{h} \odot 04$ $3 + 3 + 3$ |
| Valg af startsegmentet                  |           | Start<br>auto                                                                         |                                                                                 |

| Startsegment - tilpasse starttemperatur                    |           |               | <b>SUPERVISOR</b>                                                                                                    |
|------------------------------------------------------------|-----------|---------------|----------------------------------------------------------------------------------------------------|
| Forløb                                                     | Betjening | Visning       | Bemærkninger                                                                                                    |
| Ændre<br>starttemperaturen Vælg<br>[auto] i startsegmentet |           | START<br>auto | Starttemperaturen er en vilkårlig valgt<br>temperatur, som angiver startpunktet<br>for første segment. Dette skal ikke<br>nødvendigvis være<br>omgivelsestemperaturen.<br>Vær opmærksom på muligheden, at<br>overtage den aktuelle ovntemperatur<br>ved programstart som starttemperatur.<br>Se kapitlet "Overtagelse af faktisk<br>værdi som indstillingsværdi ved<br>programstart". Den automatiske<br>"Overtag faktisk værdi" er aktiveret,<br>hvis der her vælges "auto". Ved<br>programstart overtages så altid den<br>aktuelle temperaturværdi som start-<br>indstillingsværdi. |

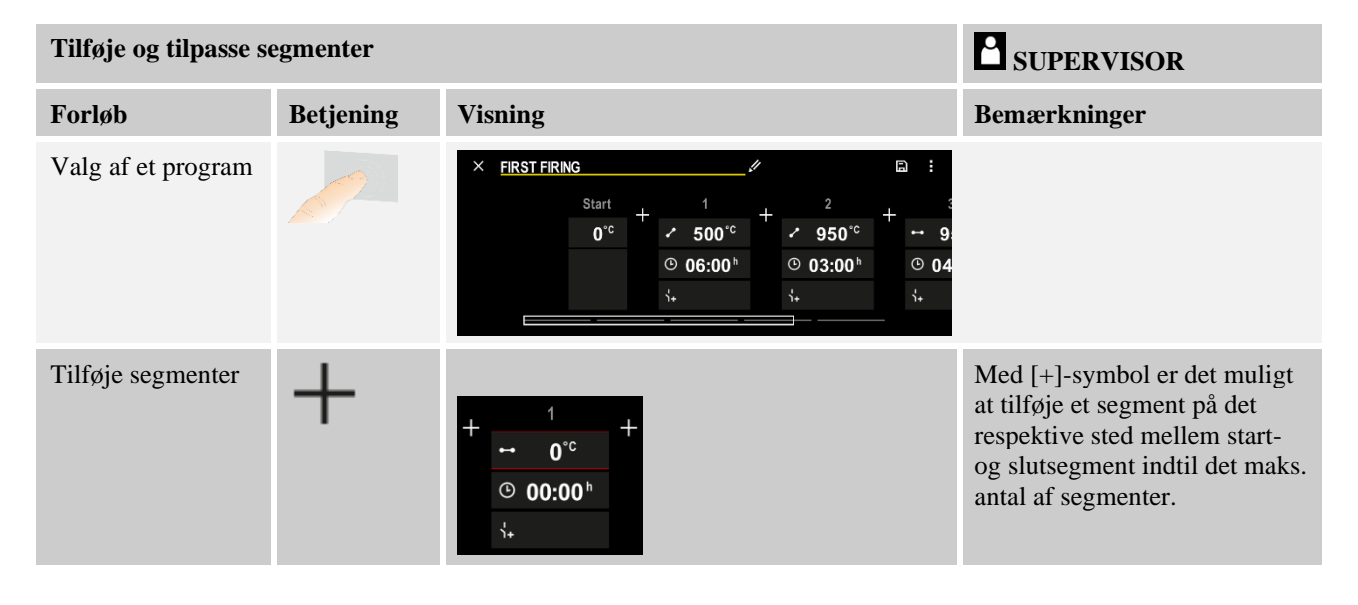

## Segmentindtastning ved "Holdbackmodus [MANUEL/UDVIDET]"

Hvis der er valgt [MANUEL/UDVIDET] som holdbackmodus, vises indtastningerne for holdbackbåndet som holdetider.

| Forløb                                                                                               | Betjening | Visning                                                                 | Bemærkninger                                                             |
|----------------------------------------------------------------------------------------------------|-----------|-------------------------------------------------------------------------|--------------------------------------------------------------------------|
| Kun ved holdetider og<br>holdbackmodus<br>[MANUEL/UDVIDET]:<br>Indstil holdback-<br>båndbredde [HB]. | (; (;     | <ul> <li>↔ 0950°c</li> <li>⊙ 04:00°</li> <li>↔</li> <li>10°c</li> </ul> | Bemærk:<br>Indtastning af holdback [HB] er kun<br>muligt ved holdetider. |

MORE THAN HEAT 30-3000 °C

Nabertherm

Hvis der f.eks. indtastes en værdi "3°", så overvåges temperaturerne i området +3° til -3°, og indstillingsværdien "fryses", hvis dette bånd forlades. Ved indtastning af "0°" påvirkes programmet ikke.

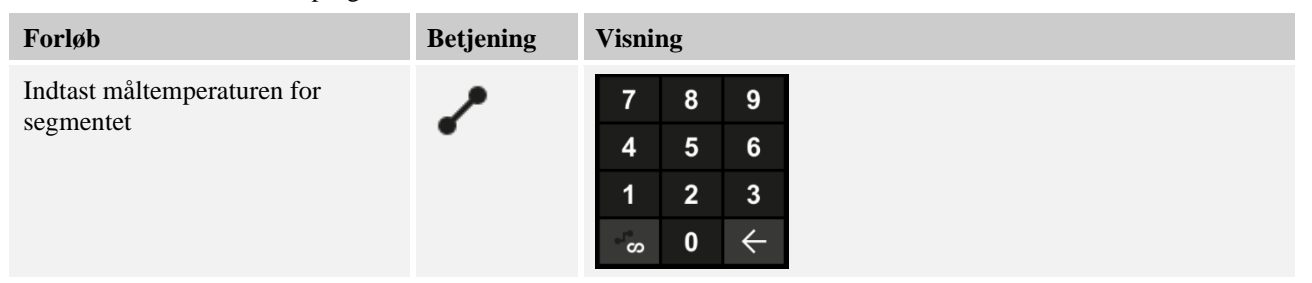

Måltemperaturen er samtidig starttemperaturen for det efterfølgende segment.

Nu kan der indtastes en tid (for holdetider og ramper) eller en rate (for ramper) i segmentet.

| Forløb                                                                                                    | Betjening         | Visning                                                                          |                  |                  |  |
|----------------------------------------------------------------------------------------------------|-------------------|----------------------------------------------------------------------------------|------------------|------------------|--|
| Indtast varigheden for segmentet:<br>Via det trappeformede symbol<br>vælges den hurtigst mulige<br>stigning ("Step", tid = 0:00 h). Via<br>symbolet [uendelig] indstilles en<br>uendelig holdetid. | ۰<br>می<br>د      | <ul> <li>✓ 0500°C</li> <li>④ 06:00<sup>h</sup></li> <li>1</li> <li>↓↓</li> </ul> | 8<br>5<br>2<br>0 | 9<br>6<br>3<br>↓ |  |
| Alternativt til et segments<br>varighed kan der også indtastes en<br>rate i °C/h. Via det trappeformede<br>symbol vælges også her den<br>hurtigst mulige stigning.                                 | • <b>r</b> •<br>• | ✓       0500°C       4         0083°C/h       1         1+       √∞              | 8<br>5<br>2<br>0 | 9<br>6<br>3<br>↓ |  |

[TIME] angives i formatet hh:mm.

[RATE] angives i formatet °/h.

OBS: Vær ved lange holdetider og aktiveret dataregistrering opmærksom på den maksimale registreringstid, og indstil procesdataarkiveringen evt. på [24 h-LANGTIDSREGISTRERING]

Programsegmentets maksimale holdetid er 499:59 [hh:mm].

Ved valg af [RATE]: Minimal stigning: 1°/h Ved valg af [TIME]: Minimal stigning: (Delta T)/500 h. Eksempel: ved 10°C temperaturforskel: 0,02°/h. Trindeling: 0,01°

Controlleren omregner rate og tid automatisk ved omskiftning.

Afhængig af ovnens udstyr findes eksternt kobbelbare funktioner, såkaldte ekstrafunktioner.

| Forløb                             | Betjening | Visning                                                                      | Bemærkninger                                                 |
|------------------------------------|-----------|------------------------------------------------------------------------------|--------------------------------------------------------------|
| Vælge/fravælge<br>ekstrafunktioner | Ϋ́+       | <ul> <li>✓ 0500°C</li> <li>○ 06:00<sup>h</sup></li> <li>↓&lt; 1 2</li> </ul> | Antallet af ekstrafunktioner er afhængig<br>af ovnens udstyr |

Vælg den ønskede ekstrafunktion fra listen. Antallet af tilgængelige ekstrafunktioner er afhængig af ovnens udstyr.

Hvis ovnen er udstyret med en køleventilator med variabel hastighed eller regulerbart spjæld, kan den anvendes til en styret køling (se kapitlet "Reguleret køling").

Denne parameterindtastning gentages, indtil alle segmenter er indtastet.

Noget særligt ved indtastning af programmer er "slutsegmentet". Det muliggør den automatiske gentagelse af programmet eller at der indstilles ekstrafunktioner efter programmets slut.

| Slutsegment – funktio                                                                 | SUPERVISOR |         |                                                                                                    |
|---------------------------------------------------------------------------------------|------------|---------|----------------------------------------------------------------------------------------------------|
| Forløb                                                                                | Betjening  | Visning | Bemærkninger                                                                                                    |
| Indstille<br>slutsegmentets<br>reaktion:<br>- Programslut<br>- Gentage<br>programmet. | Ð          |         | Ved valg af "Gentage<br>programmet" startes det<br>valgte program direkte efter<br>programslut på ny.                                    |
| Indstille<br>slutsegmentets<br>reaktion:<br>- Ekstrafunktioner<br>efter programslut   | ή+<br>1+   |         | I slutsegmentet aktiverede<br>ekstrafunktioner forbliver<br>aktiveret efter programslut,<br>indtil der trykkes på Stop-<br>knappen igen. |

Hvis der i slutsegmentet er valgt indstillingen "Gentage", så gentages det komplette program uendeligt efter slutsegmentet og kan kun afsluttes ved at trykke på Stop-knappen.

| Organisere segme                                   | nter      |                                                                                                    | SUPERVISOR   |
|----------------------------------------------------|-----------|----------------------------------------------------------------------------------------------------|--------------|
| Forløb                                             | Betjening | Visning                                                                                                    | Bemærkninger |
| Valg af et<br>program                              |           | × FIRST FIRING<br>Start + 1 + 2 + 3<br>auto × 500°c + → 950°c + → 9<br>© 06:00 <sup>h</sup> © 03:00 <sup>h</sup> © 04<br>↓↓ ↓↓ ↓↓                                      |              |
| Vælg<br>kontekstmenuen<br>[Organiser<br>segmenter] | :         | $ \begin{array}{c} \leftarrow \text{ FIRST FIRING} & \vdots \\ 1 & 2 & 3 \\ \hline \\ \hline \\ \hline \\ \hline \\ \hline \\ \hline \\ \hline \\ \hline \\ \hline \\$ |              |

|                            |                                                                         |                                                                                                    | Nabermerm                                                                   |
|----------------------------|-------------------------------------------------------------------------|----------------------------------------------------------------------------------------------------|-----------------------------------------------------------------------------|
|                            |                                                                         | M                                                                                                    | ORE THAN HEAT 30-3000 °C                                                    |
| Organisere segme           | nter                                                                    |                                                                                                    | SUPERVISOR                                                                  |
| Forløb                     | Betjening                                                               | Visning                                                                                                    | Bemærkninger                                                                |
| Vælg segmenter             | Vælg en eller<br>flere<br>segmentkakler.                                | $ \begin{array}{c} \leftarrow \text{ FIRST FIRING} & \vdots \\ & & 1 & 2 & 3 & \downarrow \\ \hline & & \checkmark & 500^{\circ \text{C}} & 950^{\circ \text{C}} & \div & 950^{\circ \text{C}} \\ \hline & & 06:00^{\text{h}} & 03:00^{\text{h}} & & \vdots \\ & & & & & & & & \\ & & & & & & &$ | Gentagen tryk på kaklen<br>ophæver valget.                                  |
| Forskyde<br>segmenter      | Efter valg af et<br>segment: Vælg<br>destinationen<br>via de viste pile | Segmentet forskydes til det valgte sted.                                                                                                    |                                                                             |
| Vælg alle<br>segmenter     |                                                                         | Alle segmenter i programmet, undtagen start-<br>og slutsegmentet, vælges.                                                                                                    | Denne funktion kan også<br>vælges via kontekstmenuen<br>("Alle segmenter"). |
| Slette valgte<br>segmenter | Ш                                                                       |                                                                                                    | De valgte segmenter slettes.                                                |

| Tildele kategori                            |           | SUPERVISOR                                                                                                    |
|---------------------------------------------|-----------|----------------------------------------------------------------------------------------------------|
| Forløb                                      | Betjening | Visning Bemærkninger                                                                                                    |
| Valg af et<br>program                       |           | $\times \ FIRST FIRING \qquad \qquad \square \ :$ $Start + 1 + 2 + 500^{\circ C} + 950^{\circ C} + 9900^{\circ C} + 9900^{\circ C} +$ |
| Vælg<br>kontekstmenuen<br>[Tildel kategori] | :         | En liste med de allerede oprettede favoritter<br>åbnes. Programmet vises, når denne kategori<br>vælges.                                                                                                    |

segmenter

Når alle parametre er indtastet afgøres, om programmet skal gemmes eller forlades uden at det gemmes.

| Gem program      |           |         | SUPERVISOR                                                                              |
|------------------|-----------|---------|-----------------------------------------------------------------------------------------|
| Forløb           | Betjening | Visning | Bemærkninger                                                                            |
| Gemme programmet |           |         | Hvis man prøver, at forlade programmet<br>uden at gemme, spørges om det skal<br>gemmes. |

Når indtastningerne er afsluttet, kan programmet startes (se "Programstart").

Hvis der i længere tid ikke trykkes på en knap, hopper visningen automatisk tilbage til oversigten.

For en enkel pc-støttet indtastning af programmer og import af programmer via en USBnøgle læs venligst kapitlet "Forberede programmer på pc med NTEdit".

## 10.5 Forberede programmer på pc med NTEdit

Indlæsningen af den påkrævede temperaturkurve lettes betydeligt ved at anvende en software på pc'en. Programmet kan frigives på pc'en og efterfølgende importeres til controlleren via en USB-nøgle.

Derfor tilbyder Nabertherm med freeware "**NTEdit**" en værdifuld hjælp. Følgende ydelsesspecifikationer understøtter dig i dit arbejde:

- Valg af controlleren
- Filtrering af ekstra funktioner og segmenter afhængig af controlleren
- Oprettelse af ekstrafunktioner i programmet
- Eksport af et program til harddisk (.xml)
- Eksport af et program til en USB-nøgle til direkte import i controlleren
- Grafisk visning af programforløbet

#### Bemærk

Hvis du ikke har en funktionsdygtig USB-nøgle til rådighed, kan du købe en USB-nøgle hos Nabertherm (delenummer 524500024) eller downloade en liste med godkendte USBnøgler. Denne liste er indeholdt i download-filen til funktionen NTLog (se henvisning i kapitlet "Gemme data på en USB-nøgle med NTLog"). Den pågældende fil hedder: "USB flash drives.pdf".

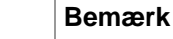

# Denne software og de tilhørende dokumentationer til NTEdit kan downloades på følgende internetadresse:

#### http://www.nabertherm.com/download/ Produkt: NTEDIT Adgangskode: 47201701

Den downloadede fil skal udpakkes inden brugen.

Inden brugen af NTEdit læs venligst brugsanvisningen, som ligeledes

er i biblioteket.

Systemforudsætninger: Microsoft EXCEL™ 2010, EXCEL™

2013 eller Office 365 til Microsoft Windows™.

## 10.6 Administrere programmer (slette/kopiere)

Foruden indtastning af programmer kan de også slettes eller kopieres.

| Slette programmer           |           |        |                | <b>SUPER</b>                                              | RVISOR                                             |                       |  |
|-----------------------------|-----------|--------|----------------|-----------------------------------------------------------|----------------------------------------------------|-----------------------|--|
| Forløb                      | Betjening | Visnii | ng             |                                                           | Bemærkni                                           | inger                 |  |
| Vælg menuen<br>[Programmer] | ~         |        | E All programs | P05 ☆<br>GLAZE FIRING<br>1250<br>max. 1250 °C<br>3h 20min | P06 ☆<br>BISCUIT 1050<br>max. 1050 °C<br>12h 40min | :<br>New program<br>+ |  |

Nabertherm

| Slette programmer                      |           |                | <b>B</b> SUPERVISOR                                                                              |
|----------------------------------------|-----------|----------------|--------------------------------------------------------------------------------------------------|
| Forløb                                 | Betjening | Visning        | Bemærkninger                                                                                     |
| Vælg program                           |           | ★ BISCUIT 1050 | <ul> <li>✓ i</li> <li>● 13h 0min</li> <li>24 °C</li> <li>● Delayed start</li> <li>▶ ●</li> </ul> |
| Vælg kontekstmenu og<br>[Slet program] |           |                |                                                                                                  |
| Bekræfte<br>sikkerhedsspørgsmålet      | Ja/Nej    |                |                                                                                                  |

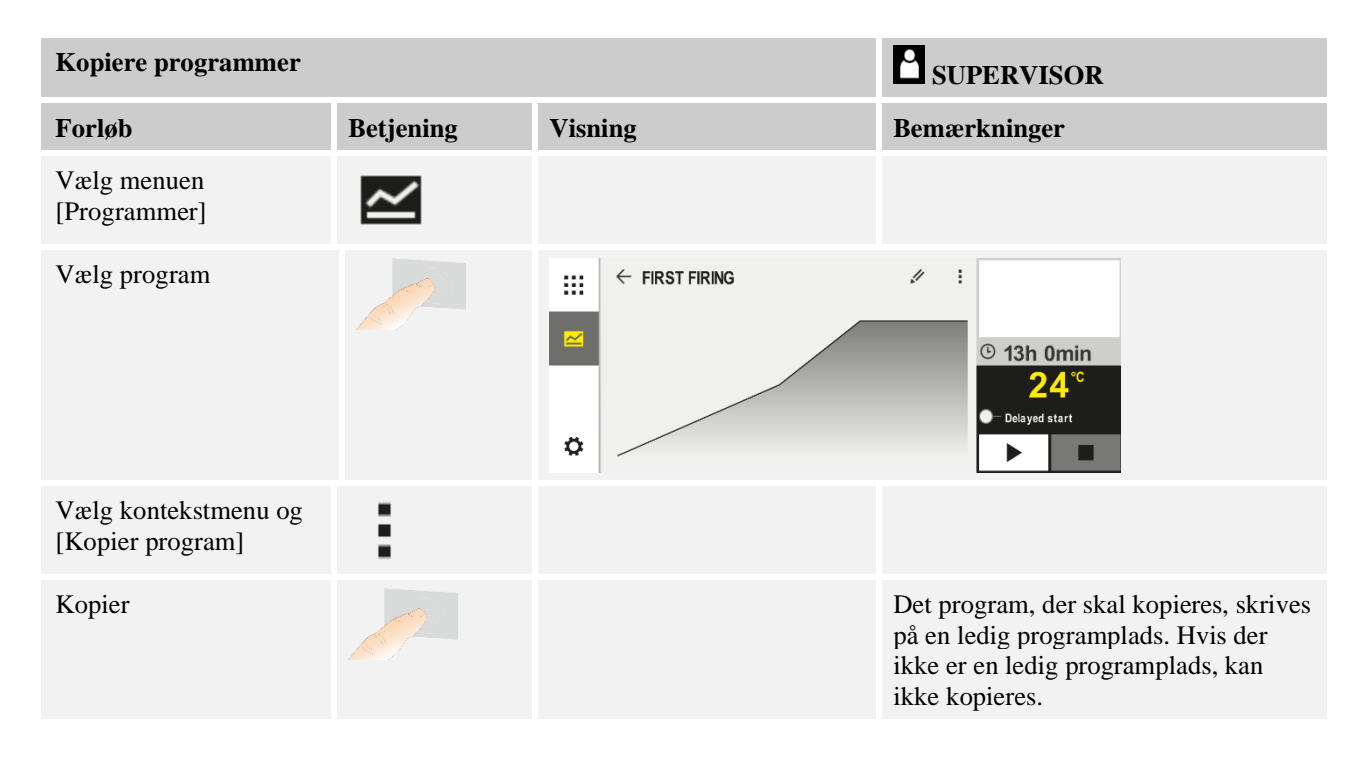

## 10.7 Hvad er et holdback?

Et holdback er et temperaturbånd omkring den indstillede temperaturværdi. Hvis den faktiske værdi forlader dette bånd standses giveren for indstillingsværdien og restløbetiden så længe, indtil den aktuelle indstillingsværdi igen ligger inden for båndet.

Holdback er ikke relevant, hvis processer skal køre efter et præcist tidsforløb. En forsinkelse af et segment gennem en holdback, f.eks. ved langsom tilnærmelse af den faktiske værdi til den indstillede værdi eller forsinkelseseffekter ved flerzonestyring / batchstyring, kan ikke accepteres.

Herved virker holdback i modus "Auto" og "Manuel" kun på styrezonen. De andre styrezoner overvåges ikke.

Ved holdback "Udvidet" overvåges de forud valgte reguleringszoner. Denne funktion er tilgængelig i VCD-softwaren fra version 2.x.

Holdbackovervågning er kun muligt i holdetider.

I modus "Auto" og "Manuel" er ved chargestyring chargetermoelementet styrezonen for holdback'et.

Holdback omfatter 3 modusser:

**Holdback = AUTO:** Holdback påvirker ikke programmet, udtagen ved skift fra ramper til holdetider. Her venter controlleren på at holdetemperaturen opnås. I slutningen af en rampe venter programmet på at holdetidstemperaturen opnås. Når holdetidstemperaturen er nået, hopper controlleren til næste segment og bearbejdningen fortsættes.

**Holdback = UDVIDET (kun P570/P580)**: Ved skift fra ramper til holdetider venter controlleren på at holdetidstemperaturen opnås i alle forud valgte reguleringszoner. Når holdetidstemperaturen er nået i alle zoner, hopper controlleren til næste segment, og redigeringen fortsættes.

Hvis en reguleringszone forlader det indtastede holdbackbånd, efter at det er blevet nået, genereres en advarsel, som henviser til at det positive eller negative bånd forlades.

OBS: Analysen, at en temperatur er løbet ind i dette bånd, tilbagestilles ved strømsvigt. Ved strømsvigt meddeles derfor ingen temperaturer, der løber ud af båndet.

OBS: Når et termoelement, der er løbet ind i båndet, brydes og som anvendes til at overvåge det udvidede holdback, udgives foruden advarslen over det forestående brud, også en advarsel "Undertemperatur bånd forladt".

**OBS:** Overvågning af målestedet Batch giver kun mening ved programmer med aktiv batchstyring. Ellers kan programmet ikke gennemføres korrekt.

**OBS:** Overvågning af målestedet Køling giver kun mening ved ovne med eget køletermoelement. Ellers kan overvågningen ikke gennemføres korrekt.

**Holdback = MANUEL:** Der kan indtastes et tolerancebånd for hver holdetid. Hvis temperaturen i styrezonen (eller batchtermoelementets zone ved batchstyring) forlader båndet, standses programmet (Hold). Programmet fortsættes, når styrezonen igen er inden for tolerancebåndet. Indtastes 0°C som tolerancebånd, standses programmet ikke og gennemføres tidsstyret, uafhængig af de målte temperaturer.

Dette bånd virker ikke i ramper og forlænger holdetiden, hvis temperaturen forlader tolerancebåndet.

Hvis den indtastede værdi er "0", så arbejder programmet "ren tidsstyret". Programmet påvirkes ikke.

#### Parameterindtastning:

Ved programindtastning kan operatøren generelt indstille holdback i startsegmentet på "Auto", "Manuel" eller "Udvidet" (programoverskridende parameter).

## 10.8 Ændre et igangværende program

Et kørende program kan ændres uden at det afsluttes eller at det gemte program ændres. Vær opmærksom på, at segmenter, der allerede er kørt, ikke kan der ændres, med mindre du hopper tilbage til det ønskede sted via funktionen [SEGMENTHOP].

**OBS:** Ved et manuelt segmenthop kan det ske, at der hoppes hen over mere end et segment. Dette hænger sammen med ovnens aktuelle temperatur (automatisk overtagelse af faktisk værdi)

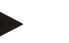

#### Bemærk

Ændringer i et igangværende program bevares kun, til programmet er afsluttet. Efter at programmet er afsluttet eller efter strømsvigt, slettes ændringerne (inkl. hold-funktionen).

MORE THAN HEAT 30-3000 °C

Nabertherm

Hvis det aktuelle segment er en rampe, overtages den aktuelle faktiske værdi efter programændringen som indstillingsværdi og rampen fortsættes på dette sted. Ændres en aktuel holdetid, så påvirker dette ikke det igangværende program. Først et manuelt segmenthop til dette segment medfører, at holdetidsændringen udføres. Ændringer på efterfølgende holdetider udføres uden indskrænkninger.

Der skal gennemføres følgende trin, for at ændre et aktivt program:

| ændre et kørende program      |           |         | SUPERVISOR                                                                                                    |
|-------------------------------|-----------|---------|----------------------------------------------------------------------------------------------------|
| Forløb                        | Betjening | Visning | Bemærkninger                                                                                                    |
| Vælg menuen [Ovn]             |           |         |                                                                                                    |
| Vælg kontekstmenu             | :         |         |                                                                                                    |
| Vælg [Ændr aktivt<br>program] |           |         | Kan kun vælges, mens programmet<br>kører. Adgangen til denne funktion som<br>Supervisor kan spærres ad<br>administratoren i indstillingerne. |

Ved aktivt program kan man kun ændre de enkelte segmenter. Globale parametre som holdback-modus og batchstyring kan ikke ændres.

Efter at ændringen er gemt, fortsættes programmet fra tidspunktet for ændringen.

#### 10.9 Gennemføre segmenthop

Foruden en ændring af programmet er det muligt at hoppe mellem segmenterne i det igangværende program. Dette kan være nyttigt, hvis f.eks. en holdetid skal forkortes.

**OBS:** Ved manuelt segmenthop kan det ske, at der hoppes hen over mere end et segment pr. hop, også hvis det ikke var planlagt. Dette hænger sammen med ovnens aktuelle temperatur (automatisk overtagelse af faktisk temperatur).

| Gennemførelse af segmenthop               |           |         | SUPERVISOR                                                                                         |
|-------------------------------------------|-----------|---------|----------------------------------------------------------------------------------------------------|
| Forløb                                    | Betjening | Visning | Bemærkninger                                                                                       |
| Vælg menuen [Ovn]                         |           |         |                                                                                                    |
| Vælg kontekstmenuen                       | :         |         |                                                                                                    |
| Vælg [Segmenthop] og indtast målsegmentet |           |         | Adgangen til denne funktion som<br>supervisor kan af administratoren<br>spærres i indstillingerne. |

Følgende trin skal gennemføres i forbindelse med et segmenthop:

## 11 Indstilling af parametre

## 11.1 Oversigt "Indstillinger"

Controlleren kan tilpasses i menuen "Indstillinger" Herved er adgangen til parametergruppen "Service" kun muligt for Nabertherm. De enkelte parametergrupper kan forskydes ved at swipe op, så de nederste grupper kommer frem. Hvis enkelte parametergrupper ikke er synlige, skal billedet forskydes ved at swipe op.

|     | Settings                                                          | 3 |                                                         |   |
|-----|-------------------------------------------------------------------|---|---------------------------------------------------------|---|
|     | Process documentation<br>Settings of the process<br>documentation | > | <b>Calibration</b><br>Calibrate the measuring points    | > |
| (2) | <b>Control parameters</b><br>Configure the control parameters     | > | <b>Control</b><br>Configure the control                 | > |
| ٥   | User administration<br>User configuration                         | > | <b>Extra functions</b><br>Configure the extra functions | > |

| Nr. | Beskrivelse                                                                                                |
|-----|----------------------------------------------------------------------------------------------------|
| 1   | Kakler til indstillingsgrupperne Ved valg af en gruppe åbnes en undermenu med de respektive indstillinger. |
| 2   | Se "Menulinje"                                                                                             |
| 3   | Aktiveringselement for statuslinjen (vises ved at swipe ned)                                               |

## 11.2 Kalibrering af målevejen

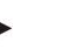

## Bemærk

Med korrektionsfunktionen "Kalibrering af målevejen" er det muligt at udligne forskellige offsets, som f.eks. fra en kalibrering eller test af jævn temperaturfordeling.

Der kan være målefejl på målevejen fra controlleren til termoelementerne. Målevejen består af controller-indgange, måleledninger, evt. klemmer og termoelementet.

Hvis det konstateres, at temperaturvisningen på controllerdisplayet ikke længere stemmer overens med den fra en referencemåling (kalibrering), så kan måleværdierne på denne controller komfortabelt tilpasses for hvert termoelement.

Ved at indtaste på til 10 støttepunkter (temperaturer) med de tilhørende offsets kan disse temperaturer tilpasses meget fleksible og nøjagtige.

Ved at indtaste en offset til et støttepunkt adderes termoelementets faktiske værdi og den indtastede offset.

## **Eksempler:**

- **Tilpasning ved hjælp af referencemåling:** Styringstermoelementet udgiver en værdi på 1000 °C. Kalibreringsmålinger i nærheden af styringstermoelementet viser en temperaturværdi på 1003 °C. Ved at indtaste en offset på "+3 °C" ved 1000 °C øges denne temperatur med 3 °C, og controlleren udgiver nu ligeledes 1003 °C.
- **Tilpasning ved hjælp af giver:** En giver sørger i stedet for termoelementet for at opvarme målevejen med en faktisk værdi på 1000 °C. Displayet viser en værdi på 1003 °C. Afvigelsen er "-3 °C" i forhold til referenceværdien. Som offset skal der altså indtastes "-3 °C"
- **Tilpasning ved hjælp af kalibreringscertifikat:** På kalibreringscertifikatet (f.eks. til et termoelement) er der for 1000 °C noteret en afvigelse på "+3 °C" i forhold til referenceværdien. Korrektionen er "-3 °C" mellem visning og referenceværdi. Som offset skal der altså indtastes "-3 °C"
- **Tilpasning ved hjælp af TUS-måling:** Ved en TUS-måling konstateres en afvigelse af visningen i forhold til referencebåndet på "- 3 °C". Som offset skal der her indtastes "-3 °C"

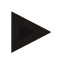

#### Bemærk

Termoelementets kalibreringscertifikat tager ikke hensyn til afvigelserne på målevejen. Afvigelser på målevejen skal måles ved hjælp af en kalibrering af målevejen. Ved at addere begge værdier fås de korrektionsværdier, der skal indtastes.

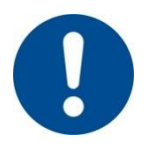

#### Bemærk

Vær opmærksom på oplysningerne i slutningen af dette kapitel.

#### Indstillingsfunktionen følger herved bestemte regler:

- Værdierne mellem to støttepunkter (temperaturer) interpoleres lineært. Dvs. der lægges en ret linje mellem begge værdier. Værdierne mellem støttepunkterne ligger så på denne rette linje.
- Værdierne nedenfor første støttepunkt (f.eks. 0-20 °C) ligger på en ret linje, der forbindes (interpoleres) med 0 °C.
- Værdier ovenfor sidste støttepunkt (f.eks. >1800 °C) videreføres med sidste offset (en sidste offset ved 1800 °C på +3 °C anvendes også ved 2200 °C)
- Temperaturindtastningerne for støttepunkterne skal være stigende. Huller ("0" eller en lavere temperatur for et støttepunkt) medfører, at de efterfølgende støttepunkter ignoreres.

#### **Eksempel:**

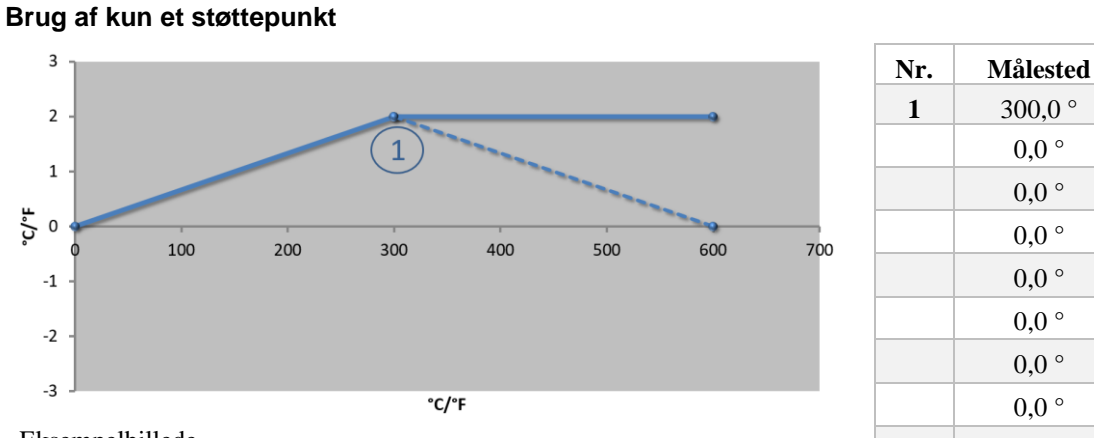

Offset  $+2,0^{\circ}$ ° 0,0 0,0 ° ° 0,0 0,0 ° 0,0 ° ° 0.0 ° 0,0 0,0 ° 0,0 °

Eksempelbillede

Bemærkninger: Offset videreføres efter sidste støttepunkt. Forløbet af den stiplede linje vil kunne opnås ved indtastning af en ekstra linje med et offset på 0,0 °C ved 600,0 °C.

#### Anvendelse af kun et offset med flere støttepunkter

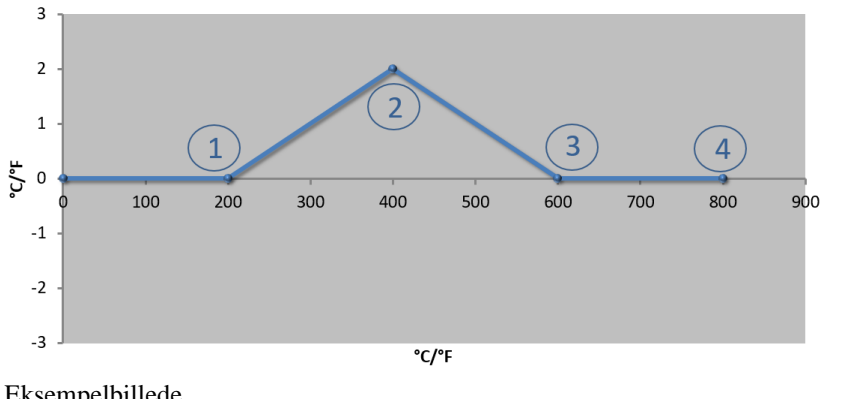

| Nr. | Målested | Offset |
|-----|----------|--------|
| 1   | 200,0 °  | 0,0 °  |
| 2   | 400,0 °  | +2,0°  |
| 3   | 600,0 °  | 0,0 °  |
| 4   | 800,0 °  | 0,0 °  |
|     | 0,0 °    | 0,0 °  |
|     | 0,0 °    | 0,0 °  |
|     | 0,0 °    | 0,0 °  |
|     | 0,0 °    | 0,0 °  |
|     | 0,0 °    | 0,0 °  |

Offset

 $+2,0^{\circ}$ 

-1.0 °

0,0 °

° 0,0

° 0.0

0,0 °

0,0 °

° 0,0

Eksempelbillede

Bemærkninger: Ved indtastning af flere støttepunkter, men kun et offset kan det opnås, at offset-værdien til venstre og højre for dette støttepunkt har "0". Dette kan ses på punkterne 200 °C og 600 °C.

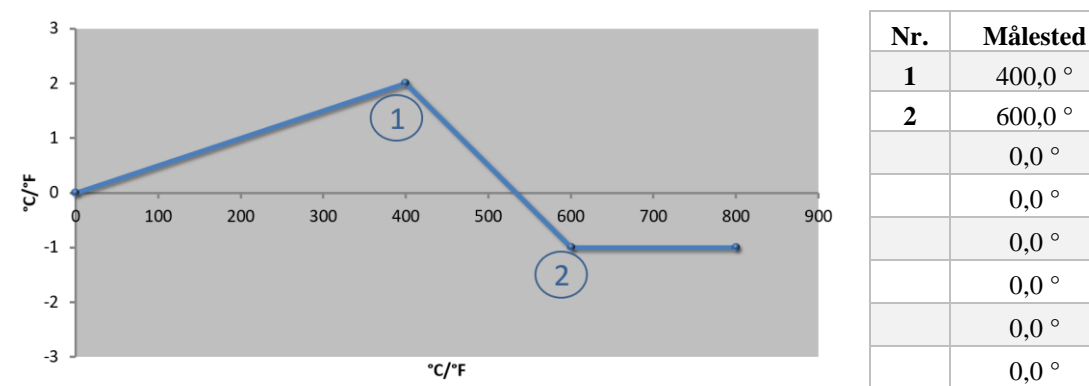

| Anvendelse | af | 2 stø | øttep | unkter |
|------------|----|-------|-------|--------|
|------------|----|-------|-------|--------|

Eksempelbillede

Bemærkninger: Ved indtastning af to støttepunkter, hver med et offset, interpoleres mellem begge offset (se punkt 1 og 2).

## Nabertherm

MORE THAN HEAT 30-3000 °C

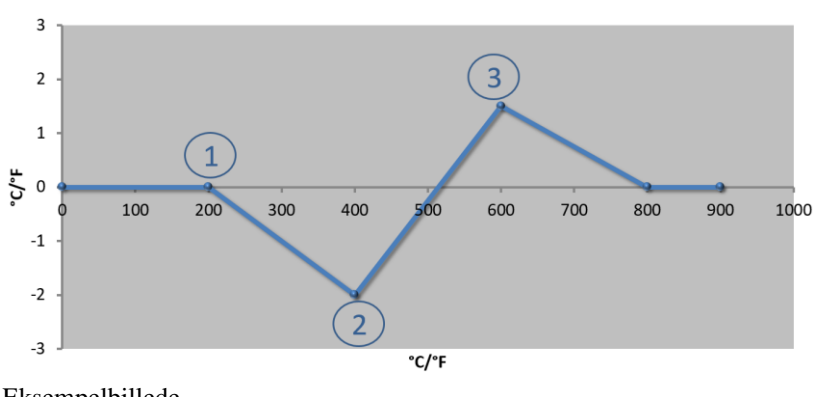

| Nr. | Målested | Offset |
|-----|----------|--------|
| 1   | 200,0 °  | 0,0 °  |
| 2   | 400,0 °  | -2,0 ° |
| 3   | 600,0 °  | +1,5°  |
|     | 800,0 °  | 0,0 °  |
|     | 0°       | 0°     |
|     | 0°       | 0°     |
|     | 0°       | 0°     |
|     | 0°       | 0°     |
|     | 0°       | 0°     |

Anvendelse af kun to offset med flere støttepunkter

Eksempelbillede

Bemærkninger: Også her kan området omkring de indtastede offsets elimineres igen.

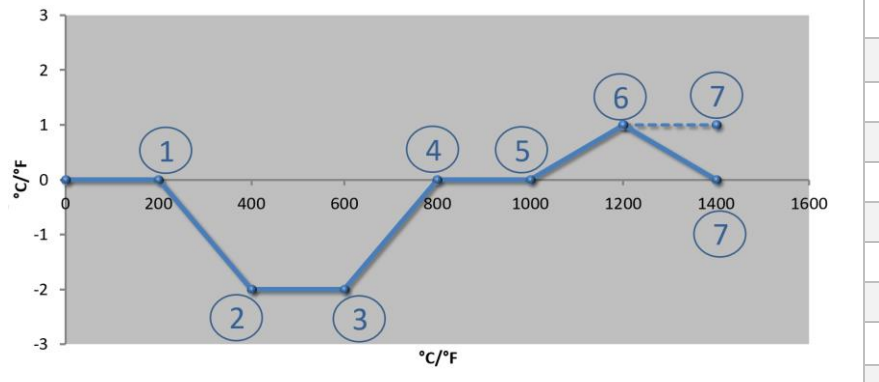

## Anvendelse af flere støttepunkter med offset, der ligger ikke ligger ved siden af hinanden

| Nr. | Målested | Offset |
|-----|----------|--------|
| 1   | 200,0 °  | 0,0 °  |
| 2   | 400,0 °  | -2,0 ° |
| 3   | 600,0 °  | -2,0 ° |
| 4   | 800,0 °  | 0,0 °  |
| 5   | 1000,0 ° | 0,0 °  |
| 6   | 1200,0 ° | 1,0 °  |
| 7   | 1400,0 ° | 0,0 °  |
|     | 0,0 °    | 0,0 °  |
|     | 0,0 °    | 0,0 °  |

## Eksempelbillede

Bemærkninger: Forløbet af den stiplede linje vil kunne opnås ved at undlade indtastning af sidste linje (1400,0 C°). Offset videreføres så efter sidste støttepunkt.

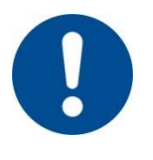

## Bemærk

Denne funktion er bestemt til indstilling af målestrækningen. Hvis der skal udlignes afvigelser uden for målestrækningen, f.eks. målinger af jævn temperatur i ovnrummet, så forfalskes de faktiske værdier for de pågældende termoelementer.

Vi anbefaler at oprette første støttepunkt ved 0 ° med en offset på 0 °.

Efter indstilling af et målested skal der altid gennemføres en sammenligningsmåling med uafhængigt måleudstyr. Vi anbefaler, at dokumentere og gemme ændrede parametre og sammenligningsmålinger.

Følgende trin skal gennemføres i forbindelse med kalibrering af målevejen:

| Kalibrering af måles           | <b>ADMINISTRATOR</b> |                                                                                                    |              |
|--------------------------------|----------------------|----------------------------------------------------------------------------------------------------|--------------|
| Forløb                         | Betjening            | Visning                                                                                                    | Bemærkninger |
| Vælg menuen<br>[Indstillinger] | ¢                    | Settings           Process documentation<br>Optimum of the process<br>documentation         Stand-by temperature<br>Set stand by temperatures<br>behavior after program end           Energy saving mode<br>Energy saving mode<br>Energy saving mode coeffiguration;<br>Control parameters<br>Control parameters<br>Control parameters         Control<br>Control |              |

| Kalibrering af måles                                   | <b>ADMINISTRATOR</b>                          |                                 |                                                                                                    |
|--------------------------------------------------------|-----------------------------------------------|---------------------------------|----------------------------------------------------------------------------------------------------|
| Forløb                                                 | Betjening                                     | Visning                         | Bemærkninger                                                                                                    |
| Vælg [Kalibrering]                                     |                                               |                                 |                                                                                                    |
| Vælg målested<br>(zone)                                | f.eks. [Zone 1]                               |                                 | Hvert målested har sin egen<br>kalibreringsmenu. Oppe til<br>højre vises også den aktuelle<br>temperaturværdi for det<br>pågældende målested.                                          |
| Ved behov:<br>Tilpas støttestedet                      | f.eks. vælg<br>støttested 1 (f.eks.<br>400 °) | Indtastningsfelt for støttested |                                                                                                    |
| Tilpasning af<br>korrektionsværdi                      | Vælg<br>korrektionsværdi                      | Indtastningsfelt for korrektion | Der kan også indtastes en<br>negativ værdi                                                                                                    |
| Gem eller annuller<br>indtastningen                    | $\checkmark_{eller}$ ×                        |                                 | De indtastede data gemmes<br>automatisk, når siden forlades<br>eller målepunktet skiftes.<br>Kontroller, om alle ændringer<br>er blevet indtastet korrekt ved<br>at hente siden på ny. |
| Proceduren skal<br>gentages for de<br>andre målesteder |                                               |                                 |                                                                                                    |
| Forlade menuen                                         | $\leftarrow$                                  |                                 | Værdierne gemmes<br>automatisk efter indtastning.                                                                                                    |

## 11.3 Styreparametre

Styringsparametre fastlægger styringens reaktion. Således påvirker styringsparametrene styringens hastighed og nøjagtighed. Dermed kan brugeren tilpasse styringen til hans specielle krav.

Denne controller indeholder en PID-regulator. Herved er styringens udgangssignal sammensat af tre dele:

- P = proportional del
- I = integral del
- D = differentiel del

## **Proportional del**

Den proportionale del er en direkte reaktion på forskellen mellem ovnens indstillingsværdi og faktiske værdi. Jo større forskellen, desto større er P-delen. P-andelen påvirkes af parameteren "X<sub>p</sub>".

I sådanne tilfælde gælder følgende: Jo større " $X_p$ ", desto mindre er raktionen på en afvigelse. Den virker altså omvendt proportional til styringsafvigelsen. Samtidig beskriver denne værdi den afvigelse, hvorved der opnås P-del = 100 %.

Eksempel: En P-regulator skal ved en styringsafvigelse på 10 °C udgiver en effekt på 100 %.  $X_p$  indstilles altså på "10".

Naberiherm

 $Ydelse \ [\%] = \frac{100 \ \%}{XP} \cdot Afvigelse \ [°C]$ 

#### Integral del

Den integrale del bliver større, så længe der forefindes en styringsafvigelse. Hastigheden, hvormed denne del bliver større, bestemmes via konstanten $T_N$ . Jo større denne værdi er, desto langsommere stiger I-delen. I-delen indstilles via parameteren  $[T_1]$  enhed: [sekunder].

#### **Differentiel del**

Den differentielle del reagerer på styringsavigelsens ændring og modvirker den. Hvis temperaturen i ovnen nærmer sig indstillingsværdien, så modvirker D-delen denne tilnærmelse. Den dæmper" ændringen. D-delen indstilles via parameteren  $[T_D]$  enhed: [sekunder].

Regulatoren beregner en værdi for hver af disse dele. Nu adderes alle dele, og resultatet er controllerens effektudgang for denne zone i procent. Herved er I- og D-delen begrænset til 100 %. P-delen er ikke begrænset.

#### Visning af styringsligning:

$$F(s) = \frac{100\%}{XP} \cdot \left[ 1 + \frac{1}{T_n \cdot s} + \frac{T_v \cdot s}{T_{cyc}} \right]$$

#### Overtage PID-parametre fra controllerne B130/B150/B180/C280/C290/P300-P310 (indeks 2) til controllere i serien 500 (indeks 1)

Ved overtagelse af parametrene skal der anvendes følgende faktorer:

$$\begin{split} xp_1 &= xp_2 \\ Ti_1 &= Ti_2 \\ Td_1 &= Td_2 \; x \; 5,86 \end{split}$$

Følgende trin skal gennemføres i forbindelse med indstillingen af styreparametrene:

| Kalibrering af målested                       | ADMINISTRATOR        |                                                                                                    |                                                                                                    |
|-----------------------------------------------|----------------------|----------------------------------------------------------------------------------------------------|----------------------------------------------------------------------------------------------------|
| Forløb                                        | Betjening            | Visning                                                                                                    | Bemærkninger                                                                                                    |
| Vælg menuen<br>[Indstillinger]                | ¢                    | Settings           Process documentation         Calibration           Satings of the protess         Calibration           Cation as the protess         Cational stress           Control parameters         Control           Control parameters         Control           Control parameters         Control           Control parameters         Control           Control parameters         Control           User administration         Extra functions           User configuration         Configure the extra functions |                                                                                                    |
| Vælg [Styreparametre]                         |                      |                                                                                                    |                                                                                                    |
| Vælg af målested                              | f.eks. zone 1        |                                                                                                    | Valget er afhængig af ovnens<br>udstyr.                                                                                                    |
| Vælg underpunktet<br>[Støttepunkter]          |                      |                                                                                                    |                                                                                                    |
| Ved behov:<br>Indstille støttepunkter<br>1-10 | f.eks. 400°-<br>800° | Indtastningsfelt for PID-parametre                                                                                                    | Ved hjælp af støttepunkterne<br>kan bestemmes, for hvilket<br>temperaturområde parametrene<br>skal indstilles. Antallet af<br>støttepunkter kan vælges frit (op<br>til 10). |

| Kalibrering af målester                          | ADMINISTRATOR |         |                                                |
|--------------------------------------------------|---------------|---------|------------------------------------------------|
| Forløb                                           | Betjening     | Visning | Bemærkninger                                   |
| Gentag<br>fremgangsmåden for<br>andre målesteder |               |         |                                                |
| Forlade menuen                                   | $\leftarrow$  |         | Værdierne gemmes automatisk efter indtastning. |
|                                                  |               |         |                                                |

||

## Bemærk

I-delen øges kun så længe, indtil P-delen har nået maks. værdi Herefter ændres I-delen ikke mere. Dette kan i visse situationer forhindre store "oversvingninger".

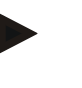

#### Bemærk

Reguleringsparametrene indstilles på lignende måde som på Nabertherm controllerne B 130/B 150/B 180, C 280 og P 300-P 330. Ved udskiftning mod en ny controller kan styringsindstillinger overtages første trin og efterfølgende optimeres. Controllerne i serien 400 (B400, B410, C440, C450, P470, P480) anvender de samme reguleringsparametre som controllerne i serien 500 (B500, B510, C540, C550, P570, P580).

## 11.4 Styringens egenskaber

I dette kapitel beskrives, hvordan de indbyggede styringer kan tilpasses. Styringer anvendes, alt efter udstyr, til zoneopvarmning, batchstyring og styret køling.

## 11.4.1 Udglatning

Et varmeprogram består som standard af ramper og holdetider. Ved overgangen mellem disse to programdele kan der nemt opstå "oversvingninger". For at dæmpe denne tendens til oversvingninger kan holdetiden "udglattes" kort før overgangen fra rampen.

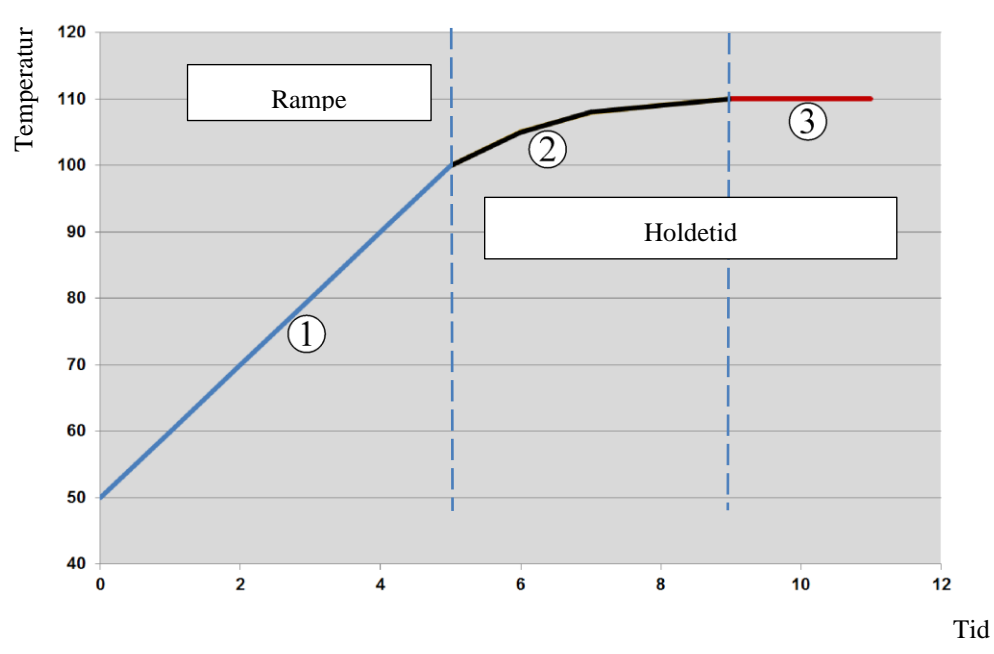

Fig. 2: Udglatning af rampetid

Nabertherm More than heat 30-3000 ℃

| Område | Forklaring                     |
|--------|--------------------------------|
| 1      | Normalt forløb af rampen       |
| 2      | Udglattet område af holdetiden |
| 3      | Normal holdetidsområde         |

## Bemærk

Udglatningen anvendes altid på starten af et segment, ikke på enden am rampen.

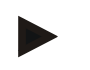

## Bemærk

I en holdetid med udglattet segmentstart er temperaturen i begyndelsen lavere end selve holdetidstemperaturen. Det betyder, at holdetidens længde forkortes ved den ønskede temperatur. Dette skal der tages hensyn til ved indtastning af holdetiden, og holdetiden skal evt. ligeledes forlænges.

Følgende trin skal gennemføres i forbindelse med indstillingen af udglatning:

| 3                                                                                   | <b>ADMINISTRATOR</b>                                                                                                    |                                                                                                    |
|-------------------------------------------------------------------------------------|----------------------------------------------------------------------------------------------------|----------------------------------------------------------------------------------------------------|
| Betjening                                                                           | Visning                                                                                                    | Bemærkninger                                                                                                    |
| ¢                                                                                   | Settings           Process documentation<br>Samps of the partness         Calibration<br>Calibrate the neasoning potents         >           Control parameters<br>Control parameters         Control<br>Control Control parameters         Control<br>Control<br>Control parameters         Control<br>Control<br>Control parameters         Control<br>Control<br>Control parameters         Control<br>Control<br>Control parameters         >           Observation         Extra functions<br>Configure the extra functions         Configure the extra functions         > |                                                                                                    |
|                                                                                     |                                                                                                    |                                                                                                    |
|                                                                                     |                                                                                                    |                                                                                                    |
|                                                                                     |                                                                                                    |                                                                                                    |
|                                                                                     |                                                                                                    | Ændringerne gemmes automatisk,<br>når man går ud af menuen.                                                                                                    |
|                                                                                     |                                                                                                    |                                                                                                    |
| Bemærk<br>Beregning af<br>Ved et hop at<br>sekunder efte<br>sekunder 99<br>Ligning: | udglatning:<br>f indstillingsværdierne opnår indstillings<br>r 30 sekunder 63 % af den fastlagte inds<br>% af den fastlagte indstillingsværdi.                                                                                                    | værdien ved en udglatningstid på 30<br>tillingsværdi og efter 5 x 30                                                                                                    |
|                                                                                     | g<br>Betjening<br>C<br>C<br>C<br>C<br>C<br>C<br>C<br>C<br>C<br>C<br>C<br>C<br>C<br>C<br>C<br>C<br>C<br>C<br>C                                                                                                    | Betjening       Visning         Image: Statistic statistic statisti statisti statistic statistic statistic statistic st |

*Sollwert* (*t*) =  $1 - e^{-t/\tau}$ 

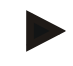

## Bemærk

Efter tilpasning af udglatningsparameteren skal resultatet af en brænding kontrolleres.

## 11.4.2 Forsinkelse af opvarmning

Hvis en ovn fyldes i varm tilstand og med åben dør opstår en kraftig efteropvarmning og oversvingninger, når døren lukkes, fordi ovnen er kølet af.

Denne funktion kan forsinke at opvarmningen tilkobles, således at den i ovnen lagrede varme først får temperaturen i ovenen til at stige. Når varmelegemet igen tilkobler efter forsinkelsestiden, skal ovnen ikke mere opvarmes på kraftigt og oversvingninger undgås.

| Indstilling af opvarmning                                             | <b>ADMINISTRATOR</b> |                                                                                                    |                                                                |
|-----------------------------------------------------------------------|----------------------|----------------------------------------------------------------------------------------------------|----------------------------------------------------------------|
| Forløb                                                                | Betjening            | Visning                                                                                                    | Bemærkninger                                                   |
| Vælg menuen<br>[Indstillinger]                                        | ¢                    | Settings       Process documentation<br>Satilization     Calibration<br>Calibration       Centrol parameters<br>Control parameters     Control<br>Control       Centrol parameters     Control<br>Control parameters       Control parameters     Control<br>Control parameters       User administration<br>User configuration     Extra functions<br>Configure the extent functions |                                                                |
| Vælg underpunktet<br>[Regulering]                                     |                      |                                                                                                    |                                                                |
| Vælg underpunktet<br>[Generelt]                                       |                      |                                                                                                    |                                                                |
| Vælg underpunktet<br>[Varmeforsinkelse] og<br>indstil forsinkelsestid |                      |                                                                                                    |                                                                |
| Gem                                                                   |                      |                                                                                                    | Ændringerne gemmes<br>automatisk, når man går ud af<br>menuen. |
|                                                                       |                      |                                                                                                    |                                                                |
|                                                                       | Bemærk               |                                                                                                    |                                                                |

For at gøre brug af denne funktion skal dørkoblingssignalet ("dør lukket" = "1"-signal) tilsluttes til en indgang på styringsmodulet. Den pågældende indgang kan kun indstilles på Service-nineau og skal derfor være indstillet, inden controlleren udleveres.

## 11.4.3 Manuel zonestyring

Det kan ske, at der på ovne med 2 varmekredse, som ikke har en egen flerzonestyring, er brug for forskellige udgangseffekter.

Med denne funktion kan effekten af to varmekredse individuel tilpasses processen. Controlleren har to varmeudgange, hvis forhold til hinanden kan indstilles forskelligt ved at reducere en udgangseffekt. Ved udlevering er begge varmeudgange indstillet på 100 % udgangseffekt.

For indstilling af de to varmekredses forhold til hinanden og deres udgangseffekter se den efterfølgende tabel:

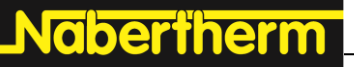

MORE THAN HEAT 30-3000 °C

| Display | 0   | 10  | 20  | 30  | 40  | 50  | 60  | 70  | 80  | 90  | 100 | 110 | 120 | 130 | 140 | 150 | 160 | 170 | 180 | 190 | 200 |
|---------|-----|-----|-----|-----|-----|-----|-----|-----|-----|-----|-----|-----|-----|-----|-----|-----|-----|-----|-----|-----|-----|
| A1 i %  | 0   | 10  | 20  | 30  | 40  | 50  | 60  | 70  | 80  | 90  | 100 | 100 | 100 | 100 | 100 | 100 | 100 | 100 | 100 | 100 | 100 |
| A2 i %  | 100 | 100 | 100 | 100 | 100 | 100 | 100 | 100 | 100 | 100 | 100 | 90  | 80  | 70  | 60  | 50  | 40  | 30  | 20  | 10  | 0   |

#### **Eksempel:**

1) Ved indstilling "200" opvarmes ovnen kun via udgang 1 (A1), f.eks. på ovne til fusinganvendelser, hvis man kun ønsker, at loftsvarmen er tændt og side- eller bundvarmen skal frakobles. Vær opmærksom på, at ovnen ved reduceret varmeydelse evt. ikke længere kan opnå den på typeskiltet angivne maks. temperatur!

2) Ved indstilling "100" opvarmes ovnen med begge varmeudgange uden reduktion, f.eks. med en jævn temperaturfordeling når der skal brændes ler og keramik.

3) Ved indstilling "0" er udgangen 1, f.eks. loftsvarmen i fusingovne frakoblet. Ovnen opvarmes kun via den på udgang 2 (A2) tilsluttede opvarmning, f.eks. side og bund (se ovnens beskrivelse). Vær opmærksom på, at ovnen ved reduceret varmeydelse evt. ikke længere kan opnå den på typeskiltet angivne maks. temperatur!

Indstillingerne kan kun gemmes generelt og ikke programafhængig.

Følgende trin skal gennemføres i forbindelse med indstilling af funktionen:

| Indstilling af zonestyrin                                      | <b>ADMINISTRATOR</b> |                                                                                                    |                                                                                      |
|----------------------------------------------------------------|----------------------|----------------------------------------------------------------------------------------------------|--------------------------------------------------------------------------------------|
| Forløb                                                         | Betjening            | Visning                                                                                                    | Bemærkninger                                                                         |
| Vælg menuen<br>[Indstillinger]                                 | ¢                    | Settings           Process documentation<br>Exclude at the process<br>control parameters<br>Control parameters<br>Control parameters<br>Control parameters<br>Control control parameters<br>Control control<br>Control parameters<br>Control parameters<br>Control p | Denne funktion kan kun<br>parametreres, hvis oven er udstyret<br>med denne funktion. |
| Vælg underpunktet<br>[Regulering]                              |                      | Control     Smoothing     Os     Start-up circuit     Cos     Costrol     Costrol                                                                                                    |                                                                                      |
| Vælg underpunktet<br>[Generelt]                                |                      |                                                                                                    |                                                                                      |
| Vælg underpunktet<br>[Offset manuel zone]<br>og indstil offset |                      | X Offset manual zone<br>Every the offset for the messal zone<br>100<br>1 2 3 4 5 6 7 8 9 0 ¢<br>.7t23 A S D F G H J K L<br>Z X C V B N M - , ,                                                                                                    |                                                                                      |
| Gem                                                            |                      |                                                                                                    | Ændringerne gemmes automatisk,<br>når man går ud af menuen.                          |

#### Bemærk

Se ovnene brugsanvisning, hvilken udgang (A1) (A2) der hører til hvilket opvarmningsområde. På ovne med to varmekredse hører udgang 1 generelt til varmkredsen oppe og udgang 2 til varmekredsen nede

## 11.4.4 Overtagelse af faktisk værdi som indstillingsværdi ved programmstart

En nyttig funktion til at forkorte opvarmningstider er overtagelsen af faktisk værdi.

Normalt startes et program altid med den i programmet indtastede starttemperatur. Hvis ovnens temperatur ligger under programmets starttemperatur, køres den indtastede rampe alligevel og ovntemperaturen overtages ikke.

Herved tager controlleren ved afgørelsen, med hvilken temperatur den starter, hensyn til den temperatur, der er højere. Hvis ovntemperaturen er højere, startes ovnen ved aktuel ovntemperatur, hvis den i programmet indstillede starttemperatur er højere end ovntemperaturen, så startes programmet med starttemperaturen.

Denne funktion er tændt ved udlevering.

Ved segmenthop er overtagelsen af faktisk værdi altid aktiveret. Derfor kan der ved segmenthop ske, at der hoppes hen over segmenter.

#### **Eksempel:**

Et progam med en rampe fra 20 °C til 1500 °C startes. Ovnens temperatur er endnu på 240 °C. ved aktiveret overtagelse af faktisk værdi starter ovnen ikke ved 20 °C, men ved 240 °C. Programmet kan således forkortes betydeligt.

Også ved segmenthop og programændringer på et igangværende varmeprogram gøres brug af denne funktion.

For at aktivere eller deaktivere den automatiske overtagelse af faktisk værdi, skal følgende trin gennemføres:

| Aktivere/deaktivere autom                            | <b>ADMINISTRATOR</b> |                                                                                                    |                                                                |
|------------------------------------------------------|----------------------|----------------------------------------------------------------------------------------------------|----------------------------------------------------------------|
| Forløb                                               | Betjening            | Visning                                                                                                    | Bemærkninger                                                   |
| Vælg menuen<br>[Indstillinger]                       | ¢                    | Settings           Process documentation<br>Sampag of the paraesta<br>deconventiation         Calibration<br>Calibrate the measuring potents           Control parameters<br>Control parameters<br>Control parameters         Control<br>Control<br>Control<br>Control parameters           Outpoint         Set administration<br>User configuration         Extra functions<br>Configure the earth factories |                                                                |
| Vælg underpunktet<br>[Regulering]                    |                      |                                                                                                    |                                                                |
| Vælg underpunktet<br>[Generelt]                      |                      |                                                                                                    |                                                                |
| Vælg/fravælg underpunktet<br>[Overtag faktisk værdi] |                      |                                                                                                    |                                                                |
| Gem                                                  |                      |                                                                                                    | Ændringerne gemmes<br>automatisk, når man går ud af<br>menuen. |

## 11.4.5 Reguleret afkøling (valgmulighed)

En ovn kan køles på forskellige måder. Herved kan en køleproces være styret eller ikke styret. En ikke styret køling gennemføres med en fast hastighed på køleblæseren. Den styrede køling behandler desuden ovnens temperatur og kan via en variabel hastighedsstyring eller spjældjustering altid indstille den rigtige køleeffekt, uden at operatøren skal gribe ind. En styret køling er nødvendig, hvis ovnen skal køre en linear

400 E THAN HEAT 20 2000 %

abertherm

MORE THAN HEAT 30-3000 °C

kølerampe, som er hurtigere end ovnens naturlige afkøling. Dette kan herved altid kun ske inden for ovnens fysikalske grænser.

En sådan styret køling kan realiseres med denne controller. Hertil kan den styrede køling i et varmeprogram tændes og slukkes segmentvis. Foruden til aktivering af en kølefunktion skal udsugningsspjældet være åbnet hele tiden via en ekstrafunktion eller afbryderstilling. Tildelingen af ekstrafunktioner samt funktionerne af andre betjeningselementer kan findes i den separate beskrivelse af tavleanlægget. Det er ikke muligt at aktivere reguleret og ureguleret køling samtidig. Brugen af disse funktioner forudsætter, at kølingen i ovnen er forberedt og frigivet i controlleren (menu [SERVICE]). Ellers kan denne ekstra funktion ikke vælges ved indtastning af programmet.

Vi anbefaler, at kølingen kun aktiveres i en kølerampe (faldende indstillingsværdi).

Den styrede køling realiseres ved hjælp af et tolerancebånd omkring indstillingsværdien (se fig. nede). Dette tolerancebånd består af 2 grænseværdier, som omslutter et overvågningsområde.

Dette område fungerer som hysterese ved skift mellem opvarmning og køling. Dette område bør ikke være for stor. Et område på 2 - 3 °C har vist sig at være fornuftigt.

Hvis ovntemperaturen overskrider det øverste bånd (1), aktiveres kølingen (f.eks. en ventilator) og alle zoner opvarmningen frakobles. Hvis ovntemperaturen ved afkøling igen falder under nederste bånd (3), så frakobles kølingen.

Falder ovntemperaturen under det nedre bånd (3), aktiveres opvarmningen igen. Hvis ovntemperaturen ved opvarmning igen stiger over det øverste bånd (1), så frakobles opvarmningen fuldstændig.

Hvis der ved en aktiv køling optræder en defekt i køletermoelementet, så skiftes til termoelementet i styrezonen.

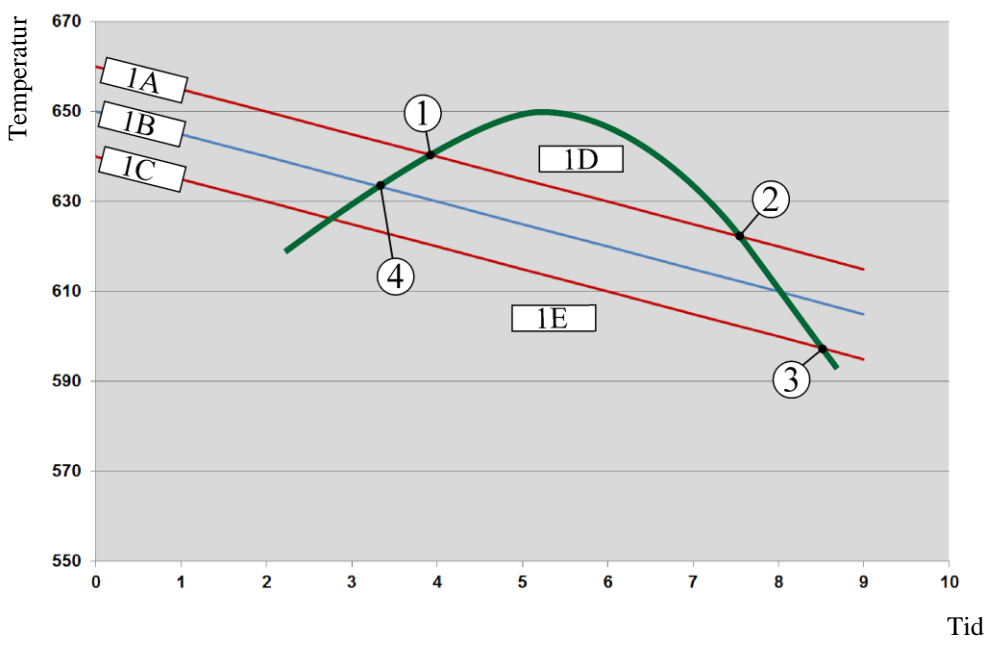

1A = øverste bånd, 1B = indstillingsværdi, 1C = nederste bånd, 1D = køling, 1E = opvarmning

Fig. 3: Skift mellem opvarmning og køling

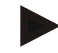

#### Bemærk

Ved skift fra opvarmning til styret køling slettes også regulatorens I- og D-andele. For at iagttage styringsparametrene for styret køling, læs kapitlet "Informationsmenu -> Vise PID-indstillingsværdier".

Afgørende for den regulerede køling er termoelementet i den indstillede styrezone eller et særskilt til styret køling installeret køletermoelement (dette er afhængig af ovnmodellen). Der tage sikke hensyn til dokumentationstermoelementer eller termoelementer i ekstra zoner. Dette gælder også ved aktiveret batchstyring.

Hvis der er valgt en styret køling i et programsegment, så skiftes termoelementet fra zonetermoelement til køletermoelement i hele segmentet. Hvis der ikke er tilsluttet et køletermoelement, anvendes styrezonens termoelement til styret køling.

I hovedoversigten skiftes visningen ved aktiv styret køling med eget køle-termoelement til køle-termoelementets temperatur.

Det gælder ikke ved aktiveret batchstyring. Så vises batch-termoelementets temperatur.

I procesdokumentationen registreres altid køletemperaturen (med eller uden eget køletermoelement) og køleudgangen parallelt til styringstermoelementet.

Den styrede køling kan parametreres i menuen [INDSTILLINGER]. Det gøres på følgende måde:

| Styret køling                                                                               |           |                                                                                                    | <b>ADMINISTRATOR</b>                                                                                                    |
|---------------------------------------------------------------------------------------------|-----------|----------------------------------------------------------------------------------------------------|----------------------------------------------------------------------------------------------------|
| Forløb                                                                                      | Betjening | Visning                                                                                                    | Bemærkninger                                                                                                    |
| Vælg menuen<br>[Indstillinger]                                                              | ¢         | Settings           Process documentation<br>Satings at the pareness<br>documentation         Calibration<br>Calibrate the coastring points           Control parameters<br>Control parameters         Control<br>Control           Control parameters<br>Control parameters         Control<br>Control           User control parameters<br>User control parameters         Control<br>Control           User control parameters         Control<br>Configures the control for<br>Configures the sense functiones |                                                                                                    |
| Vælg underpunktet<br>[Regulering]                                                           |           |                                                                                                    |                                                                                                    |
| Vælg underpunktet<br>[Reguleret køling], og<br>til- eller frakobl den<br>regulerede køling. |           |                                                                                                    | Denne parameter er kun synlig,<br>hvis der er installeret en reguleret<br>køling.<br>Aktiver her den regulerede køling<br>for at vælge den i programmet. |
| Indstille grænseværdi<br>for opvarmning                                                     |           |                                                                                                    | Indtastningen foretages i Kelvin.                                                                                                    |
| Indstille grænseværdi<br>for køling                                                         |           |                                                                                                    | Indtastningen foretages i Kelvin.                                                                                                    |
| Gem                                                                                         |           |                                                                                                    | Ændringerne gemmes automatisk,<br>når man går ud af menuen.                                                                                              |

#### **Reaktion i nødssituationer**

Hvis køletermoelementet er defekt, skiftes til termoelementet i styrezonen. Temperaturen for zonen med det defekte termoelement vises med "--  $^{\circ}$ C".

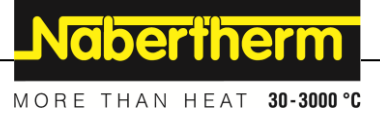

En defekt vises også, hvis der ikke blev valgt en reguleret køling.

## 11.4.6 Opstartkobling (effektbegrænsning)

En temperaturstyring reagerer altid på en afvigelse mellem indstillingsværdien og den faktiske temperatur i ovnen. Hvis denne forskel er for stor, prøver controlleren at udligne denne forskel med en høj varmeeffekt. Dette kan medføre skader på batchen eller ovnen.

Årsagerne hertil kan være:

- Brug af et termoelement med stor unøjagtighed i nedre temperaturområde (f.eks. type B)
- Brug af pyrometre, som ikke udgiver en måleværdi i nedre temperaturområde
- Brug af termoelementer med tykke beskyttelsesrør og dermed større forsinkelsestid

For at begrænse opvarmningens effektudslag i nederste område, findes funktionen "Opstartskredsløb/effektbegrænsning". Med denne funktion kan styreudgangen for opvarmningen begrænses til en fastlagt temperatur [GRAENSETEMPERATUR] og en bestemt effektværdi[MAX EFFEKT]. Uafhængig af indstillingsværdien opvarmer ovnen ikke med mere effekt end indstillet i opstartskredsløbet.

Følgende trin skal gennemføres i forbindelse med indstilling af opstartskredsløb/effektbegrænsning:

| Indstilling af opstartskre                                                               | ADMINISTRATOR |                                                                                                    |                                                                |
|------------------------------------------------------------------------------------------|---------------|----------------------------------------------------------------------------------------------------|----------------------------------------------------------------|
| Forløb                                                                                   | Betjening     | Visning                                                                                                    | Bemærkninger                                                   |
| Vælg menuen<br>[Indstillinger]                                                           | ¢             | Settings       Process documentation       Sating at the prosese       Calibration       Calibration       Calibration       Calibration       Control parameters       Control parameters |                                                                |
| Vælg underpunktet<br>[Regulering]                                                        |               |                                                                                                    |                                                                |
| Vælg underpunktet<br>[Opstartskredsløb], og<br>til- eller frakobl<br>opstartskredsløbet. |               |                                                                                                    |                                                                |
| Indtaste<br>grænsetemperatur                                                             |               |                                                                                                    |                                                                |
| Angive maks. effekt i<br>[%]                                                             |               |                                                                                                    |                                                                |
| Gem                                                                                      |               |                                                                                                    | Ændringerne gemmes<br>automatisk, når man går ud af<br>menuen. |

Opstartskredsløbet fortolker følgende termoelementer:

- Ved enzonet styring: Controllerens termoelement iagttages
- Ved enzonet styring med batchstyring: Controllerens termoelement iagttages

- Ved flerzonet styring: Alle zoner overvåges enkeltvis. Hvis en zone er under • grænseværdien, begrænses udgangseffekten af den pågældende zone tilsvarende.
- Ved flerzonet styring med batchstyring: I denne kombination reagerer opstartskredsløb som en flerzonet styring.

## 11.4.7 Selvoptimering

Controllernes reaktioner bestemmes af styreparametre. Disse styreparametre optimeres til en bestemt procesreaktion. Således anvendes andre parametre til hurtig drift af ovnen end til meget nøjagtig drift. For at forenkle denne optimering kan denne kontroller optimeres automatisk via selvoptimering. Den erstatter ikke den manuelle optimering og kan også kun anvendes med enzonede og ikke med flerzonende ovne.

Controllerens styreparametre er allerede ab fabrik indstillet til optimal styring af ovnen. Hvis styringsreaktionen alligevel skal tilpasses din proces, kan styringsreaktionen forbedres via en selvoptimering.

Selvoptimeringen gennemføres efter et bestemt forløb og kan også kun gennemføres for én temperatur [OPT TEMPERATUR]. Flere temperature kan kun optimeres efter hinanden.

Start selvoptimeringen kun på afkølede ovne (T < 60 °C), fordi der ellers beregnes forkerte parametre for styringsvejen. Indtast først optimeringstemperaturen. Selvoptimeringen gennemføres i hvert fald ved ca. 75 % af den indstillede værdi, for at forhindre at ovnen ødelægges, f.eks. ved optimering af maks.-temperaturen.

Selvoptimeringen kan afhængig af ovntype og temperaturområde på nogle modeller vare mere end 3 timer. Styringsreaktionen kan forringes ved selvoptimering i andre temperaturområder! Nabertherm overtager intet ansvar for skader, som opstår gennem manuel eller automatisk ændring af styreparametrene.

Kontroller derfor efter kørsel uden batch styringskvalitet efter en selvoptimering.

#### Bemærk

Gennemfør evt. selvoptimeringen for flere temperaturområder. Selvoptimeringer i de nedre temperaturområder (< 500 °C/932 °F) kan pga. beregningsmetoderne medføre ektreme værdier. Korriger disse værdier evt. ved manuel optimering. Kontroller de beregnede værdier altid ved hjælp af en testkørsel.

| Starte af selvoptimering              |           |                                                                                                    | ADMINISTRATOR |
|---------------------------------------|-----------|----------------------------------------------------------------------------------------------------|---------------|
| Forløb                                | Betjening | Visning                                                                                                    | Bemærkninger  |
| Vælg menuen<br>[Indstillinger]        | ¢         | Settings           Process documentation<br>Settings of the partness<br>Settings of the partness<br>Settings of the partness<br>Settings of the control parameters<br>Cantrol parameters<br>Can |               |
| Vælg underpunktet<br>[Regulering]     |           |                                                                                                    |               |
| Vælg underpunktet<br>[Selvoptimering] |           |                                                                                                    |               |
| Indtaste<br>optimeringstemperatur     |           |                                                                                                    |               |

Følgende trin skal gennemføres i forbindelse med starten af en selvoptimering:

|                          |           |         | MORE THAN HEAT 30-3000 °C                                                                       |
|--------------------------|-----------|---------|-------------------------------------------------------------------------------------------------|
| Starte af selvoptimering |           |         | ADMINISTRATOR                                                                                   |
| Forløb                   | Betjening | Visning | Bemærkninger                                                                                    |
| Starte af selvoptimering |           |         | Efter bekræftelsen begynder<br>controlleren at opvarme ovnen<br>til den indstillede temperatur. |

Når selvoptimeringen blev startet, opvarmer controlleren med maks. effekt op til 75 % af optimeringstemperaturen. Så stoppes opvarmningen, og controlleren opvarmer igen med 100 %. Dette gennemføres to gange. Herefter er selvoptimeringen afsluttet.

**Nabertherm** 

Efter at selvoptimeringen er afsluttet stopper controlleren opvarmningen, men de beregnede styreparametre indlæses endnu ikke i styreparametrenes respektive støttepunkter.

Vend tilbage til menuen for selvoptimering for at kontrollere og gemme de beregnede parametre. Efterfølgende kan du i samme menu vælge det støttepunkt, hvortil parametrene skal kopieres.

| Selvoptimering: Kontrollere og gemme parametre                            |           |         | <b>ADMINISTRATOR</b> |
|---------------------------------------------------------------------------|-----------|---------|----------------------|
| Forløb                                                                    | Betjening | Visning | Bemærkninger         |
| Afvent optimeringens<br>forløb                                            | 0         |         |                      |
| Gennemse og kontroller<br>beregnede<br>reguleringsparametre xp,<br>Tn, Tv | 0         |         |                      |

## 11.4.8 Charge-regulering

Kaskade-, batch- eller smeltebadstyring er en kombination af 2 styringskredse, som gør det muligt, at temperaturen afhængig af ovnrummets opvarmning kan styres meget præcis og hurtigt direkte på det emne, der behandles. Ved tilkoblet batchstyring (kaskadestyring) måles og styres temperaturen ved hjælp af et ekstra termoelement direkte på batchen, f.eks. i en glødekasse, og i forhold til ovntemperaturen.

### Drift med charge-regulering (kaskaderegulering)

Hvis batchstyringen (kaskade) er tændt i programmet, måles både batchtemperaturen og ovnrummets temperatur. Herved frembringes, afhængig af styringsafvigelsens størrelse, en indstillingsoffset i ovnrummet. På denne måde opnås en meget hurtigere og mere præcis temperaturstyring på batchen.

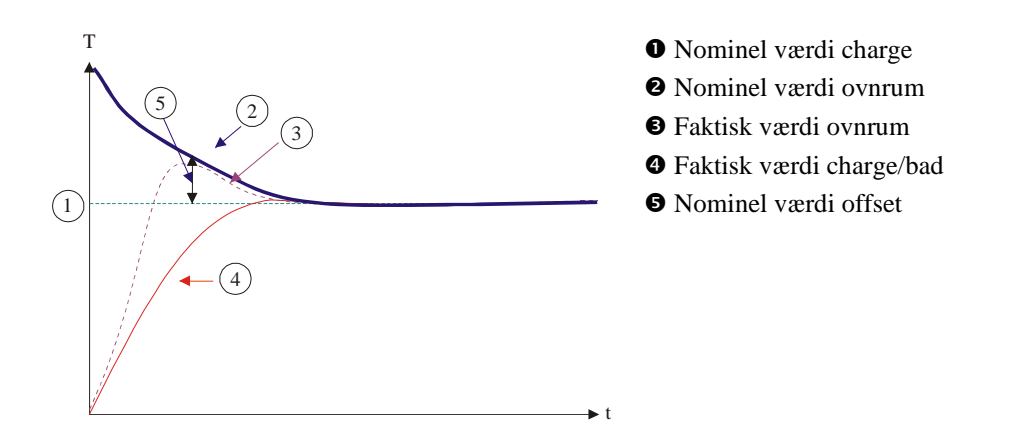

#### Drift uden charge-regulering (kaskaderegulering)

Med frakoblet charge-regulering (kaskade) er det kun ovnrummets temperatur, der måles og reguleres. Da charge-temperaturen ikke har nogen indflydelse på reguleringen, nærmer den sig langsommere programmets nominelle værdi.

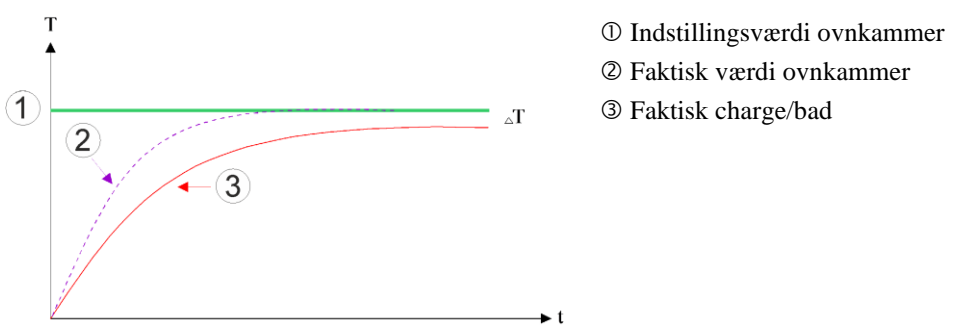

Som forklaret længere oppe, påvirker batchstyringen ovnens styring for at kompensere afvigelsen mellem termoelementet på varmeelementerne og termoelementet på batchen (f.eks. i midten af ovnen). Denne kompensation skal begrænses, så ovnen ikke vibrerer. Følgende parametre kan tilpasses hertil:

i ørgende parametre kan tilpasses herti

#### Maks. negativ indstillingsværdi

Den maks. negative offset, som overføres fra batchregulatoren til varmecontroller/zonecontroller. Således kan varmezonens indstillingsværdi ikke blive mindre end:

• Indstillingsværdi for opvarmning = programmets indstillingsværdi – maks. negativ offset.

#### Maks. positiv indstillingsværdi

Den maks. positive offset, som overføres fra batchregulatoren til varmecontroller/zonecontroller. Således kan varmezonens indstillingsværdi ikke blive større end:

• Indstillingsværdi for opvarmning = programmets indstillingsværdi + maks. positiv offset.

#### Ingen I-del i ramper

I ramper kan det ske, at batchstyringens I-del (integral del af udgangen) langsomt øges pga. en vedvarende styringsafvigelse. Ved overgangen til holdetiden kan den ikke reduceres hurtig nok og der opstår evt. en oversvingning.

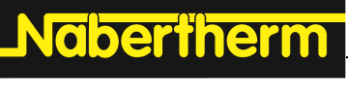

MORE THAN HEAT 30-3000 °C

For at undgå denne effekt kan øgningen af I-delen i batchstyringer deaktiveres i ramper.

#### **Eksempel:**

Hvis batchens indstillingsværdi fastsættes til 500 °C, kan ovnrummet ved optimal styring opnå en indstillingsværdi på 500 °C + 100 °C, altså 600 °C. Dette medfører, at ovnrummet meget hurtigt opvarmer batchen.

Muligvis kan det afhængig af processen og den indsatte batch være nødvendigt, at ændre offsetværdierne. Således kan en for træg styring accelereres med en højere offset eller en for hurtig styring dæmpes. Maksimal offset, som også betegnes som "trimming", bør dog kun ændres efter aftale med Nabertherm, fordi styringen først og fremmest styres af styreparametrene og ikke af trimmeren.

Følgende trin skal gennemføres i forbindelse med indstilling af batchstyringen:

| Batchstyring                                                                                                    |                                                |                                                                                                    | ADMINISTRATOR                                                                                                    |
|----------------------------------------------------------------------------------------------------|------------------------------------------------|----------------------------------------------------------------------------------------------------|----------------------------------------------------------------------------------------------------|
| Forløb                                                                                                    | Betjening                                      | Visning                                                                                                    | Bemærkninger                                                                                                    |
| Vælg menuen<br>[Indstillinger]                                                                                                    | ¢                                              | Settings           Process documentation<br>settings of the process<br>accommentation         Stand-by temperature<br>strandrop temperature<br>behavior after program end<br>Energy saving mode         Stand-by temperature<br>Subavior after program end           Energy saving mode<br>Energy saving mode configurations         Calibrating the measuring polar<br>Calibrating the measuring polar           Control parameters<br>Configure the control parameters >         Control |                                                                                                    |
| Vælg underpunktet<br>[Styring]                                                                                                    |                                                |                                                                                                    |                                                                                                    |
| Vælg underpunktet<br>[Batchstyring]                                                                                                    |                                                |                                                                                                    |                                                                                                    |
| Indstille maks. negativ<br>indstillingsværdi                                                                                                    | Indtastningen<br>foretages i<br><b>k</b> elvin |                                                                                                    | Område, hvor batchstyringen må<br>påvirke varmezonerne.                                                                                                    |
| Indstille maks. positiv<br>indstillingsværdi                                                                                                    | Indtastningen<br>foretages i<br><b>K</b> elvin |                                                                                                    | Område, hvor batchstyringen må<br>påvirke varmezonerne.                                                                                                    |
| Tænde eller slukke for<br>PID-regulatorens I-del<br>i ramper med<br>funktionen [I-BLOK I<br>RAMPER]                                                          |                                                |                                                                                                    | Bemærk: I nogle tilfælde fører<br>denne indstilling til, at der ikke<br>hoppes til næste segment. Vælg<br>så holdback-modus [Manuel]                        |
| Vælg, om der også<br>uden for køleramper<br>skal tillades en negativ<br>indstillingsværdi for<br>batchstyringen.<br>Parametertekst:<br>[BLOKER<br>SAENKNING] |                                                |                                                                                                    | Standardindstilling: [JA]<br>Vælg her kun [NEJ], hvis du er<br>klar over, hvad det betyder for<br>processen.<br>Vær opmærksom på<br>oplysningerne nedenfor. |
| Gemme data                                                                                                    |                                                |                                                                                                    | De gemmes straks efter indtastning.                                                                                                    |

#### Øvrige oplysninger:

- Ved aktiveret batchstyring vises den store temperaturvisning på hovedskærmen til batchtermoelementet.
- De fejlfortolkninger, som hører til batchstyringen (f.eks. udtrukket batchtermoelement) aktiveres kun, hvis batchstyringen er aktiveret i et igangværende program. Hvis batchtermoelementet har en fejl, så skiftes til styrezonens termoelement, og der udgives en fejlmelding. Programmet afbrydes ikke.
- Omkoblingen mellem styreparametrene, f.eks. fra støttepunkt 1 til støttepunkt 2 er afhængig af programmets indstillingsværdi, ikke af den faktiske temperatur i ovnen.
- Ved aktiveret chargeregulering anbefales det, at anvende holdback-typen "Auto" i programmet. Anvendes den udvidede holdback, kan der udgives uønskede advarsler pga. den offset, der frembringes.

#### Begrænsning af offset for batchstyring [BLOKER SAENKNING]:

En batchstyring virker ikke direkte på opvarmningen, men påvirker opvarmningens regulatorer indirekte via en offset på programmets indstillingsværdi. Denne offset (indstillingsværdi) tilføjes bare indstillingsværdien (positiv offset) eller fratrækkes (negativ offset). Herved er en negativ offset normalt kun tilladt i faldende (negative) ramper, fordi den ellers ville medføre oversvingninger.

Bestemte ovnserier (f.eks. rørovne) har brug for den mulighed, at den negative offset også er aktiv i holdetider eller opvarmningsramper. Ellers er der risiko for at programmet ikke hopper til næste segment.

Denne frigivelse kan tildeles via parameteren [BLOKER SAENKNING] = [NEJ] i indstillingerne for batchstyring. Denne tilpasning bør kun udføres, hvis den er nødvendig for processen.

### 11.4.9 Indstillingsoffset for zoner

Ved flerzonede ovne kan det være nødvendigt at zonerne får forskellige indstillingsværdier. Som standard arbejder alle ovnzoner med den indstillingsværdi, som frembringes af varmeprogrammet. Hvis en zone f.eks. ikke skal få 600 °C som indstillingsværdi som de andre zoner, men kun 590 °C, er dette muligt med "Zoneoffset indstillingsværdi".

Til indtastning af indstillingsværdioffsets til en eller flere zoner gennemføres følgende trin:

| Indtastning af indstillingsoffsets til en eller flere zoner |           |            |                                                                                                    | ADMINISTRATOR                                                                                                    |             |                                     |
|-------------------------------------------------------------|-----------|------------|----------------------------------------------------------------------------------------------------|----------------------------------------------------------------------------------------------------|-------------|-------------------------------------|
| Forløb                                                      | Betjening | Vis        | ming                                                                                                    |                                                                                                    |             | Bemærkninger                        |
| Vælg menuen<br>[Indstillinger]                              | ¢         | <br>≅<br>≎ | Settings Process documentation Settings of the process documentation Energy saving mode Energy saving mode Energy saving mode Control parameters Control parameters C | Stand-by temperature<br>Set atsad-by temperatures,<br>behavior after program end<br>Celibratiog the measuring point<br>Central<br>Central<br>Central | ><br>><br>> |                                     |
| Vælg underpunktet<br>[Styring]                              |           |            |                                                                                                    |                                                                                                    |             |                                     |
| Vælg menuen<br>[ZONEOFFSET<br>INDSTILLINGSVAERDI]           |           |            |                                                                                                    |                                                                                                    |             |                                     |
| Vælg zonen og dens offset                                   |           |            |                                                                                                    |                                                                                                    |             | Indtastningen foretages i<br>Kelvin |

|                                                             |           |               | MORE THAN HEAT 30-3000 °C           |
|-------------------------------------------------------------|-----------|---------------|-------------------------------------|
| Indtastning af indstillingsoffsets til en eller flere zoner |           | ADMINISTRATOR |                                     |
| Forløb                                                      | Betjening | Visning       | Bemærkninger                        |
| Gem                                                         |           |               | De gemmes straks efter indtastning. |

## 11.4.10 Udvidet holdback

For indstilling af den udvidede holdback kan de zoner, der skal overvåges, defineres i en holdtid til overgangen i en temperaturrampe. Herved kan, alt efter ovnens udstyr, vælges en kontrol af reguleringszone 1-3, dokumentationstermoelement 1-3, køling og charge. For valg af termoelementerne gøres følgende:

Nabertherm

| Valg af de termoeleme                   | ADMINISTRATOR |                                                                                                    |                                                                    |
|-----------------------------------------|---------------|----------------------------------------------------------------------------------------------------|--------------------------------------------------------------------|
| Forløb                                  | Betjening     | Visning                                                                                                    | Bemærkninger                                                       |
| Vælg menuen<br>[Indstillinger]          | ¢             | Settings       Process documentation       Settings of the process       Settings of the process       Energy saving mode       Energy saving mode coeffigurations       Calibrating the measuring process       Control parameters       Coeffigure the coefficie performers |                                                                    |
| Vælg underpunktet<br>[Styring]          |               |                                                                                                    |                                                                    |
| Vælg underpunktet<br>[Udvidet holdback] |               |                                                                                                    |                                                                    |
| Vælge eller fravælge<br>termoelementet  |               |                                                                                                    | De valgte termoelementer<br>anvendes til den udvidede<br>holdback. |
| Gemme data                              |               |                                                                                                    | De gemmes straks efter indtastning.                                |

#### **OBS!**

Ved aktiveret chargestyring anbefales det, ikke at vælge andre termoelementer til den udvidede holdback.

## 11.4.11 Styringsdæmper

Med denne funktion er det muligt at påvirke styringsreaktionen i stigende temperaturramper. Der kan hermed indtastes en begrænsning af den integrerede del af PIDregulatoren.

| Ændre styringsdæmper           |           |                                                                                                    | <b>ADMINISTRATOR</b> |
|--------------------------------|-----------|----------------------------------------------------------------------------------------------------|----------------------|
| Forløb                         | Betjening | Visning                                                                                                    | Bemærkninger         |
| Vælg menuen<br>[Indstillinger] | ¢         | Settings           Process documentation<br>Destings of the process<br>Destings of the process<br>Desting Destings of the process<br>Destings of the process<br>Dest |                      |

| Ændre styringsdæmper                                                                          |              |                                                                         |                                                     | ADMINISTRATOR                                  |
|-----------------------------------------------------------------------------------------------|--------------|-------------------------------------------------------------------------|-----------------------------------------------------|------------------------------------------------|
| Forløb                                                                                        | Betjening    | Visning                                                                 |                                                     | Bemærkninger                                   |
| Vælg [Regulering]                                                                             |              |                                                                         |                                                     |                                                |
| Vælg<br>[Controllerdæmpning i<br>ramper]                                                      |              | Control<br>Regulator damping in ramp mode Limit temp Maximum e8% Offset | lamping in ramp<br>erature //<br>ntegrator value // |                                                |
| Controllerdæmpning<br>frigivet, tilpas<br>grænsetemperatur og<br>maksimal<br>integratorværdi. | 0-11         |                                                                         |                                                     |                                                |
| Forlade menuen                                                                                | $\leftarrow$ |                                                                         |                                                     | Værdierne gemmes automatisk efter indtastning. |

Bemærk

En forkert indstillet maksimal integratorværdi kan føre til, at den valgte temperatur ikke opnås. Dette kan føre til at fejlmeldingen 04-01 "ingen varmeydelse" ikke vises. En forkert indstillet grænsetemperatur kan have samme følger og frembringe en stærk

oversvingning af temperaturen.

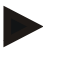

#### Bemærk

Denne funktion er tilgængelig fra firmwareversion 2.01 (betjeningsenhed) og 1.40 (styringsmodul)

## 11.4.12 Solcellemodus

Aktivering af solcellemodus øger egetforbruget af energi fra batterier.

Ved hjælp af et særligt styringskoncept sørges for, at der tages større hensyn til de forsinkede omskiftningstider af solcellebatterier.

Solcellemodus kan anvendes i følgende konstellationer

- en eller flere zoner
- manuel zonestyring
- styret køling (automatisk deaktivering ved styret køling)
- batchstyring

|                                                                                                    |              |                                                                                                    | MORE THAN HEAT <b>30-3000 °C</b>                                                                                       |
|----------------------------------------------------------------------------------------------------|--------------|----------------------------------------------------------------------------------------------------|----------------------------------------------------------------------------------------------------|
| Aktivere og tilpasse sol                                                                             | cellemodus   |                                                                                                    | ADMINISTRATOR                                                                                                    |
| Forløb                                                                                               | Betjening    | Visning                                                                                                    | Bemærkninger                                                                                                    |
| Vælg menuen<br>[Indstillinger]                                                                       | ¢            | Settings       Process documentation<br>Settings of the process<br>opcommentation     Stand-by temperature<br>Set stand-by temperature<br>Set stand-by temperature<br>Settings of the process<br>Setting and the process<br>Description of the process<br>Energy saving mode<br>Energy saving mode<br>Energy saving mode<br>Energy saving mode<br>Calibraticg the measuring polor<br>Calibraticg the measuring polor<br>Calibraticg the measuring polor<br>Calibraticg the measuring polor<br>Calibraticg the measuring polor<br>Settings of the process<br>Control parameters<br>Control parameters<br>Control parameters                                                                                                    |                                                                                                    |
| Vælg [Styring]                                                                                       |              |                                                                                                    |                                                                                                    |
| Vælg [Solcellemodus]                                                                                 |              | Control       General       Cooling       Cooling |                                                                                                    |
| Aktivere solcellemodus,                                                                              | 0-           |                                                                                                    |                                                                                                    |
| vise oplysninger, til-<br>eller frakoble i ramper<br>hhv. holdetider,<br>tilpasse<br>styringsadfærd. | 0-11         | Control         General       Switch on in ramps         Cooling       Switch off in ramps         Cooling       Switch off in ramps         Cooling       Switch off in hold times         Solid mode       Switch off in hold times         Coling       Switch off in hold times                                                                                                    | Hvis den er aktivering, vises et<br>meddelelsesvindue når et<br>program startes.<br>Meddelelsesvinduet kan<br>skjules. |
| Forlade menuen                                                                                       | $\leftarrow$ |                                                                                                    | Værdierne gemmes automatisk efter indtastning.                                                                         |

#### Bemærk

En aktiveret solcellemodus fører til en lavere styringskvalitet i forhold til en PID-styring. Hvis der kræves en større nøjagtighed i holdetiden, kan solcellemodus kun aktiveres i ramper.

**Naberfherm** 

Der skal inden brugen gennemføres en individuel undersøgelse af, hvordan solcellemodussen påvirker kvaliteten af processen og dens produkter.

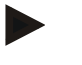

#### Bemærk

Denne funktion er tilgængelig fra firmwareversion 2.01 (betjeningsenhed) og 1.40 (styringsmodul)

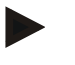

## Bemærk

Nogle funktioner, som f.eks. opstartskredsløb, er ikke aktiveret ved drift i solcellemodus. Ved brug af solcellemodus skal brændingens resultat kontrolleres.

## 11.5 Brugeradministration

I brugeradministrationen kan bestemte betjeningsfunktioner spærres med en adgangskode. Således må en operatør med enkle rettigheder ikke ændre parametre.

## Hertil findes 4 brugerniveauer:

| Bruger                        | Beskrivelse                   | Adgangsord<br>(fabriksindstillinger) |
|-------------------------------|-------------------------------|--------------------------------------|
| OPERATOR                      | Operatør                      | 000011                               |
| SUPERVISOR                    | Procesansvarlig               | 000021                               |
| ADMINISTRATOR                 | Systemansvarlig               | 00003 <sup>1</sup>                   |
| SERVICE                       | Kun til<br>Nabertherm-service | ****                                 |
| Tilbagestille<br>adgangskoder | Meddeles på forespørgsel      | ****                                 |

<sup>1</sup> Vi anbefaler af sikkerhedsmæssige årsager at ændre adgangskoderne ved første ibrugtagning. Skift hertil til det tilsvarende brugerniveau, hvor adgangskoden til det pågældende brugerniveau kan ændres (se "Tilpasse brugeradministrationen til behovet").

| Bruger     | Tildele rettigheder                                                             |
|------------|---------------------------------------------------------------------------------|
| OPERATOR   |                                                                                 |
|            | se Oversigter                                                                   |
|            | manuel betjening af ekstrafunktioner                                            |
|            | ophæve controllerlåsning                                                        |
|            | indlæse, se, starte, standse og stoppe program                                  |
|            | vælge sprog                                                                     |
|            | oprette eksportfiler                                                            |
|            | vælge bruger, tilbagestille alle adgangskoder og ændre adgangskode for operatør |
|            | udlæse Infomenu                                                                 |
| SUPERVISOR | Alle rettigheder som ved [OPERATOER], samt                                      |
|            | Segmenthop                                                                      |
|            | ændre et kørende program                                                        |
|            | indtaste, slette og kopiere programmer                                          |
|            | tænde for controllerlåsning                                                     |
|            | indstilling af procesdokumentation                                              |
|            | indstille dato og klokkeslæt                                                    |
|            | ændre adgangskode for supervisor og logge bruger af                             |
|            | tilkoble brugerlås                                                              |

#### De enkelte operatøreres rettigheder er fordelt således:

Nabertherm

| Bruger        | Tildele rettigheder                                                           |  |
|---------------|-------------------------------------------------------------------------------|--|
| ADMINISTRATOR | Alle rettigheder som ved [SUPERVISOR], samt                                   |  |
|               | aktivere/deaktivere grænseflader (USB/Ethernet)                               |  |
|               | kalibrering                                                                   |  |
|               | regulatorudglatning                                                           |  |
|               | indstilling af forsinkelse efter dørlåsning                                   |  |
|               | indstilling af parametre                                                      |  |
|               | indstilling af manuel zonestyring                                             |  |
|               | aktivere/deaktivere overtagelse af faktisk værdi                              |  |
|               | indstilling af styret køling                                                  |  |
|               | indstilling af opstartskredsløb                                               |  |
|               | gennemførsel af selvoptimering                                                |  |
|               | indstilling af zoneoffset                                                     |  |
|               | indstilling af batchstyring                                                   |  |
|               | indstilling af udvidet holdback                                               |  |
|               | indstilling af styringsdæmper                                                 |  |
|               | tilpasning af ekstrafunktioner                                                |  |
|               | tilpasning af alarmfunktioner                                                 |  |
|               | tilpasning af gradientovervågning                                             |  |
|               | System: Temperaturenhed, dato- og tidsformat                                  |  |
|               | Indstille grænseflader                                                        |  |
|               | indstilling af reaktion ved strømsvigt                                        |  |
|               | import af parametre og programmer via USB-nøgle                               |  |
|               | tilmelde moduler                                                              |  |
|               | ændring af administratorens adgangskode og<br>tilbagestilling af adgangskoder |  |
|               | indstilling af standardbruger                                                 |  |
|               | indstilling af log af-tid                                                     |  |
|               | separat tilbagestilling af adgangskoderne for de andre brugere                |  |
|               | indstilling af, hvem der må ændre det aktuelle program                        |  |
|               | indstilling af, hvem der må oprette app-TAN                                   |  |

## Logge bruger på

## Bemærk - hurtigvalg af en bruger

For hurtigt at logge sig på som bruger, gå til statuslinjen. Du kommer til den ved at trække øverste lask ned. Tryk på brugersymbolet. Brugervalget vises. Vælg så den pågældende bruger og indtast efterfølgende adgangskoden.

Følgende trin skal gennemføres i forbindelse med log ind af en bruger uden hurtigvalg:

| Log på af en bruger (brugerniveau)              |                                             |                                                                                                    | OPERATOR/SUPERVISOR/<br>ADMINISTRATOR                                                      |
|-------------------------------------------------|---------------------------------------------|----------------------------------------------------------------------------------------------------|--------------------------------------------------------------------------------------------|
| Forløb                                          | Betjening                                   | Visning                                                                                                    | Bemærkninger                                                                               |
| Vælg menuen<br>[Indstillinger]                  | ¢                                           | Settings         Collection           Body of the years         Collection           Collection         Collection           Collection         Collection           Collection         Collection           Collection         Collection           Collection         Collection           Collection         Collection           Collection         Collection           Collection         Collection           Collection         Collection |                                                                                            |
| Vælg underpunktet<br>[Brugeradministratio<br>n] |                                             |                                                                                                    |                                                                                            |
| Vælg bruger                                     |                                             |                                                                                                    |                                                                                            |
| Indtastning af<br>adgangskode                   | OPERATOR<br>SUPERVISOR<br>ADMINISTRA<br>TOR |                                                                                                    | Efter indtastning af en forkert<br>adgangskode udgives advarslen<br>[FORKERT ADGANGSKODE]. |
| Ændringerne behøver ikke at blive gemt          |                                             |                                                                                                    | De gemmes straks efter indtastning.                                                        |

## Tilpasse brugeradministration til behovene

For at tilpasse brugeradministrationen til de individuelle behov skal de efterfølgende beskrevne trin gennemføres. Her indstilles den tid, hvorefter brugeren automatisk logges ud igen. Ligeledes indstilles her det brugerniveau, som controlleren automatisk vender tilbage til efter log ud [STANDARDBRUGER]. Det vil sige, hvilke funtkioner der er frigivet, uden at man skal logge sig på.

| Tilpasse brugeradminist                                        | <b>ADMINISTRATOR</b> |                                                                                                    |              |
|----------------------------------------------------------------|----------------------|----------------------------------------------------------------------------------------------------|--------------|
| Forløb                                                         | Betjening            | Visning                                                                                                    | Bemærkninger |
| Vælg menuen<br>[Indstillinger]                                 | ¢                    | Settings           Process documentation         Calibration           Satings of the process         Calibration           Outrol parameters         Control           Control parameters         Control           Control parameters         Control           Control parameters         Control           War confuguration         Extra functions           Value confuguration         Configure the extra functions |              |
| Vælg underpunktet<br>[Brugeradministration]<br>→[Brugerniveau] |                      | <ul> <li>Visning af den aktuelle bruger</li> <li>Den aktuelle bruger logges af<br/>(standardbruger aktiveres)</li> <li>Vælg bruger</li> </ul>                                                                                                    |              |
<u>Nabertherm</u>

MORE THAN HEAT 30-3000 °C

| Tilpasse brugeradminis                                                                                             | ADMINISTRATOR |                                                                                                    |                                                                    |
|----------------------------------------------------------------------------------------------------|---------------|----------------------------------------------------------------------------------------------------|--------------------------------------------------------------------|
| Forløb                                                                                                    | Betjening     | Visning                                                                                             | Bemærkninger                                                       |
| Skift om nødvendigt<br>brugerens adgangskode.<br>Vælg brugeren og<br>indtast den nye<br>adgangskode to gange       |               | En brugers adgangskode kan kun<br>ændres af brugeren selv (operator,<br>supervisor, administrator). | Notér de ændrede adgangskoder                                      |
| Vælg underpunktet<br>[Brugeradministration]<br>→[Brugerrettigheder]                                                |               |                                                                                                    |                                                                    |
| Tilpas evt. [Log af-tid]                                                                                           |               |                                                                                                    |                                                                    |
| Vælg [Standardbruger]                                                                                              |               | Standardbrugeren er den bruger, der<br>automatisk er aktiv, når controlleren<br>slås til.           |                                                                    |
| Aktiver<br>[BRUGERLÅS]: Vælg<br>denne parameter for at<br>aktivere en<br>grundlæggende<br>brugerlås for operatøren |               |                                                                                                    | Se kapitlet "Permanent<br>controllerlås".                          |
| [Ændr aktuelt program]                                                                                             |               | Den her indstillede bruger må<br>generere og ændre programmer.                                      |                                                                    |
| Nulstil om nødvendigt<br>adgangskoden for alle<br>brugere med<br>[KODENULSTIL<br>KOMPLET]                          |               |                                                                                                    | Den hertil nødvendige<br>adgangskode fås hos<br>Nabertherm-service |
| Gemme data                                                                                                    |               |                                                                                                    | De gemmes straks efter indtastning.                                |

| Funktion                                                         | Operatør | Supervisor | Administrator |
|------------------------------------------------------------------|----------|------------|---------------|
| Skift bruger                                                     | Х        | Х          | х             |
| Tilbagestil alle adgangskoder                                    | Х        | Х          | х             |
| Tilkobl brugerlås                                                | -        | Х          | х             |
| Log aktuel bruger af                                             | -        | Х          | х             |
| Log standardbruger af                                            | -        | -          | х             |
| Tilpas log af-tid                                                | -        | -          | х             |
| Tilbagestil operatørens adgangskode                              | -        | -          | х             |
| Tilbagestil supervisorens adgangskode                            | -        | -          |               |
| Tilbagestil administratorens adgangskode                         | -        | -          | х             |
| Ændr operatørens adgangskode                                     | Х        | -          | -             |
| Ændr supervisorens adgangskode                                   | -        | Х          | -             |
| Ændr administratorens adgangskode                                | -        | -          | Х             |
| Indstilling af, hvilken bruger der må ændre det aktuelle program | -        | -          | X             |
| Indstilling af, hvilken bruger de må se app-TAN                  | -        | -          | х             |

De enkelte brugeres rettigheder til rettighedsstyring

# 11.6 Controllerlåsning og betjeningsspærre

# 11.6.1 Varig låsning (brugerlås)

Anvend funktionen [BRUGERLAAS] for permanent at forhindre betjening af controlleren. Hermed er det muligt at forhindre al adgang til controlleren, også hvis der ikke er startet et program.

Brugerlåsen kan i brugeradministration af Supervisor eller Administrator aktiveres med parameteren [Brugerlås].

Brugerlåsen aktiveres, når brugeren automatisk eller manuelt logges ud. Brugerlåsen forbliver også aktiveret, når controlleres tilkobles.

Ved hver betjening spørges efter adgangskoden. Indtast her adgangskoden for den ønskede bruger.

| Aktivering af brugerlås        | ADMINISTRATOR |                                                                                                    |              |
|--------------------------------|---------------|----------------------------------------------------------------------------------------------------|--------------|
| Forløb                         | Betjening     | Visning                                                                                                    | Bemærkninger |
| Vælg menuen<br>[Indstillinger] | ¢             | Settings           Process documentation         Calibration           Settings of the protess         Calibrate the exearcing points           Settings of the protess         Calibration           Catibration         Calibration           Control parameters         Control           Costrigues the control parameters         Control           Costrigues the control parameters         Control           User administration         Extra functions           User configuration         Configures the extra functions |              |

Nabertherm

MORE THAN HEAT 30-3000

| Aktivering af brugerlås                                         |                                                            |         | ADMINISTRATOR                                                                    |
|-----------------------------------------------------------------|------------------------------------------------------------|---------|----------------------------------------------------------------------------------|
| Forløb                                                          | Betjening                                                  | Visning | Bemærkninger                                                                     |
| Vælg underpunktet<br>[Brugeradministration]                     |                                                            |         |                                                                                  |
| Vælg underpunktet<br>[Brugerrettigheder]                        |                                                            |         |                                                                                  |
| Vælg underpunktet<br>[Brugerlås]                                | Vælg ja/nej                                                |         | Ved [Ja] spærres controlleren<br>efter fra- og gentilkobling og<br>efter log-af. |
| Controllerlåsning<br>indikeres via et symbol<br>på statuslinjen |                                                            | ⋳       |                                                                                  |
| Låse op for betjening                                           | Indtastning af<br>den ønskede<br>bruger med<br>adgangskode |         |                                                                                  |

# 11.6.2 Controllerlåsning ved kørende program

Hvis det skal forhindres, at et kørende program tilsigtet eller utilsigtet afbrydes, kan det opnås ved at låse controlleren. Låsemekanisme blokerer for indtastninger på controlleren.

Betjeningen kan kun frigives ved at logge en bruger ind med adgangskode (Operator, Supervisor, Administrator).

Følgende trin skal gennemføres i forbindelse med låsning af controlleren:

| Låse controlleren                                            |           |                                     | OPERATOR                                                                                                    |
|--------------------------------------------------------------|-----------|-------------------------------------|----------------------------------------------------------------------------------------------------|
| Forløb                                                       | Betjening | Visning                             | Bemærkninger                                                                                                    |
| Vælg menuen [Ovn]                                            |           | PROGRAM 2 ≜ ≈     :     < 02 / 02 → | Der skal være startet et<br>varmeprogram.                                                                                 |
| Vælg kontekstmenuen [Lås<br>controlleren]                    | :         |                                     | Ved låst controller vises<br>"lås op", og controlleren<br>låses op efter indtastning<br>af administrator<br>adgangskoden. |
| Controllerlåsning indikeres via<br>et symbol på statuslinjen |           | <b>a</b>                            |                                                                                                    |

Følgende trin skal gennemføres i forbindelse med oplåsning af controlleren:

| Låse controller op                                 |           |               | SUPERVISOR                                                                                                    |
|----------------------------------------------------|-----------|---------------|----------------------------------------------------------------------------------------------------|
| Forløb                                             | Betjening | Visning       | Bemærkninger                                                                                                    |
| Vælg menuen [Ovn]                                  |           | PROGRAM 2 4 ≈ |                                                                                                    |
| Vælg kontekstmenuen<br>[Lås controller op]         | :         |               | På en låst controller kan du vælge<br>funktionen [Lås controller op], som<br>låser controlleren op igen efter<br>indtastning af Administrator-<br>adgangskoden. |
| Vælg standard-bruger<br>og indtast<br>adgangskoden |           |               |                                                                                                    |

# 11.7 Konfigurering af ekstrafunktioner

Foruden opvarmning af ovnen understøtter mange ovne ekstra funktioner som f.eks. udsugningsspjælde, ventilatorer, magnetventiler, optiske og akustiske signaler (se evt. separat brugsanvisning til ekstrafunktioner). De kan indstastes for hvert segment. Hvor mange ekstrafunktioner der står til rådighed, er afhængig af ovnens udførelse.

Med denne controller kan der i basismodellen til- og frakobles op til 2, med ekstramoduler, afhængig af programmet, op til 6 ekstrafunktioner i segmenterne.

#### Ekstrafunktioner er for eksempel

- Aktivering af en friskluftvetilator
- Aktivering af et udluftningsspjæld
- Aktivering af en signallampe

Hvis enkelte ekstrafunktioner skal deaktiveres eller omdøbes, skal følgende trin gennemføres:

# 11.8 Skjule eller omdøbe ekstrafunktioner

| Deaktivere eller omdøbe ekstrafunktioner |                                     |         |                                                                                                    |             | ADMINISTRATOR                                                                                                    |              |  |
|------------------------------------------|-------------------------------------|---------|----------------------------------------------------------------------------------------------------|-------------|----------------------------------------------------------------------------------------------------|--------------|--|
| Forløb                                   | Betjening                           | Visning |                                                                                                    |             |                                                                                                    | Bemærkninger |  |
| Vælg menuen<br>[Indstillinger]           | ¢                                   | <br>₩   | Settings<br>Process documentation<br>Settings of the process<br>documentation<br>Control parameters<br>Control parameters<br>Control parameters<br>User administration<br>User society control parameters | ><br>><br>> | Calibration<br>Calibrate the measuring portes<br>Control<br>Canfigure the control<br>Extra functions<br>Canfigure the extra functions | ><br>><br>>  |  |
| Vælg underpunktet<br>[Ekstrafunktioner]  |                                     |         |                                                                                                    |             |                                                                                                    |              |  |
| Vælge ekstrafunktion                     | Ekstrafunktion 1-<br>2 (P5xx = 1-6) |         |                                                                                                    |             |                                                                                                    |              |  |

|                                                                          |               |         | MORE THAN HEAT 30-3000 °C                                                          |
|--------------------------------------------------------------------------|---------------|---------|------------------------------------------------------------------------------------|
| Deaktivere eller omdø                                                    | ADMINISTRATOR |         |                                                                                    |
| Forløb                                                                   | Betjening     | Visning | Bemærkninger                                                                       |
| Til- eller frakoble<br>ekstrafunktioner                                  |               |         |                                                                                    |
| Valg af et forud<br>defineret navn med<br>symbol for<br>ekstrafunktionen |               |         |                                                                                    |
| Om nødvendigt kan<br>det valgte navn<br>editeres                         |               |         | Hvis ekstrafunktionens tekst<br>tilpasses, bevares det tidligere<br>valgte symbol. |
| Gemme data                                                               |               |         | De gemmes straks efter indtastning.                                                |

# 11.8.1 Manuel betjening af ekstrafunktioner ved igangværende varmeprogram

Hvis ekstrafunktioner skal tilkobles manuelt ved igangværende varmeprogram, skal følgende trin gennemføres:

**Nabertherm** 

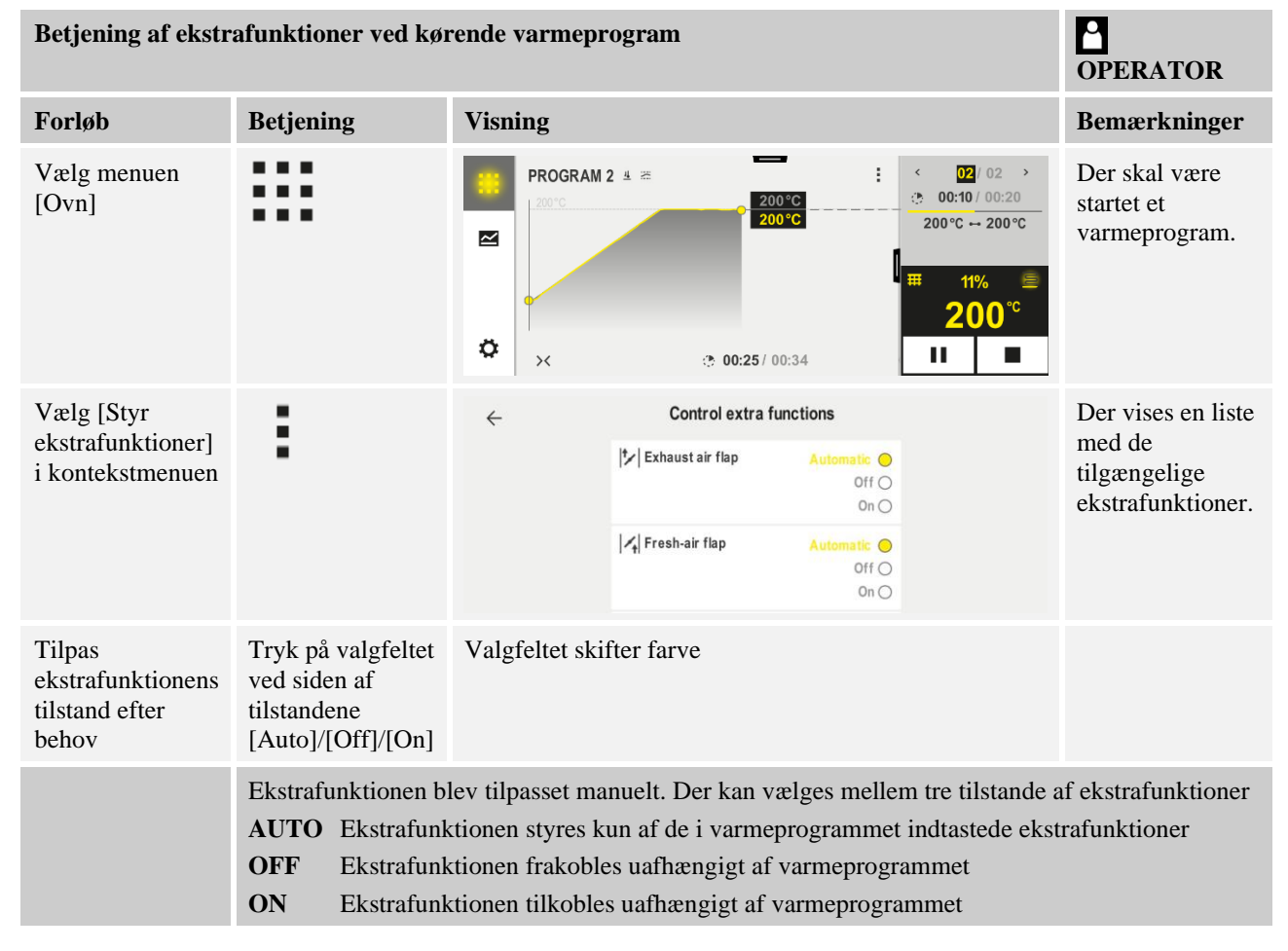

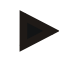

## Bemærk

Inden en ekstrafunktion indtastes eller tilbagestilles manuelt, skal det kontrolleres, hvordan dette påvirker batchen. Afvej godt det manuelle indgrebs nytte og skade.

# 11.8.2 Manuel betjening af ekstrafunktioner efter et varmeprogram

Hvis ekstrafunktioner skal betjenes manuelt ved ikke igangværende varmeprogram, skal følgende trin gennemføres:

| Manuel betjening af                                    | OPERATOR                                                                                                    |                                                                                                    |              |  |  |
|--------------------------------------------------------|----------------------------------------------------------------------------------------------------|----------------------------------------------------------------------------------------------------|--------------|--|--|
| Forløb                                                 | Betjening                                                                                                    | Visning                                                                                                    | Bemærkninger |  |  |
| Vælg menuen [Ovn]                                      |                                                                                                    | Nabertherm 01     :       Last program     Current temperature       Mater nn     Thu, 16.09.2021       Thu, 26.09.2021     1       12:21     1                                                                                                    |              |  |  |
| Vælg i<br>kontekstmenuen<br>[Styr<br>ekstrafunktioner] | :                                                                                                    | ← Control extra functions          I* Exhaust air flap       Automatic ●         Off ○       Off ○         I* Fresh-air flap       Automatic ●         Off ○       Off ○         Off ○       Off ○         Off ○       Off ○         Off ○       Off ○         Off ○       Off ○         Off ○       Off ○ |              |  |  |
| Tilpas<br>ekstrafunktionernes<br>tilstand efter behov  | Tryk på<br>valgfeltet ved<br>siden af<br>tilstandene<br>[Auto/Off/On]                                                                                                    | Valgfeltet skifter farve                                                                                                    |              |  |  |
|                                                        | Ekstrafunktionen blev tilpasset manuelt. Der kan vælges mellem 3 tilstande for<br>ekstrafunktionerAUTOEkstrafunktionen styres kun af de i varmeprogrammet indtastede ekstrafunktionerOFFEkstrafunktionen frakobles uafhængig af varmeprogrammetONEkstrafunktionen tilkobles uafhængig af varmeprogrammet |                                                                                                    |              |  |  |
| Tilbagestille<br>ekstrafunktioner                      | Manuel valgte ekstrafunktioner tilbagestilles enten ved indstilling af [AUTO] eller [FRA].<br>Desuden tilbagestilles manuel aktiverede ekstrafunktioner ved:<br>• Programstart<br>• Segmentskift<br>• Programslut                                                                                        |                                                                                                    |              |  |  |

# Bemærk

Inden en ekstrafunktion indtastes eller tilbagestilles manuelt, skal det kontrolleres, hvordan dette påvirker batchen. Afvej godt det manuelle indgrebs nytte og skade.

# 11.9 Alarmfunktioner

# 11.9.1 Alarmer (1 og 6)

Denne controller har 6 alarmer, som kan konfigureres frit. En alarm udløser en reaktion i en bestemt situation. En alarm kan tilpasses fleksibelt.

#### Alarmernes parametre:

| Parameter  |                                                                                                    |
|------------|----------------------------------------------------------------------------------------------------|
| [KILDE]    | Årsag til alarmen:                                                                                                    |
|            | [BÅNDALARM]: Tolerancebåndet over- eller<br>underskrides. Fortolkningen sker relativt i forhold til den<br>aktuelle indstillingsværdi.                                                                  |
|            | [MAKS]: En temperaturgrænse overskrides.<br>Fortolkningen refererer til den absolutte faktiske<br>temperatur                                                                                            |
|            | [MIN]: En temperaturgrænse underskrides. Fortolkningen refererer til den absolutte faktiske temperatur                                                                                                  |
|            | [PROGRAMSLUT]: Programmets slutning er nået                                                                                                    |
|            | [A1]-[A6]: Disse to signalkilder knyttes i<br>modulkonfigurationen sammen med indgange. Denne<br>sammenknytning kan kun gennemføres af Nabertherm.                                                      |
|            | [A1 inverteret]-[A6 inverteret]: Disse to signalkilder<br>knyttes i modulkonfigurationen sammen med indgange og<br>inverteres efterfølgende. Denne sammenknytning kan kun<br>gennemføres af Nabertherm. |
| [OMRAADE]  | Område, hvor overvågningen skal gennemføres                                                                                                    |
|            | [HOLDETID]: En holdetid har samme start- og måltemperatur                                                                                                    |
|            | [RAMPE]: I en rampe er der forskel mellem start- og måltemperatur                                                                                                    |
|            | [PROGRAM]: Ved holdetider og ramper, altså under hele programforløbet                                                                                                    |
|            | [ALTID]: Uafhængig af, om et program er aktiv eller ej.                                                                                                    |
| [GRAENSER] | Alt efter kilde hentes yderligere grænseværdier                                                                                                    |
|            | [GRAENSE MIN]:<br>Ved kilde = [BAANDALARM]:<br>Nedre grænse relativ til indstillingsværdi. [0] deaktiverer<br>overvågningen<br>Ved kilde = min/maks:<br>Absolut nedre grænseværdi                       |

| Parameter     |                                                                                                    |
|---------------|----------------------------------------------------------------------------------------------------|
|               | [GRAENSE MAKS]:<br>Ved kilde = [BAANDALARM]:<br>Øvre grænse relativ til indstillingsværdi. [0] deaktiverer<br>overvågningen<br>Ved kilde = min/maks: Absolut øvre grænseværdi |
| [FORSINKELSE] | Den tid, hvormed alarmen skal forsinkes, i sekunder                                                                                                    |
| [TYPE]        | Definering af, om der skal kvitteres for alarmreaktionen,<br>inden den nulstilles. Desuden defineres her, om der skal<br>udsendes en advarsel.                                |
|               | [TRANSIENT]. Hvis alarmen ikke længere foreligger,<br>nulstilles reaktionen automatisk. Der vises ingen advarsel.                                                             |
|               | [TRANSIENT + MELD]: Hvis alarmen ikke længere<br>foreligger, nulstilles reaktionen automatisk, og operatøren<br>skal kvittere for den. Der vises en advarsel                  |
|               | [GEM + MELD]: Hvis alarmen ikke længere foreligger,<br>nulstilles reaktionen ikke automatisk, og operatøren skal<br>kvittere for den. Der vises en advarsel                   |
| [REAKTION]    | Reaktion på alarmen. Hvis betingelserne for alarm er opfyldt, er følgende reaktioner mulige:                                                                                  |
|               | [KUN RELAE]: Der sættes et relæ. Dette relæ skal<br>konfigureres i modulkonfigurationen                                                                                       |
|               | [AKUSTISK ALARM]: Der udgives en akustisk alarm.<br>Den akustiske alarm har yderligere parametre                                                                              |
|               | [PROGRAMAFBRYDELSE]: Det kørende program afbrydes                                                                                                    |
|               | [HOLD]: Det kørende program standses                                                                                                    |
|               | [HOLD VARME FRA]: Det kørende program standses,<br>og opvarmningen frakobles. Sikkerhedsrelæet slår<br>ligeledes fra.                                                         |

Alarmer kan konfigureres på følgende måde:

| Konfigurering af alarmer               |           |                                                                                                    | <b>ADMINISTRATOR</b> |
|----------------------------------------|-----------|----------------------------------------------------------------------------------------------------|----------------------|
| Forløb                                 | Betjening | Visning                                                                                                    | Bemærkninger         |
| Vælg menuen [Indstillinger]            | ¢         | Settings           Process documentation<br>Setting and the process<br>Octavity and the process<br>Setting and the process<br>Calibrate the executed garaneellers<br>Castigues the control garaneellers<br>Castigues the control Control<br>Castigues the control Setting process<br>User administration<br>User configuration           User administration<br>User configuration         Extra functions<br>Castigues the extra functions<br>Castigues the extra functions |                      |
| Vælg underpunktet<br>[Alarmfunktioner] |           | Rul i menuen "Indstillinger" ned til<br>underpunktet [Alarmfunktioner]                                                                                                    |                      |
| Vælg en alarm                          | Alarm 1-6 |                                                                                                    |                      |

Nabertherm

MORE THAN HEAT 30-3000 °C

| Konfigurering af alarmer                           | ADMINISTRATOR |         |                                                                                           |
|----------------------------------------------------|---------------|---------|-------------------------------------------------------------------------------------------|
| Forløb                                             | Betjening     | Visning | Bemærkninger                                                                              |
| Vælg [KILDE] og indstil den<br>ønskede modus       |               |         |                                                                                           |
| Vælg [OMRÅDE] og vælg det<br>ønskede område        |               |         |                                                                                           |
| Vælg [GRAENSE MAKS] og indtast den ønskede værdi   |               |         | Parameterens synlighed er<br>afhængig af den valgte<br>kilde                              |
| Vælg [GRAENSE MIN] og<br>indtast den ønskede værdi |               |         | Parameterens synlighed er<br>afhængig af den valgte<br>kilde                              |
| Vælg [FORSINKELSE] og indtast den ønskede værdi    |               |         | Indstil tiden ikke for kort,<br>så svingninger i processen<br>ikke fører til fejlalarmer. |
| Vælg [TYPE] og indtast den<br>ønskede værdi        |               |         |                                                                                           |
| Vælg [REAKTION] og indtast<br>den ønskede værdi    |               |         |                                                                                           |

#### Gyldighed af båndalarmen og min/maks-fortolkningen:

Efterfølgende findes en liste over de termoelementer, der overvåges af en båndalarm.

| Ovnen har en zone                                             | Styringstermoelementet overvåges                                             |
|---------------------------------------------------------------|------------------------------------------------------------------------------|
| Ovnen har en zone og en aktiveret batchstyring                | Batchtermoelementet overvåges                                                |
| Ovne har flere zoner                                          | Styringstermoelementet (styrezone) overvåges                                 |
| Ovne har flere zoner og en aktiveret batchstyring             | Batchtermoelementet overvåges                                                |
| Segment med styret køling og separat køle-<br>termoelement    | Hvis kølingen er aktiveret, overvåges det separate<br>køletermoelement       |
| Segment med styret køling og uden separat<br>køletermoelement | Hvis kølingen er aktiveret, overvåges det styringstermoelementet (styrezone) |

Generelt inddrages et evt. dokumentations-termoelement ikke.

# 11.9.2 Akustisk alarm (ekstraudstyr)

Den akustiske alarm er en af de mulige reaktioner i alarmkonfigurationen. Via paramatrene i den akustiske alarm kan operatøren indstille bestemte ekstra egenskaber. Uafhængig af konfigurationen for alarmerne kan den udgang, hvor den akustiske alarm er tilsluttet, udgives konstant, i intervaller eller tidsmæssigt begrænset. Den akustiske alarm kvitteres ved at kvittere fejlmeldingen.

| Parameter    |                                                                                                    |
|--------------|----------------------------------------------------------------------------------------------------|
| [KONSTANT]   | Ved alarm udgives et vedvarende alarmsignal                                                                                 |
| [BEGRAENSET] | Alarmsignalet afbrydes efter en indstillet tid og forbliver så frakoblet.                                                   |
| [INTERVAL]   | Alarmsignalet aktiveres for en indstillet periode og<br>forbliver så frakoblet i en tilsvarende periode. Dette<br>gentages. |

Den akustiske alarm kan indstilles som følger:

| Konfigurering af alarmer                        | <b>ADMINISTRATOR</b> |                                                                                                    |                                                                             |
|-------------------------------------------------|----------------------|----------------------------------------------------------------------------------------------------|-----------------------------------------------------------------------------|
| Forløb                                          | Betjening            | Visning                                                                                                    | Bemærkninger                                                                |
| Vælg menuen [Indstillinger]                     | ¢                    | Settings           Process documentation<br>Satings of the process<br>Catibration         Catibration<br>Catibration           Control parameters<br>Control parameters         Control<br>Control<br>Control<br>Control<br>Control parameters           Outcol<br>Control parameters         Control<br>Control<br>Control<br>Control<br>Control parameters           User administration<br>User configuration         Extra functions<br>Configure the extra facetions |                                                                             |
| Vælg underpunktet<br>[Alarmfunktioner]          |                      |                                                                                                    |                                                                             |
| Vælg [AKUSTISK ALARM]                           |                      |                                                                                                    |                                                                             |
| Vælg [TILSTAND] og indstil<br>den ønskede modus |                      |                                                                                                    | Se beskrivelse foroven                                                      |
| Indstil varighed                                |                      |                                                                                                    | Denne periodes indflydelse<br>er afhængig af den valgte<br>modus (se oppe). |
| Gemme data                                      |                      |                                                                                                    | De gemmes straks efter indtastning.                                         |

# 11.9.3 Gradientovervågning

En gradientovervågning overvåger den hastighed, hvormed en ovn opvarmes. Hvis ovnen opvarmes hurtigere end indstillet i grænseværdien (gradient), afbrydes programmet.

Afgørende for en pålidelig fortolkning af gradienten er det interval, hvor gradienten hele tiden beregnes på ny (aftastningsinterval). Hvis det er for kort, er gradientalarmen afhængig fra svingningerne i styringen eller ovnen og udløser sandsynligvis for tidligt. Hvis aftastningsintervallet er for langt, kan det evt. også påvirke batchen eller ovnen. Derfor skal man ved hjælp af test finde frem til det rigtige aftastningsinterval.

Foruden aftastningsintervallet kan man også aktivere en forsinkelse af alarmen. Således betyder en forsinkelse på "3", at der først skal registreres en for høj gradient i 3 målecyklusser, inden der udgives en reaktion.

Der kan vælges en nedre grænsetemperatur for fortolkningen, for at undgå fejlmålinger i nedre omrråde.

Ved flerzonede ovne og ovne med batchstyring fortolkes altid kun styrezonen.

MORE THAN HEAT 30-3000 °C

abertherm

Efter en gardientalarm fortsættes varmeprogrammet efter det første aftastningsinterval uden overskridelse af gradienten. Ovnen fortsætter.

Advarslen til gradientalarmen kan kun slettes ved at frakoble og gentilkoble controlleren.

Følgende trin skal gennemføres i forbindelse indstilling af gradientovervågning:

| Indstilling af gradientovervågnin                          | <b>ADMINISTRATOR</b> |                                                                                                    |                                                                                              |
|------------------------------------------------------------|----------------------|----------------------------------------------------------------------------------------------------|----------------------------------------------------------------------------------------------|
| Forløb                                                     | Betjening            | Visning                                                                                                    | Bemærkninger                                                                                 |
| Vælg menuen [Indstillinger]                                | ¢                    | Settings       Process documentation<br>Satilized at the paratese     Calibration<br>Calibratis the measuring parates       Control parameters<br>Control parameters     Control<br>Control<br>Control parameters       Control parameters<br>Control parameters     Control<br>Control       User control parameters<br>Control parameters     Control<br>Control       User control paration     Extra functions<br>Control paration |                                                                                              |
| Vælg underpunktet<br>[Alarmfunktioner]                     |                      |                                                                                                    |                                                                                              |
| Vælg menuen<br>[OVERVAAGNING AF<br>GRADIENTER]             |                      |                                                                                                    |                                                                                              |
| Til- eller frakoble overvågning                            |                      |                                                                                                    |                                                                                              |
| Indstille minimumstemperatur for overvågning               |                      | f.eks. 200 °C                                                                                                    |                                                                                              |
| Indstilling af en tilladt gradient<br>(temperaturstigning) |                      | f.eks. 300 °C/h                                                                                                    |                                                                                              |
| Aftastningsinterval (længde af målecyklus)                 |                      | f.eks. 60 sekunder                                                                                                    |                                                                                              |
| Indstille forsinkelse af alarmen                           |                      |                                                                                                    | Forsinkelsen fastlægger,<br>efter hvor mange<br>aftastningsintervaller<br>alarmen aktiveres. |
| Gemme data                                                 |                      |                                                                                                    | De gemmes straks efter indtastning.                                                          |

Bemærk

Med denne funktion beskyttes batch og ovn. Den må ikke benyttes til at undgå farlige tilstande.

# 11.9.4 Eksempler på alarmkonfigurationen

Efterfølgende er der opførst nogle oplysninger for parametrering af hyppigt optrædende alarmer. Detter er kun eksempler på anvendelser. Parametrene skal evt. tilpasses applikationen:

Husk at logge dig på som bruger [ADMINISTRATOR], for at indstille alarmerne.

#### Eksempel: Ekstern fejl

En ekstern fejl, f.eks. en temperaturføler melder en overtemperatur ved at slutte en kontakt. Den skal sørge for at programmet afbrydes.

| Funktion     | Kilde | Område | Grænser | Forsinkelse | Type <sup>1</sup> | Reaktion            |
|--------------|-------|--------|---------|-------------|-------------------|---------------------|
| Ekstern fejl | A1    | ALTID  | -       | 2s          | GEM +<br>MELD     | [PROGRAMAFBRYDELSE] |

Forklaring: Alarmkilden er en indgang, som blev knyttet sammen på [A1], som [ALTID] fortolkes, altså i ramper og holdetider. Efter en forsinkelsestid på [2 sekunder] udløses en reaktion, som skal kvitteres S = [GEM], nemlig [PROGRAMAFBRYDELSE], med en klar tekstmelding M = [MELD].

Udgangskonfigurationen for en akustisk alarm skal være indstillet på fabrikken.

#### Eksempler: Overvågning af kølevandet

Kølevandflowet i en ovn skal overvåges. Programmet skal stoppes efter at flowkontakten er blevet udløst og opvarmningen skal frakobles. Fejlen skal signaliseres med en akustisk alarm.

| Funktion             | Kilde | Område | Grænser | Forsinkelse | Type <sup>1</sup> | Reaktion            |
|----------------------|-------|--------|---------|-------------|-------------------|---------------------|
| KØLEVANDSOVERVÅGNING | A1    | ALTID  | -       | 2s          | GEM<br>+<br>MELD  | [HOLD-VARME<br>FRA] |
| AKUSTISK ALARM       | A1    | ALTID  | -       | 2s          | GEM<br>+<br>MELD  | [AKUSTISK<br>ALARM] |

#### Eksempler: Overvågning af en ekstrn udsugning

For bestemte processer er det vigtigt, at der under varmeprogrammet er tilkoblet en ekstern udsugning. Den skal overvåges af controlleren og evt. afbryde programmet, hvis udsugningen ikke er blevet tilkoblet. Desuden skal fejlen signaliseres med en akustisk alarm.

| Funktion             | Kilde | Område | Grænser | Forsinkelse | Type <sup>1</sup> | Reaktion            |
|----------------------|-------|--------|---------|-------------|-------------------|---------------------|
| EKSTERN<br>UDSUGNING | A1    | ALTID  | -       | 120s        | GEM<br>+<br>MELD  | [PROGRAMAFBRYDELSE] |
| AKUSTISK<br>ALARM    | A1    | ALTID  | -       | 120s        | GEM<br>+<br>MELD  | [AKUSTISK ALARM]    |

Forklaring: Alarmkilden er en indgang, som blev knyttet sammen på [A1], som [ALTID] fortolkes, altså i ramper og holdetider. Efter en forsinkelsestid på [120 sekunder] udløses en reaktion, som skal kvitteres S = [GEM], nemlig [PROGRAMAFBRYDELSE], med en klar tekstmelding M = [MELD].

Udgangskonfigurationen for en akustisk alarm skal være indstillet på fabrikken.

#### Eksempel: Relativ overtemperaturovervågning

En holdetid skal overvåges. Her skal programmets indstillingsværdi ikke overskrides med mere end 5  $^{\circ}\mathrm{C}.$ 

| Funktion                              | Kilde | Område   | Grænser                         | Forsinkelse | Type <sup>1</sup>   | Reaktion            |
|---------------------------------------|-------|----------|---------------------------------|-------------|---------------------|---------------------|
| RELATIV<br>TEMPERATUR-<br>OVERVÅGNING | BAAND | HOLDETID | MAX =<br>5°<br>MIN = -<br>3000° | 60s         | TRANSIENT<br>+ MELD | [HOLD-VARME<br>FRA] |

MORE THAN HEAT 30-3000 °C

Nabertherm

Forklaring: Alarmkilden er en båndovervågning [BAAND], som [ALTID] fortolkes, altså i ramper og holdetider. Efter en forsinkelsestid på [60 sekunder] udløses en reaktion [TRANSIENT], som skal kvitteres, nemlig [PROGRAMAFBRYDELSE], med en klar tekstmelding [MELD].

# 11.10 Indstille reaktion ved strømsvigt

Ved strømsvigt står ingen varmeeffekt til rådighed. Derfor påvirker ethvert strømsvigt produktet i ovnen.

Controllerens reaktion ved strømsvigt er forud indstillet af Nabertherm. Dog kan den generelle reaktion tilpasses dine behov.

Der kan vælges mellem 4 forskellige modus:

| Modus   | Parameter                                                                                                    |
|---------|----------------------------------------------------------------------------------------------------|
| Modus 1 | [ANNULLER]<br>Programmet afbrydes ved strømsvigt                                                                                                    |
| Modus 2 | [DELTA T]<br>Når strømmen vender tilbage fortsættes programmet, hvis<br>ovnen endnu ikke er nedkølet for meget [<50 °C/90 °F].<br>Ellers afbrydes programmet.<br>Under en grænsetemperatur [T min = 80 °C/144 °F]<br>afbrydes programmet altid |
| Modus 3 | [TID] (forudindstilling)<br>Når strømmen vender tilbage fortsættes programmet, hvis<br>strømsvigtet ikke har varet længere end den indstillede tid<br>[maks. tid for strømsvigt 2 minutter]. Ellers afbrydes<br>programmet.                    |
| Modus 4 | [FORTSAET]<br>Programmet fortsættes altid, når strømmen vender tilbage.                                                                                                    |

#### Bemærk

Efter et strømsvigt fortsættes programmet med samme stigning eller holdetidens restløbetid.

Efter strømsvigt < 5s fortsættes altid.

Den reaktionen ved strømsvigt kan indstilles som følger:

| Indstilling af strømsvigt      |           |         |                                                                                                    |             |                                                                                                    |        | <b>ADMINISTRATOR</b> |
|--------------------------------|-----------|---------|----------------------------------------------------------------------------------------------------|-------------|----------------------------------------------------------------------------------------------------|--------|----------------------|
| Forløb                         | Betjening | Visning |                                                                                                    |             |                                                                                                    |        | Bemærkninger         |
| Vælg menuen [Indstillinger]    | ¢         | <br>№   | Settings<br>Process documentation<br>Satilgase the process<br>documentation<br>Control parameters<br>Control parameters<br>Control parameters<br>User configuration<br>User configuration | ><br>><br>> | Calibration<br>Calibrate the measuring points<br>Control<br>Configure the control<br>Extra functions<br>Configure the extra functions | ><br>> |                      |
| Vælg underpunktet [Strømsvigt] |           |         |                                                                                                    |             |                                                                                                    |        |                      |

| Indstilling af strømsvigt                                                                       | ADMINISTRATOR |         |                                     |
|-------------------------------------------------------------------------------------------------|---------------|---------|-------------------------------------|
| Forløb                                                                                          | Betjening     | Visning | Bemærkninger                        |
| Indstil om nødvendigt modus<br>for reaktion ved strømsvigt, som<br>beskrevet i tabellen foroven |               |         |                                     |
| Gemme data                                                                                      |               |         | De gemmes straks efter indtastning. |

# 11.11 Systemindstillinger

# 11.11.1 Indstille dato og klokkeslæt

Controlleren har brug for et realtidsur til at gemme procesdata og instilles strattidspunktet. Uret bliver bufferet med et batteri i betjeningskabinettet.

Der er ingen automatisk omstilling fra sommer- og vintertid. Omstillingen skal gennemføres manuelt.

For at undgå uregelmæssigheder ved registrering af procesdata må omstillingen kun gennemføres, hvis der ikke er aktiveret et program.

Følgende trin skal gennemføres i forbindelse med indstilling af klokkeslæt og dato:

| indstille dato og klokkeslæt              |           |                                                                                                    | SUPERVISOR                          |
|-------------------------------------------|-----------|----------------------------------------------------------------------------------------------------|-------------------------------------|
| Forløb                                    | Betjening | Visning                                                                                                    | Bemærkninger                        |
| Vælg menuen [Indstillinger]               | ¢         | Settings       Process documentation<br>Satings at the process<br>documentation     Calibration<br>Calibrate the executing process<br>occurring process<br>Control process<br>Control process<br>Co |                                     |
| Vælg underpunktet [System]                |           |                                                                                                    |                                     |
| Vælg underpunktet [Dato og<br>klokkeslæt] |           |                                                                                                    |                                     |
| Indstilling af klokkeslæt og<br>dato      |           |                                                                                                    |                                     |
| Gemme data                                |           |                                                                                                    | De gemmes straks efter indtastning. |

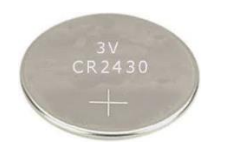

#### Bemærk

Batteriets driftstid er ca. 3 år. Når batteriets udskiftes mistes indstillet tid, dato og på hovedsiden visningen "sidste brænding". Arkiver, programmer og controllerens indstillinger bevares. Batteritype se kapitlet "Tekniske data".

MORE THAN HEAT 30-3000 °C

Bemærk

Ved drift med VCD-software fra version 2.x gennemføres en synkronisering med driftssystemets tid, når VCD-softwaren åbnes. Når VCD-softwaren er koblet med en Nabertherm-controller og ved programstart, overtager controlleren tiden fra VCD-softwaren.

# 11.11.2 Indstilling af format for dato og klokkeslæt

Datoen kan indtastes / udgives i to formater:

- DD.MM.ÅÅÅÅ eksempel: **28.11.2021**
- MM-DD-ÅÅÅÅ eksempel: **11.28.2021**

Klokkeslættet kan enten indtastes i 12-timers eller 24-timers-format.

Følgende trin skal gennemføres i forbindelse med indstilling af disse formater:

| Indstilling af format for dato og klokkeslæt (12h/24h)  |           |                                                                                                    | <b>ADMINISTRATOR</b>                |
|---------------------------------------------------------|-----------|----------------------------------------------------------------------------------------------------|-------------------------------------|
| Forløb                                                  | Betjening | Visning                                                                                                    | Bemærkninger                        |
| Vælg menuen [Indstillinger]                             | ¢         | Settings       Process documentation       Saming and the process       Calibration       Calibration       Calibration       Calibration       Calibration       Calibration       Calibration       Cation of the process       Cation of the process |                                     |
| Vælg underpunktet [System]                              |           |                                                                                                    |                                     |
| Vælg underpunktet<br>[Datoformat] eller<br>[Tidsformat] |           | Format dato 1: DD-MM-ÅÅÅÅ<br>Format dato 2: MM-DD-ÅÅÅÅ<br>Format tid: Vælg mellem 12- og 24-<br>timers visning                                                                                                    |                                     |
| Gemme data                                              |           |                                                                                                    | De gemmes straks efter indtastning. |

# 11.11.3 Indstilling af sprog

Der kan vælges mellem forskellige sprog på displayet/skærmen. Der vises en liste over alle sprog, der kan vælges imellem.

Grundlæggende vælges sproget via assistenten ved første ibrugtagning.

Følgende trin skal gennemføres i forbindelse med indstilling af sproget uden hurtigvalg:

| Indstilling af sprog        | <b>P</b> OPERATOR |                                                                                                    |  |
|-----------------------------|-------------------|----------------------------------------------------------------------------------------------------|--|
| Forløb                      | Betjening         | Visning Bemærkninger                                                                                                    |  |
| Vælg menuen [Indstillinger] | ¢                 | Settings       Process documentation       Settings at large at a paraceas       Calibration       Calibration       Calibration       Control parameters       Control parameters |  |

| Indstilling af sprog                        |           |         | OPERATOR                            |
|---------------------------------------------|-----------|---------|-------------------------------------|
| Forløb                                      | Betjening | Visning | Bemærkninger                        |
| Vælg underpunkt [System],<br>derefter sprog |           |         |                                     |
| Vælge sprog                                 |           |         |                                     |
| Gemme data                                  |           |         | De gemmes straks efter indtastning. |

# 11.11.4 Indstil displayets lysstyrke

Displayets lysstyrke kan indstilles trinløst i procent på denne controller.

| Indstil displayets lysstyrke                |              |                                                                                                    | OPERATOR     |
|---------------------------------------------|--------------|----------------------------------------------------------------------------------------------------|--------------|
| Forløb                                      | Betjening    | Visning                                                                                                    | Bemærkninger |
| Vælg menuen [Indstillinger]                 | Ö            | Settings       Process documentation       Sating of the protess       Calibration       Calibration       Calibration       Cation of the protess       Control grameters       Control grameters       Control control grameters       Control control grameters       Control grameters       Cont |              |
| Vælg underpunkt [System],<br>derefter sprog |              |                                                                                                    |              |
| Vælg underpunkt [Displayets<br>lysstyrke]   |              |                                                                                                    |              |
| Indtast lysstyrkeværdien i procent.         |              |                                                                                                    |              |
| Anvend ændringerne.                         | $\checkmark$ |                                                                                                    |              |

# 11.11.5 Tilpasning af temperaturvisning

Denne controller kan vise to temperaturenheder:

- °C (Celsius, udleveringsstandard)
- °F (Fahrenheit)

Efter en omstilling vises og indtastes alle indtastninger og udlæsninger af temperaturværdier i den pågældende enhed. Udelukkende indtastninger i serviceområdet omstilles ikke.

Tilpasning af temperaturvisning (°C/°F) O **ADMINISTRATOR** Forløb Betjening Visning Bemærkninger Vælg menuen [Indstillinger] .... Setting ~ nistration Extra fu Vælg underpunktet [SYSTEM] og så [TEMPERATURVISNING] °C eller °F Vælg temperaturenhed Gemme data De gemmes straks efter indtastning.

Følgende trin skal gennemføres i forbindelse med ændring af temperaturvisning:

**Nabertherm** 

MORE THAN HEAT 30-3000 °C

# 11.11.6 Indstilling af datagrænseflade

Der findes 2 muligheder for at optegne procesdata:

| Registrering af data | Registrering af data via USB-grænseflade |  |  |
|----------------------|------------------------------------------|--|--|
|                      | På et USB-stik via USB-grænsefladen      |  |  |
| Interface            | USB 2.0                                  |  |  |
| Hukommelse           | op til 2 TB                              |  |  |
| Filsystem            | FAT32                                    |  |  |

#### Registrering af data via Ethernet-grænseflade

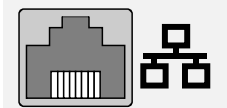

Registrering med procesdatasoftwaren **VCD** via Ethernetgrænseflade (ekstraudstyr). Det er ikke muligt at gemme data i en netværksmappe eller på en ekstern harddisk.

Ethernet-grænsefladen har, i modsætning til USB-grænsefladen, brug for ekstra indstillinger for at kunne tilsluttes til et netværk.

Det er:

| Nødvendige indstillinger<br>ved brug af en Ethernet-<br>grænseflade: | Forklaring                     |
|----------------------------------------------------------------------|--------------------------------|
| DHCP                                                                 | Modus for tildeling af adresse |

| Nødvendige indstillinger<br>ved brug af en Ethernet-<br>grænseflade: | Forklaring                                                                                                  |
|----------------------------------------------------------------------|----------------------------------------------------------------------------------------------------|
| IP-adresse                                                           | Ethernet-grænsefladens adresse. Deltagere i et netværk<br>må ikke anvende samme IP-adresse                  |
| Subnetmaske                                                          | Maske til beskrivelse af adresserummet                                                                      |
| Gateway                                                              | Adressen på det aktive knudepunkt                                                                           |
| DNS-Server                                                           | Serveradresse til navneopløsning                                                                            |
| Host-navn                                                            | Standardindstilling: [Serienummer]<br>Der skal indtastes 8 tegn. Der må kun indtastes latinske<br>bogstaver |
| Kommunikationsport                                                   | Port 2905                                                                                                   |

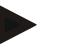

#### Bemærk

Spørg din netværksadministrator ved sprøgsmål vedrørende indstillingerne. Denne grænseflade kan ikke anvendes i forbindelse med IPv6. Der er risiko for fejl i netværket, hvis en controller tilsluttes til et eksisterende netværk uden at man kender netværket.

Følgende trin skal gennemføres i forbindelse med indstilling af disse parametre:

| Indstilling af datagrænseflade (USB/Ethernet)     |           |                                                                                                    | <b>ADMINISTRATOR</b>                                                                                                    |
|---------------------------------------------------|-----------|----------------------------------------------------------------------------------------------------|----------------------------------------------------------------------------------------------------|
| Forløb                                            | Betjening | Visning                                                                                                    | Bemærkninger                                                                                                    |
| Vælg menuen [Indstillinger]                       | ¢         | Settings         Calibration           Settings of the process documentation         Calibration           Settings of the process documentation         Calibration           Control parameters         Control           Control parameters         Control           Control parameters         Control           Control parameters         Control           Control parameters         Control           Cutra configuration         Extra functions           Var configuration         Canfigure the extra functions |                                                                                                    |
| Vælg menuen [SYSTEM] og så<br>[DATAGRAENSEFLADER] |           |                                                                                                    |                                                                                                    |
| Vælg [DHCP] også modus for<br>adrestildeling      |           |                                                                                                    | DHCP = ja: Controllerens<br>adresse stilles til rådighed<br>via en af kunden<br>installeret DHCP-server<br>DHCP = nej: Adressen<br>indtastes manuelt |
| Vælg [IP-ADRESSE] og indtast<br>IP-adressen       |           |                                                                                                    | Kontakt din IT-afdeling<br>ved spørgsmål vedrørende<br>netværksforbindelsen.                                                                         |
| Vælg og indtast<br>[UNDERNETMASKE]                |           |                                                                                                    | Kontakt din IT-afdeling<br>ved spørgsmål vedrørende<br>netværksforbindelsen.                                                                         |
|                                                   |           |                                                                                                    |                                                                                                    |

|                                  |               | M       | ORE THAN HEAT <b>30-3000 °C</b>                                                                                                    |
|----------------------------------|---------------|---------|----------------------------------------------------------------------------------------------------|
| Indstilling af datagrænseflade ( | USB/Ethernet) |         | ADMINISTRATOR                                                                                                    |
| Forløb                           | Betjening     | Visning | Bemærkninger                                                                                                    |
| Vælg og indtast [GATEWAY]        |               |         | Kontakt din IT-afdeling<br>ved spørgsmål vedrørende<br>netværksforbindelsen.                                                                                                    |
| Vælg og indtast [DNS<br>SERVER]  |               |         | Kontakt din IT-afdeling<br>ved spørgsmål vedrørende<br>netværksforbindelsen.                                                                                                    |
| Indtast [HOSTNAVN]               |               |         | Kontakt din IT-afdeling<br>ved spørgsmål vedrørende<br>Host-navnet. Der skal<br>altid indtastes 8 tegn.<br>Dette navn anvendes også<br>til mappen på en USB-<br>nøgle.<br>OBS! Navnet kan kun<br>indtastes med latinske<br>bogstaver. |
| Gemme data                       |               |         | De gemmes straks efter indtastning.                                                                                                    |

# Eksempel på konfiguration med DHCP-Server (kun tilgængelig med router eller i større netværk)

| DHCP        | Ja (med fast allokeret IP-adresse)                                                                           |
|-------------|----------------------------------------------------------------------------------------------------|
| IP-adresse  | -                                                                                                    |
| Subnetmaske | -                                                                                                    |
| Gateway     |                                                                                                    |
| DNS-Server  | -                                                                                                    |
| Host-navn   | Standardindstilling: [Serienummer]<br>Der skal indtastes 8 tegn. Der må kun indtastes latinske<br>bogstaver. |

Naberfherm

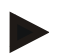

#### Bemærk

Konfigurere DHCP-serveren således, at den altid tildeler den samme IP-adresse til controllerne. Hvis IP-adressen på en controller ændres, kan den ikke længere findes af VCD-softwaren.

#### Eksempel på konfiguration med fast IP-adressedresse (f.eks. i små netværk)

| DHCP          | Nej                                                                                                    |
|---------------|----------------------------------------------------------------------------------------------------|
| IP-adresse    | 192.168.4.1 (PC med Software VCD)<br>192.168.4.70 (ovn 1)<br>192.168.4.71 (ovn 2)<br>192.168.4.72 (ovn 3) |
| Undernetmaske | 255.255.255.0                                                                                             |

| DHCP       | Nej                                                                                                    |
|------------|----------------------------------------------------------------------------------------------------|
| DNS-Server | 0.0.0.0 (ingen DNS-server) eller 192.168.0.1 (eksempel)                                                                                                    |
| Host-navn  | Forudindstilling: [SERIENUMMER]<br>Navnet kan tildeles frit (latinske bogstaver).<br>Der skal indtastes 8 tegn. Der må kun indtastes latinske<br>bogstaver. |

# 11.11.7 Indstil WiFi-grænseflade

Denne controller kan sluttes til internettet via WLAN, så ovnens status kan åbnes med appen "MyNabertherm".

| Indstil WiFi-grænseflade                                                   | ADMINISTRATOR                                             |                                                                                                    |                                                                             |
|----------------------------------------------------------------------------|-----------------------------------------------------------|----------------------------------------------------------------------------------------------------|-----------------------------------------------------------------------------|
| Forløb                                                                     | Betjening                                                 | Visning                                                                                                    | Bemærkninger                                                                |
| Vælg menuen [Indstillinger]                                                | ¢                                                         | Settings           Process documentation<br>Satilizate the executing points         Calibration<br>Calibration           Optimization<br>Control parameters<br>Control parameters         Control<br>Control<br>Control<br>Control parameters           Outrol parameters<br>Control parameters         Control<br>Control<br>Control parameters           User administration<br>User configuration         Extra functions<br>Configure the extent functions |                                                                             |
| Vælg underpunktet [SYSTEM]<br>og derpå [WiFi-grænseflade].                 |                                                           |                                                                                                    |                                                                             |
| Til-/frakobling af grænseflade<br>med [Aktiver Wi-Fi]                      |                                                           |                                                                                                    |                                                                             |
| WiFi forbundet                                                             |                                                           | Visning: forbundet / ikke forbundet / deaktiveret                                                                                                    | Visning af forbindelsesstatus                                               |
| Vælg [SSID], og indtast navnet<br>på et WLAN-netværk.                      |                                                           |                                                                                                    | Kontakt din IT-afdeling<br>ved spørgsmål<br>vedrørende<br>forbindelsesdata. |
| Vælg [Adgangskode], og indtast<br>adgangskoden til netværket.              |                                                           |                                                                                                    | Kontakt din IT-afdeling<br>ved spørgsmål<br>vedrørende<br>forbindelsesdata. |
| Vælg [Kryptering]                                                          | <ul><li>o Ingen</li><li>o WPA 1</li><li>o WPA 2</li></ul> |                                                                                                    | Kontakt din IT-afdeling<br>ved spørgsmål<br>vedrørende<br>forbindelsesdata. |
| Vælg [Indstil WiFi] for at starte<br>WiFi-indstillingsassistenten.         |                                                           |                                                                                                    | Kontakt din IT-afdeling<br>ved spørgsmål<br>vedrørende<br>forbindelsesdata. |
| Vælg [Opret app-TAN] for at<br>integrere en ovn i appen<br>"MyNabertherm". |                                                           |                                                                                                    | Følg anvisningerne i<br>appen "MyNabertherm"                                |

# <u>Nabertherm</u>

MORE THAN HEAT 30-3000 °C

| Indstil WiFi-grænseflade                                         |           |                            | <b>P</b><br>ADMINISTRATOR                            |
|------------------------------------------------------------------|-----------|----------------------------|------------------------------------------------------|
| Forløb                                                           | Betjening | Visning                    | Bemærkninger                                         |
| Vælg [App-forbindelser] for at slette en allerede koblet bruger. |           |                            |                                                      |
| WiFi IPv4-adresse                                                |           | f.eks.: 172.25.152.65      | Visning af WLAN-<br>netværksadressen                 |
| WiFi MAC-adresse                                                 |           |                            | Visning af WLAN-<br>MAC-adresse                      |
| Status app-server                                                |           | forbundet / ikke forbundet | Visning af<br>forbindelsesstatus for<br>app-serveren |
| Gemme data                                                       |           |                            | De gemmes straks efter indtastning.                  |

De rettigheder, der er nødvendige for de enkelte indstillinger for Wi-Fi-forbindelsen, fremgår af følgende tabel:

| Menupunkt          | Visning/bemærkning                        | Ret til               | Bruger               |  |  |
|--------------------|-------------------------------------------|-----------------------|----------------------|--|--|
|                    |                                           | At læse / skrive      |                      |  |  |
| Aktiver WiFi       | Til / Fra                                 | Læs                   | -                    |  |  |
|                    |                                           | Skrive                | Operatør             |  |  |
| WiFi forbundet     | Forbundet / ikke forbundet /              | Læs                   | Bruger "skift Wi-Fi" |  |  |
|                    | deaktiveret                               | Skrive                | Operatør             |  |  |
| SSID               | Navn WLAN-net                             | Læs                   | Operatør             |  |  |
|                    |                                           | Vælg                  | Bruger "skift Wi-Fi" |  |  |
| Adgangskode        | WLAN-nøgle                                | Læs (ingen klartekst) | Operatør             |  |  |
|                    |                                           | Skrive                | Bruger "skift Wi-Fi" |  |  |
| Kryptering         | Ingen /WPA 1 / WPA 2                      |                       | Operatør             |  |  |
|                    |                                           |                       | Bruger "skift Wi-Fi" |  |  |
| Indstil WiFi       | Som i første ibrugtagning                 |                       | Bruger "skift Wi-Fi" |  |  |
|                    |                                           |                       | Bruger "skift Wi-Fi" |  |  |
| Opret app-TAN      | Visning TAN                               |                       | Bruger "skift Wi-Fi" |  |  |
|                    |                                           |                       | Administrator        |  |  |
| App-forbindelser   | App-forbindelser Forbundne e-mailadresser |                       | Operatør             |  |  |
|                    |                                           |                       | Operatør             |  |  |
| Wi-Fi IPv4-adresse | Tildelt IP-adresse                        |                       | Operatør             |  |  |
|                    |                                           |                       | Bruger "skift Wi-Fi" |  |  |

| Menupunkt         | Visning/bemærkning         | Ret til          | Bruger               |
|-------------------|----------------------------|------------------|----------------------|
|                   |                            | At læse / skrive |                      |
| Status app-server | Forbundet / ikke forbundet |                  | Bruger "skift Wi-Fi" |
|                   |                            |                  | Bruger "skift Wi-Fi" |
|                   |                            |                  |                      |
|                   | Bemærk                     |                  |                      |

Bruger "skift Wi-Fi" svarer til den bruger, der blev indstillet under "Brugeradministration" → "Brugerrettigheder" → "Skift Wi-Fi".

# 11.12 Import og eksport af procesdata, programmer og parametre

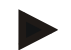

#### Bemærk

Hvis du ikke har en funktionsdygtig USB-nøgle til rådighed, kan du købe en USB-nøgle hos Nabertherm (delenummer 524500024) eller downloade en liste med godkendte USBnøgler. Denne liste er indeholdt i download-filen til funktionen NTLog (se henvisning i kapitlet "Gemme data på en USB-nøgle med NTLog"). Den pågældende fil hedder: "USB flash drives.pdf".

Alle data i denne controller kan gemmes (eksporteres) til et USB-stik eller indlæses (importeres) fra det.

#### Ved en parameter-import tages ikke hensyn til følgende parametre:

- Controllertype (bruger: [SERVICE])
- Ovnens maks. mulige temperatur (bruger: [SERVICE])
- Informationer fra Info-menuen
- Brugernes adgangskoder
- Ovneffekt (bruger: [SERVICE])
- Diverse overvågningsparametre (overtemperatur)

| Gemte data efter komplet eksport til USB-stik |                                                     |  |  |  |
|-----------------------------------------------|-----------------------------------------------------|--|--|--|
| Programmer                                    | Fil: [HOST NAME]\PROGRAMS\prog.01.xml               |  |  |  |
| Styreparametre                                | Fil: [HOST NAME]\SETTINGS\parameter.pid.xml         |  |  |  |
| Indstillinger                                 | Fil: [HOST NAME]\SETTINGS\parameter.config.xml      |  |  |  |
| Fejlmeldinger                                 | Fil: [HOST NAME]\ERRORLOG\dump.error.xml            |  |  |  |
| Procesdata                                    | Fil: [HOST-NAME]\ARCHIVE\20140705_14050102_0001.csv |  |  |  |
| Importmappe                                   | Mappe \IMPORT\                                      |  |  |  |

Styreparametre, indstillinger og programmer kan også eksporteres eller importeres enkeltvis. Ved komplet eksport gemmes alle filer på USB-stikket.

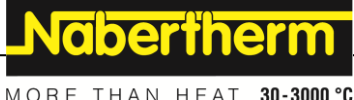

MORE THAN HEAT 30-3000

Brugen af denne funktion kan bedst forklares ved hjælp af nogle eksempler:

#### • Eksempel 1 - Import af programmer:

Alle tre ovne skal altid køre med samme program. Programmet forberedes på en controller, eksporetes til en USB-stik og importeres så igen på den anden controller. Alle controllere indeholder de samme programmer. Inden importen skal de eksporterede data altid kopieres til IMPORT-mappen.

• Kontroller, at de forberedte programmer ikke indeholder temperaturer, der er højere end ovnens maksimale temperaturer. Disse temperaturer overtages ikke. Desuden må det maskimale antal af segmenter samt antallet af programmer i controlleren ikke overskrides. Ved hjælp af en meddelelse vises, om programmet er importeret med succes.

#### **Eksempel 2 - Import af PID-parametre:**

En ovns styreparametre optimeres efter at det er blevet målt, om temperaturen er jævn fordelt. Styreparametrene kan nu overføres til andre ovne eller bare arkiveres. Inden importen skal de eksporterede data altid kopieres til IMPORT-mappen.

• Eksempel 3 – Videresendelse af data pr. e-mail til Nabertherm-servicen: I tilfælde af service opfordres du af Nabertherm-servicen til at overføre alle data til et USB-stik. Send så dataene bare videre pr. e-mail.

#### Bemærk

I tilfælde af en defekt controller mistes alle indstillinger, som er blevet indtastet af operatøren. Med en komplet eksport af dataene til et USB-stik kan disse data gemmes. De kan så helt enkelt overføres til en ny controller af samme type.

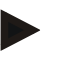

#### Bemærk

Data, som skal importeres, skal på USB-stikket gemmes i mappen "\IMPORT\".

Opret denne mappe **IKKE** i en eksporteret mappe fra en controller. Mappen "Import" skal ligge på øverste niveau.

Ved import importeres alle data, der er i denne mappe.

Der må IKKE anvendes undermapper!

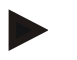

#### Bemærk

Hvis der skal importeres filer i controlleren, kan der opstår fejl under importen , hvis disse filer er blevet behandlet forinden. Importfiler må ikke ændres. Hvis importen ikke lykkedes, så gennemfør de ønskede ændringer direkte i controlleren og eksporter filen så igen.

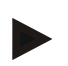

#### Bemærk

Når USB-nøglen sættes ind, opfordres brugeren til at bestemme, hvad der skal gemmes. Så længe betjeningsenheden skriver eller læser, vises en meddelelse. Disse procedurer kan vare op til 45 sekunder. Vent med at trække USB-nøglen ud, indtil meddelelsen er forsvundet!

Af tekniske årsager synkroniseres altid alle arkiveringsfiler, der er på controlleren. Derfor kan denne tid variere afhængig af filernes størrelse.

VIGTIGT: Tilslut her ingen pc, ingen eksterne harddiske eller en anden USB-host/controller – der er risiko for at begge enheder beskadiges.

|                                                                                                    | 0                          | 1 1     |                                                                                                    |
|----------------------------------------------------------------------------------------------------|----------------------------|---------|----------------------------------------------------------------------------------------------------|
| Eksport eller import af dataene til en USE                                                         | OPERATOR/<br>ADMINISTRATOR |         |                                                                                                    |
| Forløb                                                                                             | Betjening                  | Visning | Bemærkninger                                                                                                    |
| Sæt USB-nøglen i tilslutningen/bøsningen på controllerens front.                                   |                            |         | Vent altid, indtil symbolet for USB-<br>nøglen har holdt op med at blinke.                                                                                                    |
| Vælg menuen [Indstillinger]                                                                        | Ö.                         |         |                                                                                                    |
| Vælg underpunktet [SYSTEM] og så<br>[IMPORT/EXPORT]                                                |                            |         | IMPORT er kun tilladt for brugeren<br>[ADMINISTRATOR]                                                                                                    |
| Vælg, hvilke data der skal importeres eller eksporteres                                            |                            |         |                                                                                                    |
| Vent, indtil symbolet for USB-nøglen har<br>holdt op med at blinke.                                |                            |         |                                                                                                    |
| Sluk controlleren efter importen af<br>parametre, vent 10 sekunder og tænd så<br>controlleren igen |                            |         | <ul> <li>Se kapitel:</li> <li>Slukke for controller/ovn</li> <li>Tænde for controller/ovn</li> <li>Efter import af PID-parametre og programmer er en genstart ikke nødvendig.</li> </ul> |
| Gemme data                                                                                         |                            |         | De gemmes straks efter indtastning.                                                                                                    |

Følgende trin skal gennemføres ved eksport eller import af dataene til et USB-stik:

# 11.13 Tilmelde moduler

Moduler skal registreres, når komponenter efterfølgende udskiftes, for eksempel ved udskiftning af et styringsmodul eller en betjeningsenhed. Denne proces er nødvendig for at allokere moduladressen med styringsmodulet. Ved udleveringen af en ovn er registreringen allerede udført af Nabertherm.

Et modul tilmeldes på følgende måde:

| Tilmelding af et modul                    |                   |       |                                                                                                    |             |                                                                                                    |             | <b>ADMINISTRATOR</b> |
|-------------------------------------------|-------------------|-------|----------------------------------------------------------------------------------------------------|-------------|----------------------------------------------------------------------------------------------------|-------------|----------------------|
| Forløb                                    | Betjening Visning |       |                                                                                                    |             | Bemærkninger                                                                                                    |             |                      |
| Vælg menuen [Indstillinger]               | ¢                 | <br>≅ | Settings<br>Process documentation<br>Sentings of the process<br>documentation<br>Control parameters<br>Control parameters<br>Control parameters<br>User administration<br>User configuration | ><br>><br>> | Calibration<br>Calibrate the measuring porets<br>Control<br>Configure the control<br>Extra functions<br>Canfigure the extra functions | ><br>><br>> |                      |
| Vælg underpunktet<br>[SERVICE]            |                   |       |                                                                                                    |             |                                                                                                    |             |                      |
| Vælg underpunktet<br>[MODULKONFIGURATION] |                   |       |                                                                                                    |             |                                                                                                    |             |                      |
| Vælg den ønskede modul.                   |                   |       |                                                                                                    |             |                                                                                                    |             |                      |

|                                                                                                    |           | М       | ORE THAN HEAT 30-3000 °C                            |
|----------------------------------------------------------------------------------------------------|-----------|---------|-----------------------------------------------------|
| Tilmelding af et modul                                                                                                    |           |         | ADMINISTRATOR                                       |
| Forløb                                                                                                    | Betjening | Visning | Bemærkninger                                        |
| Vælg menuen [TILFOEJ<br>DELTAGER]                                                                                                    | +         |         | Dynbolet kan ses i højre<br>side                    |
| Tryk nu på den lille knap oppe<br>på styringsmodulet. Den er<br>tilgængelig via et lille hul<br>nedenfor LED'en på<br>styringsmodulet i el-tavlen.<br>Anvend hertil en clips (klip<br>evt. den tykke ende af). |           |         |                                                     |
| Efter at modulet er tilmeldt,<br>skal det allokeres med en<br>adresse                                                                                                    |           |         | Herefter skal<br>sikkerhedsspørgsmålet<br>bekræftes |
| Gemme data                                                                                                    |           |         | De gemmes straks efter indtastning.                 |

Menuen [Bus Reset] anvendes kun til serviceformål.

# 11.14 Aktivering af et luftcirkulationanlæg

Med denne controller styres luftcirkulationsanlægget. Luftcirkulationsanlægget kan ødelægges af varmen, hvis den står stille. Derfor styres luftcikulationsanlægget afhængig af ovnens temperatur:

**Nabertherm** 

Så snart der startes et program på controlleren, starter cirkulationsmotoren. Den er igang, indtil programmet er blevet afsluttet eller afbrudt og ovntemperaturen igen er faldet under den forud indstillede værdi (f.eks. 80 °C/176 °F).

Denne temperaturafhængige reaktion refererer altid til temperaturen i styrezonen og ved aktiv batchstyring til termoelementet i batchstyringen.

Denne funtion kan kun konfigureres på fabrikken og med brugeren [SERVICE].

I forbindelse med en tilsluttet og på fabrikken indstillet dørkontakt udvides denne cirkulationsfunktion yderligere:

Når ovnen åbnes slukkes for cirkulationsmotoren. Efter 2 minutter startes cirkulationsmotoren igen automatisk, også hvis døren er åben endnu, for at forhindre at luftcirkulationsanlægget ødelægges.

Denne funktion kan på lignende måde også anvendes til en dørlåsning.

# 12 Informationsmenu

Informationsmenuen anvendes til hurtig visning af udvalgte controller-oplysninger.

| Informationsmenu                      |           |                                                   | <b>C</b> OPERATOR |
|---------------------------------------|-----------|---------------------------------------------------|-------------------|
| Forløb                                | Betjening | Visning                                           | Bemærkninger      |
| Vælg menuen [Ovn]                     |           | Alt efter programmets tilstand vises en oversigt. |                   |
| Vælg [Info-menu] i<br>kontekstmenuen. |           | Info-menuen vises.                                |                   |

# Følgende oplysninger kan hentes efter hinanden:

| Hente data via Informa                                                 | tionsmenuen                                                                                                    |  |  |  |  |  |
|------------------------------------------------------------------------|----------------------------------------------------------------------------------------------------|--|--|--|--|--|
| Controller                                                             | Controllerens type og version                                                                                                    |  |  |  |  |  |
| Serienummer                                                            | Betjeningsenhedens entydige fabrikationsnummer                                                                                                    |  |  |  |  |  |
| Fejl                                                                   | Aktuel udgivet fejl                                                                                                    |  |  |  |  |  |
| Sidste fejl                                                            | De sidste optrådte fejl. Controlleren viser fejlmeldingerne og<br>advarslerne på displayet, indtil de blev afhjulpet og kvitteret.<br>Det kan tage op til et minut at gemme disse meddelelser i<br>arkivet.                                                                                                    |  |  |  |  |  |
| <b>Statistik</b><br>Følg også<br>oplysningerne nedenfor<br>denne tabel | Maksimal opnået ovntemperatur [°C]<br>Sidste forbrug i [kWh]<br>Totalt forbrug i [kWh]<br>Driftstimer, f.eks. [1d 17h 46min]<br>Antal start [17]<br>Antal start > 200 °C [17]<br>Antal start > 1200 °C [17]<br>Maksimal temperatur sidste brænding [°C]                                                                                                    |  |  |  |  |  |
| Modul status                                                           | <ul> <li>Visning af aktuel indgangs- og udgangsstatus for et styringsmodul, den aktuelle zonetemperatur og sammenligningsstedets temperatur</li> <li>[DE1/2] Digital indgang 1 og 2</li> <li>[DA1/2] Digital udgang 1 og 2</li> <li>[AA1/AA2] Analog udgang 1 og 2</li> </ul>                                                                                                    |  |  |  |  |  |
| Filnavn                                                                | Navnet på den procesfil, som aktuelt optegnes eller blev<br>optegnet.<br>Eksempel: [20140625_140400_0001].csv                                                                                                    |  |  |  |  |  |
| Service eksport                                                        | <ul> <li>Hvis denne menupostering aktiveres med betjeningsknappen gemmes alle informationer, som kan eksporteres, på en isat USB-nøgle.</li> <li>Gør f.eks. brug af disse i forbindelse med et servicespørgsmål fra Nabertherm-servicen.</li> <li>Denne funktion er ligeledes tilgængelig via funktionen "Import/Eksport" og er kun placeret her, fordi den så er lettere tilgængelig.</li> <li>Hvis du ikke har en funktionsdygtig USB-nøgle, så kan du købe en USB-nøgle hos Nabertherm (artikelnummer 524500024) eller downloade en liste med godkendte USB-nøgler. Denne liste er en del af downloadfilen til funktionen NTLog (se oplysning i kapitel "Gemme data på en USB-nøgle med NTLog"). Den pågældende fil hedder: "USB flash drives.pdf".</li> </ul> |  |  |  |  |  |

Nabertherm

MORE THAN HEAT 30-3000 °C

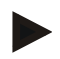

#### Bemærk

For hurtig hjælp i tilfælde af fejl er værdierne i Info-menuen en stor hjælp til at lokalisere fejlen. Udfyld i tilfælde af fejl tjeklisten i kapitlet "**Tjekliste Controller Reklamation**" og send den til os.

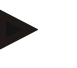

#### Bemærk

Energitælleren (kWh-tæller) beregner værdien fra effektudgangen og en indtastet ovneffekt. Hvis der til styring af opvarmningen anvendes en aktuator med ikke lineær reaktion (f.eks. en forkanttype) kan det ved beregning af energiforbruget medføre store afvigelser fra den faktiske værdi. Ligeledes forfalsker ovne med flere zoner resultatet, således at energimåleren ikke leverer meningsfulde resultater for disse ovne.

#### 13 Procesdokumentation

## 13.1 Gemme data på en USB-nøgle med NTLog

Denne controller har en indbygget USB-grænseflade til isætning af en USB-nøgle (ingen eksterne harddiske eller netværksdrev).

Vi denne USB-grænseflade kan indstillinger og programmer importeres og eksporteres. En anden vigtig funktion af denne grænseflade er at gemme procesdata af et kørende program på en USB-nøgle.

Herved er det ikke vigtigt, om USB-nøglen under varmeprogrammet er sat ind i betjeningsenheden eller først isættes senere. Hver gang USB-nøglen sættes ind, kopieres efter godkendelse alle data fra betjeningsenheden til USB-nøglen (op til 16 filer).

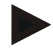

#### Bemærk

Hvis du ikke har en funktionsdygtig USB-nøgle til rådighed, kan du købe en USB-nøgle hos Nabertherm (delenummer 524500024) eller downloade en liste med godkendte USBnøgler. Denne liste er indeholdt i download-filen til funktionen NTLog (se henvisning i kapitlet "Gemme data på en USB-nøgle med NTLog"). Den pågældende fil hedder: "USB flash drives.pdf".

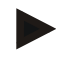

#### Bemærk

Procesdataene gemmes cyklisk i en fil i controllerens interne hukommelse, mens varmeprogrammet kører. I slutningen af varmeprogrammet kopieres filen så til USB-nøglen (USB-nøglen skal være formateret (filsystem FAT32), maks. 2 TB).

Vær opmærksom på, at der kun kan gemmes maks. 16 procesdatafiler i controllerens hukommelse. Når hukommelsen er optaget overskrives første procesdatafil igen. Hvis alle procesdata skal fortolkes, skal USB-stikket sidde permanent i betjeningsenheden eller isættes direkte efter varmeprogrammet.

Procesdatafilen, som oprettes for hvert varmeprogram, har følgende filnavn:

[DATO]\_[SERIENUMMER-CONTROLLER]\_[LØBENDE NUMMER].CSV

Eksempel:

Fil: "20140607\_15020030\_0005.csv"

Filnavnets løbende nummer starter igen med 0001 efter at 9999 er nået.

Procesdatafilen ligger i biblioteket [HOSTNAME]\ARKIVER\ på USB-nøglen. Eksempel: Bibliotek: "N22060111P1\Arkiver\"

Filer med udvidelsen ".CSV" anvendes til fortolkning med NTGraph (Nabertherm-tool til visning af NTLog-filer) og Excel<sup>TM</sup>.

#### Bemærk

Oplysninger til NTLog og NTGraph

Til visning af NTLog-procesdatafiler stiller Nabertherm softwaren

"NTGraph" til Microsoft Excel<sup>™</sup> til rådighed (Freeware).

Denneenne software og de tilhørende dokumentationer til NTLog og NTGraph kan downloades på følgende internetadresse:

#### http://www.nabertherm.com/download/ Produkt: NTLOG\_C4eP4 Adgangskode: 47201410

Den downloadede fil skal udpakkes inden brugen.

Til brugen af NTGraph læs venligst vejledningen, som ligeledes

er i biblioteket.

Systemforudsætninger: Microsoft EXCEL™ 2003, EXCEL™ 2010, EXCEL™

2013 eller Office 365 til Microsoft Windows™.

#### Følgende data gemmes i filerne:

- dato og tid
- chargenavn
- filnavn
- programnummer og -navn
- controllerens serienummer
- varmeprogrammet
- kommentarer til varmeprogrammets forløb og resultat
- displayenhedens version
- controllerens navn
- controllerens produktgruppe
- procesdata

#### Tabel over procesdata

|         | •                             |                                                                                                    |
|---------|-------------------------------|----------------------------------------------------------------------------------------------------|
| Proces  | Funktion                      | Beskrivelse                                                                                                    |
| Data 01 | Programmets indstillingsværdi | Indstillingsværdi, som fastlægges af det indtastede varmeprogram                                                                                |
| Data 02 | Instillingsværdi zone 1       | Indstillingsværdi for en zone. Den sammensættes af<br>programmets indstillingsværdi, indstillingsværdiens offset og<br>chargestyringens offset. |
| Data 03 | Temperatur zone 1             | Målt værdi af zonens termoelement                                                                                                    |
| Data 04 | Effekt zone 1 [%]             | Controllerens udgang til zone i [0-100 %]                                                                                                    |
| Data 05 | Indstillingsværdi zone 2      | se ovenfor                                                                                                    |
| Data 06 | Temperatur zone 2             | Målt værdi af zonens termoelement eller<br>dokumentationstermoelementet                                                                         |

MORE THAN HEAT 30-3000 °C

**Nabertherm** 

| Tabel over procesdata |                                              |                                                                                                    |  |
|-----------------------|----------------------------------------------|----------------------------------------------------------------------------------------------------|--|
| Proces                | Funktion                                     | Beskrivelse                                                                                                    |  |
| Data 07               | Effekt zone 2 [%]                            | se ovenfor                                                                                                    |  |
| Data 08               | Indstillingsværdi zone 3                     | se ovenfor                                                                                                    |  |
| Data 09               | Temperatur zone 3                            | Målt værdi af zonens termoelement eller<br>dokumentationstermoelementet                                        |  |
| Data 10               | Effekt zone 3 [%]                            | se ovenfor                                                                                                    |  |
| Data 13               | Temperatur charge-/doku-<br>termoelement     | Måleværdi charge-/dokumentationstermoelement                                                                   |  |
| Data 14               | Udgang indstillingsværdi på<br>chargestyring | Indstillingsværdi chargestyring. Den sammensættes af programmets indstillingsværdi og chargestyringens offset. |  |
| Data 15               | Temperatur køle-termoelement                 | Måleværdi køle-termoelement                                                                                    |  |
| Data 16               | Hastighed køleventilator [%]                 | Udgang på styringen til reguleret køling [0-100 %]                                                             |  |

Hvilke data der forefindes for din ovn er afhængig af ovnens udførelse.

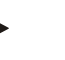

#### Bemærk

Når USB-nøglen sættes ind, opfordres brugeren til at bestemme, hvad der skal gemmes. Så længe betjeningsenheden skriver eller læser, vises en meddelelse. Disse procedurer kan vare op til 45 sekunder. Vent med at trække USB-nøglen ud, indtil meddelelsen er forsvundet!

Af tekniske årsager synkroniseres altid alle arkiveringsfiler, der er på controlleren. Derfor kan denne tid variere afhængig af filernes størrelse.

VIGTIGT: Tilslut her ingen pc, ingen eksterne harddiske eller en anden USB-host/controller – der er risiko for at begge enheder beskadiges.

| USB-nøgle                                  |           |                    |              |  |  |
|--------------------------------------------|-----------|--------------------|--------------|--|--|
| Forløb                                     | Betjening | Visning            | Bemærkninger |  |  |
| Sæt USB-nøglen ind i<br>betjeningsenheden. |           | USB-symbol blinker |              |  |  |

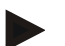

## Bemærk

Så længe meddelelsen vises, mens filen skrives eller læses, må USB-nøglen **ikke** trækkes ud. Der er risiko for datatab.

Procesdokumentationen NTLog kan tilpasses til de individuelle og procestekniske behov.

| NTLog-parameter                                                                                                    | SUPERVISOR |                                                                                                    |                                                                                                    |
|----------------------------------------------------------------------------------------------------|------------|----------------------------------------------------------------------------------------------------|----------------------------------------------------------------------------------------------------|
| Forløb                                                                                                    | Betjening  | Visning                                                                                                    | Bemærkninger                                                                                                    |
| Vælg menuen<br>[Indstillinger]                                                                                            | ¢          | Settings         Calibration           Settings of the process documentation         Calibration           Settings of the process         Calibration           Control parameters         Control           Control parameters         Control           Control parameters         Control           User administration         Extra functions           User configuration         Catifying the earth functions                                                                                                    |                                                                                                    |
| Underpunkt<br>[PROCESDOKUMENTA<br>TION]                                                                                   |            |                                                                                                    |                                                                                                    |
| Til- eller frakoble dokumentation                                                                                         |            |                                                                                                    |                                                                                                    |
| Interval<br>Indstilling af intervallet<br>mellem 2 skriveprocesser                                                        |            | f.eks. 60 sekunder                                                                                                    | Minimal<br>indstilling 10<br>sekunder.<br>Nabertherm<br>anbefaler et<br>interval på 60<br>sekunder for at<br>holde<br>datamængden så<br>lille som muligt. |
| [Slut på registrering]<br>Valg af modus for slut af<br>procesdokumentationen                                              |            | <ul> <li>Parameteren [Slut på registrering] bestemmer, hvornår registreringen af en procesdatafil afsluttes.</li> <li>Her er 2 indstillinger mulig:</li> <li>[Program slut]</li> <li>Registreringen afsluttes automatisk sammen med afslutnin af varmeprogrammet. Dette er standardindstillingen</li> <li>[UNDERSKRIDELSE] [Temperatur underskredet]</li> <li>Registreringen afsluttes først, når en temperaturtærskel</li> <li>[GRAENSETEMPERATUR] blev underskredet. Med denne indstilling optages også afkølingsprocesser efter</li> </ul> |                                                                                                    |
| Ændre grænsetemperatur<br>[Sluttemperatur] for<br>afslutning af<br>procesregistrering<br>(fabriksindstilling = 200<br>°C) |            |                                                                                                    | Kun tilgængelig,<br>hvis [DOKU<br>SLUT] blev<br>indstillet på<br>[Temperatur<br>underskredet].                                                            |
| Indstilling af 24h-<br>langtidsregistrering                                                                               |            | Der bør vælges en langtidsregistrering, hvis der skal<br>skrives betydeligt mere end 130.000 data (ca. 90 dage ved<br>60 sekunders interval) i en fil. Dette kan f.eks. være<br>tilfældet ved uendelige holdetider eller meget lange<br>programmer. I så fald skal USB-nøglen blive siddende i.<br>Der oprettes en fil for hver dag.                                                                                                    |                                                                                                    |
| Aktivere USB-grænseflade                                                                                                  |            |                                                                                                    | Denne funktion<br>skal aktiveres til<br>brugen af en USB-<br>nøgle.                                                                                       |

MORE THAN HEAT 30-3000 °C

Nabertherm

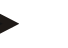

#### Bemærk

Vær ved en langtidsregistrering opmærksom på den maksimale registreringstid. Der kan optages maks. ca. 130.000 dataposter. Der oprettes en ny fil hver dag.

Hvis der ikke er valgt langtidsoptagelse, skrives der op til 5610 dataposter i hver fil. Hvis et varmeprogram varer længere, oprettes der en ny fil uden at afbryde varmeprogrammet. Der gemmes op til 16 filer, uden at der er sat en USB-nøgle i controlleren. Derefter afbrydes optagelsen.

#### Bemærk

I tilfælde af et spændingssvigt kan de sidste dataposter gå tabt. Hvis netspændingen igen tændes, oprettes der en ny fil til dataposterne.

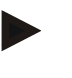

#### Bemærk

Kontroller inden første registrering altid, at dato og tid er indstillet korrekt (se kapitlet "Indstilling af dato og klokkeslæt")

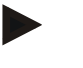

#### Bemærk

Kontroller ved brug af NTLog-funktionerne efter tilkobling af controlleren, om dato og klokkeslæt er indstillet korrekt. Ellers skal de indstilles. Hvis tidsindstillingen altid går tabt. når controlleren tilkobles, skal det indbyggede bufferbatteri udskiftes.

# 13.2 Gemme procesdata og administrere programmer med VCD-software (ekstraudstyr)

Med VCD-softwaren tilbyder Nabertherm en valgfri software, hvormed der kan registreres og vises procesdata fra flere controllere samtidig. Softwaren kan installeres på kundens computer. Controllerne udvides med en Ethernet-grænseflade. Softwaren har følgende funktioner:

- Registrere faktiske og indstillingsværdier fra en eller flere Nabertherm-controllere og vise dem både grafisk og i tabelform Oprette og administrere programmer Udvidelsespakker (ekstra termoelementet, vægte – kun faktiske værdier)
- Tilslutning af udvalgte Eurotherm-controllere (3504, 3508)
- Windows 10 / Windows 11

#### 14 Forbindelse med MyNabertherm-appen

Controllerne i serien 500 kan forbindes med en app til Android (fra version 9) og IOSsystemer (fra version 13). Via denne app kan en eller flere ovnes kobles sammen.

For at koble med en app, skal der være adgang til controlleren via WLAN/WiFi.

Appen har følgende ydelseskendetegn:

- visning af procesdata
- aktuelt programfremskridt
- push-meddelelser fra en ovn

Gennemfør følgende trin til pardannelse:

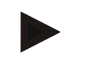

# Bemærk

Der kan forbindes op til 9 brugere (e-mail-adresser) med en ovn.

| Tilkobl WiFi på controlleren og opret en forbindelse til internettet.                                                                                                    |           |                                                                                                    |                                                                  |  |  |  |
|----------------------------------------------------------------------------------------------------|-----------|----------------------------------------------------------------------------------------------------|------------------------------------------------------------------|--|--|--|
| Forløb                                                                                                    | Betjening | Betjening Visning Bemærkninger                                                                                                    |                                                                  |  |  |  |
| Alternativ til efterfølgende forløb kan også indstillingsguiden (se "Grundlæggende funktioner"-> Første indstilling) startes på ny. Her kan man også indstille WiFi-grænsefladen.                                                                                            |           |                                                                                                    |                                                                  |  |  |  |
| Kontroller, at der i nærheden af controlleren er et WiFi-netværk med tilstrækkelig signalstyrke og internetadgang, inden du tænder for WiFi. Hvis signalstyrken er for lav, kan forbindelsen afbrydes. Kontakt din netværksudbyder eller din lokale IT-forhandler for hjælp. |           |                                                                                                    |                                                                  |  |  |  |
| Vælg menuen<br>[INDSTILLINGER] på<br>controlleren.                                                                                                    | ¢         | Settings           Process documentation         Calibration           Sampa of may areasa         Calibration           Contrid parameters         Cantingene the control of control of contro |                                                                  |  |  |  |
| Vælg underpunktet<br>[SYSTEM]<br>og så<br>[WiFi-GRÆNSEFLADE]                                                                                                    |           | Her kan du tilkoble WiFi-<br>forbindelsen. Indtast netværkets<br>adgangskode.<br>Frakobl WiFi-forbindelsen her igen,<br>hvis du ikke vil tillade adgang<br>udefra.                                                                                                    | WiFi-grænsefladen<br>understøtter WPA2 som<br>krypteringsmetode. |  |  |  |

# Registrer dig i appen:

| Registrer i appen                                                                                                    |                                                                                                    |                                                                                                    |                                                                                                    |
|----------------------------------------------------------------------------------------------------|----------------------------------------------------------------------------------------------------|----------------------------------------------------------------------------------------------------|----------------------------------------------------------------------------------------------------|
| Forløb                                                                                                    | Betjening                                                                                                    | Visning                                                                                                    | Bemærkninger                                                                                                    |
| Indlæs appen "MyNabertherm"<br>i Apple App Store eller Google<br>Play Store på din mobiltelefon,<br>og installer den. |                                                                                                    |                                                                                                    | Der vises et nyt ikon.<br>Appen fås til<br>operativsystemerne IOS fra<br>version 13 og Android fra<br>version 9.         |
| Download on the App Store                                                                                             |                                                                                                    | Get IT ON<br>Google Play                                                                                              |                                                                                                    |
| Start appen                                                                                                    |                                                                                                    |                                                                                                    |                                                                                                    |
| Registrer dig i appen, eller log<br>dig på direkte, hvis du allerede<br>er logget på                                  | Hvis du fortsat<br>vil være logget<br>på for fremtiden,<br>skal du vælge<br>funktionen<br>"Forbliv logget<br>på". | 3311 II     Tot 490.4       C     Welcome       Login     Register         Name   E-Mail Password Show Create Account | Registrer dig med en e-<br>mailadresse og dit navn.<br>Disse data bruges kun af os<br>med henblik på<br>autentificering. |

Nabertherm

| Registrer i appen                                                                           |                                                                                                    |                                                                                                    |                                                                                                    |
|---------------------------------------------------------------------------------------------|----------------------------------------------------------------------------------------------------|----------------------------------------------------------------------------------------------------|----------------------------------------------------------------------------------------------------|
| Forløb                                                                                      | Betjening                                                                                                    | Visning                                                                                                    | Bemærkninger                                                                                                    |
| Der sendes en e-mail med et<br>aktiverings-link til den anvendte<br>e-mailadresse.          | Bekræft<br>registreringen<br>via linket i e-<br>mailen.                                                                                                    | <ul> <li>Hvis du ikke har modtaget en bekræftelses-e-mail efter<br/>registreringen, skal du kontrollere din spam-mappe.</li> <li>Kategoriser afsenderen som sikker.</li> <li>Hvis aktiverings-e-mailen ikke kan findes eller ved en fejl er<br/>blevet slettet, skal du bruge funktionen "Glemt adgangskode'<br/>appen, med hvilken en ny registrering er mulig.</li> </ul>                                                                                                    |                                                                                                    |
| Log dig evt. på appen igen.                                                                 | Uses     Current of the second of the second o | Der vises en tom ovnoversigt                                                                                                    |                                                                                                    |
| Hvis du har glemt<br>adgangskoden, kan den<br>nulstilles via linket "Glemt<br>adgangskode". | E-Mail Password Login Login                                                                                                    |                                                                                                    | Der sendes en ny e-mail til<br>brugerens e-mailadresse.<br>Denne indeholder en<br>éngangsadgangskode, og<br>efter indtastning af denne<br>kan der vælges en ny<br>adgangskode. |
| Controlleren kan ikke integreres<br>i WiFi-netværket                                        | Åbn<br>konfigureringso<br>verfladen på<br>routeren                                                                                                    | <ul> <li>appen kan ikke anvendes i Kina</li> <li>brug WiFi kun med 2,4 GHz (5 GHz er ikke muligt)</li> <li>WiFi-signal for svag (se controller-toptekst)</li> <li>router-kryptering: WPA 1 elle WPA 2, ingen WPA3 (hotspepå en iPhone fra IOS15 kan ikke anvendes)</li> <li>port 1912 må ikke være blokeret</li> <li>serverens IP-adresse (148.251.52.188) må ikke være blokere</li> <li>Internetforbindelser, hvor der kræves en bekræftelse via en browser, f.eks. på hoteller, er ikke egnet!</li> <li>tildeling af IP-adresser i routeren skal være frigivet (DHCP)</li> <li>der må ikke være aktiveret et MAC-adressefilter i routeren</li> <li>Hvis der anvendes en gæste-WiFi-forbindelser må begrænsningen af internetbrugen til "Surfe og e-mail" ikke være aktiveret i routerens sikkerhedsindstillinger</li> </ul> |                                                                                                    |

Efter vellykket tilmelding kan du nu tilføje den første ovn i appen.

| Tilføje en ovn i appen                                                                           |                           |         |              |
|--------------------------------------------------------------------------------------------------|---------------------------|---------|--------------|
| Forløb                                                                                           | Betjening                 | Visning | Bemærkninger |
| Tilføj en ovn i appen ved at<br>trykke på "+"-symbolet i<br>oversigten over ovne "Mine<br>ovne". | Ð                         |         |              |
| Du opfordres til at indtaste en TAN-kode.                                                        | Gå til ovnens controller. |         |              |
| Denne TAN-kode skal udlæses fra controlleren.                                                    |                           |         |              |

| Tilføje en ovn i appen                                                                     |                                                                                                    |                                                                                                    |                                                                                                    |
|--------------------------------------------------------------------------------------------|----------------------------------------------------------------------------------------------------|----------------------------------------------------------------------------------------------------|----------------------------------------------------------------------------------------------------|
| Forløb                                                                                     | Betjening                                                                                                    | Visning                                                                                                    | Bemærkninger                                                                                          |
| Vælg menuen [Oversigt over ovne] på controlleren.                                          |                                                                                                    |                                                                                                    |                                                                                                    |
| Vælg i controllerens<br>kontekstmenu [VIS APP-TAN].                                        | :                                                                                                    | Der vises en 5-cifret APP-<br>TAN. Denne side lukkes efter<br>nogen tid.                                              | APP-TAN er kun gyldigt i få<br>minutter. Hvis en TAN ikke<br>længere er gyldig, gentag<br>proceduren. |
| Indtast nu denne APP-TAN i<br>appen.                                                       | Tryk efter<br>indtastning af<br>TAN på [Tilføj].                                                                                                    | Add furnace Please enter the 6-digit TAN code that is shown on the furnace controller TAN code Ido not have a JAN Add |                                                                                                    |
| Skift i appen igen til oversigten over ovne.                                               | $\leftarrow$                                                                                                    |                                                                                                    |                                                                                                    |
| Ovnen vises nu som kakkel.<br>Ved at trykke på en kakkel,<br>kommer du til "Detaljer ovn". | State State A<br>Myfernaces △<br>Sintering 53.3 °C<br>Nabertherm ►<br>CATCE<br>CONTRACTOR<br>CONTRACTOR<br>CONTRACT | Kaklen viser generelle<br>oplysninger som temperatur,<br>programfremskridt og ovnens<br>tilstand.                     |                                                                                                    |

De enkelte billeder giver et detaljeret overblik over ovnen:

| Enkelte billeder af ovnen  |                                                          |                                                                    |              |
|----------------------------|----------------------------------------------------------|--------------------------------------------------------------------|--------------|
| Forløb                     | Betjening                                                | Visning                                                            | Bemærkninger |
| Tryk på knappen for en ovn | ■     My furnaces     ↓       Sintering     ▶       52°C | Hvis ovnen ikke kan<br>kontaktes, vises det<br>med lysegrå skrift. |              |

Nabertherm

| Enkelte billeder af ovnen                                                                                                    |                                             |                                                                                                    |                                                                                                    |
|----------------------------------------------------------------------------------------------------|---------------------------------------------|----------------------------------------------------------------------------------------------------|----------------------------------------------------------------------------------------------------|
| Forløb                                                                                                    | Betjening                                   | Visning                                                                                                    | Bemærkninger                                                                                                    |
| Der vises en oversigt, hvor<br>ovnens data vises på en<br>overskuelig måde.<br>Nogle data vises kun, hvis der<br>kører et program. | 1331 EN 0 0 0 0 0 0 0 0 0 0 0 0 0 0 0 0 0 0 | Data:<br>- Ovnnavn<br>- Programnavn<br>- Starttid<br>- Kørselstider af progr<br>- Ovnens temperaturer<br>- Segmentoplysninger<br>- Ekstrafunktioner og       | ammer og procestrin<br>:/effekt<br>programmodus                                                                      |
| I kontekstmenuen kan der findes<br>yderligere funktioner til at<br>administrere ovnen eller få vist<br>detaljer                    | :                                           | <ul> <li>Kontekstmenuens funktion</li> <li>Omdøbe ovnen</li> <li>Fjerne ovnen</li> <li>Vis procesdata</li> <li>Om denne ovn</li> <li>Hjælpesymbol</li> </ul> | oner                                                                                                    |
| Posteringer i kontekstmenuen                                                                                                    | [Omdøbe ovnen]                              | Giver mulighed for at tilp<br>tilføjes til appen anvende<br>Den kan via denne funkti<br>I controlleren bevares det                                           | passe ovnens navn. Når ovnen<br>s ovnnavnet fra controlleren.<br>on ændres permanent i appen.<br>t oprindelige navn. |
|                                                                                                    | [Fjerne ovnen]                              | Sletter ovnen fra apps me                                                                                                    | ed denne konto.                                                                                                    |
|                                                                                                    | [Vise procesdata]                           | Viser en liste med ovnen                                                                                                    | s aktuelle procesdata.                                                                                               |
|                                                                                                    | [Om denne ovn]                              | Viser bl.a. ovnens serient                                                                                                    | ummer.                                                                                                    |
|                                                                                                    | [Hjælpesymbol]                              | Folder en hjælpetekst ud,<br>viste funktioner.                                                                                                    | med korte forklaringer til de                                                                                        |

Hvis ovnen skal fjernes fra appen, gennemføres følgende skridt. Herved slettes ovnen fra alle apps med denne mailadresse:

| Fjerne en ovn fra appen                                                         |                                        |                                                                                                    |                                           |
|---------------------------------------------------------------------------------|----------------------------------------|----------------------------------------------------------------------------------------------------|-------------------------------------------|
| Forløb                                                                          | Betjening                              | Visning                                                                                                    | Bemærkninger                              |
| Vælg den ovn, der skal slettes i<br>"Mine ovne". Detaljerne for<br>ovnen vises. | E My furnaces Δ<br>Sintering ►<br>52 ℃ | 213 Em     0 en       2     Brome 20(Abed)       21.56     22.56       22.56     0       22.56     0       22.56     0       22.58     0       600,0 °C     29.97       27.4%     29.97       27.4%     20.9       29.9     27.8%       600,0 °C     29.97       20.9     27.4%       20.9     27.4%       20.9     27.4%       20.9     27.4%       20.9     27.4%       20.9     27.4% |                                           |
| Vælg i kontekstmenuen<br>menupunktet [Fjern ovn].                               | :                                      | Der vises et<br>sikkerhedsspørgsmål. Bekræft<br>det.                                                                                                    | Ovnen fjernes i appen fra<br>"Mine ovne". |

ADMINISTRATOR Fjern en ovn i appen via controlleren Forløb Betjening Visning Bemærkninger Vælg menuen [Indstillinger] i .... Setting Calibration Process d controlleren ~ Control parameter Control User administration Extra function Vælg underpunktet [SYSTEM] og så [WiFi-grænseflade] Vælg [App-forbindelser] Der vises en liste med de tilknyttede konti (mailadresser) Vælg den konto (mailadresse), Tryk på Kontoen slettes fra listen. Ovnen vises ikke længere i hvor tilknytningen skal slettes. [FJERN] appen.

#### Alternativ kan ovnen også via controlleren fjernes fra appen.

# 14.1 Fejlafhjælpning

| FAQ                                                                                                    |                                                                                       |                                                                                                    |
|----------------------------------------------------------------------------------------------------|---------------------------------------------------------------------------------------|----------------------------------------------------------------------------------------------------|
| Fejlbeskrivelse                                                                                                    | Årsag                                                                                 | Fejlafhjælpning                                                                                                    |
| - Kontroller, at der i nærheden af controlleren er et WiFi-netværk med tilstrækkelig signalstyrke og internetadgang, inden du tænder for WiFi. Hvis signalstyrken er for lav, kan forbindelsen afbrydes. Kontakt din netværksudbyder eller din lokale IT-forhandler for hjælp. |                                                                                       |                                                                                                    |
| WiFi-symbolet på statuslinjen<br>er overstreget                                                                                                    | WiFi er ikke aktiveret i<br>routeren eller der er en<br>fejl hos<br>internetudbyderen | <ul> <li>Test WiFi-netværket med en mobiltelefon.</li> <li>Hvis der er en fejl os internetudbyderen,<br/>kontakt udbyderens support</li> </ul>                                             |
| Forbindelsen mellem app og<br>controller er afbrudt helt eller til<br>dels                                                                                                    | Signalstyrken er ikke<br>stærk nok                                                    | <ul> <li>Test WiFi-signalstyrken med en<br/>mobiltelefon. Tjek, at du befinder dig i<br/>samme WiFi-netværk som controlleren</li> <li>Forstærk routerens signal med en repeater</li> </ul> |
| Du har ikke har modtaget en<br>bekræftelses-e-mail efter<br>tilmelding                                                                                                    | Bekræftelsesmailen<br>ligger i SPAM-mappen                                            | - Kontroller SPAM-mappen, og kategoriser afsenderen som sikker                                                                                                    |
| FAQ                                                  |                                                 |                                                                                                    |  |
|------------------------------------------------------|-------------------------------------------------|----------------------------------------------------------------------------------------------------|--|
| Fejlbeskrivelse                                      | Årsag                                           | Fejlafhjælpning                                                                                                    |  |
| Controlleren kan ikke integreres<br>i WiFi-netværket | Åbn<br>konfigureringsoverflad<br>en på routeren | <ul> <li>Appen kan ikke anvendes i Kina</li> <li>brug WiFi kun med 2,4 GHz (5 GHz er ikke muligt)</li> <li>WiFi-signal for svag (se controller-toptekst)</li> <li>router-kryptering: WPA 1 elle WPA 2, ingen WPA3 (hotspot på en iPhone fra IOS15 kan ikke anvendes)</li> <li>port 1912 må ikke være blokeret</li> <li>serverens IP-adresse (148.251.52.188) må ikke være blokeret</li> <li>Internetadgange, hvor der kræves en bekræftelse via en browser, f.eks. på hoteller, er ikke egnet!</li> <li>tildeling af IP-adresser i routeren skal være frigivet (DHCP)</li> <li>der må ikke være aktiveret et MAC-adressefilter i routeren</li> <li>Hvis der anvendes en gæste-WiFi-forbindelser må begrænsningen af internetbrugen til "Surfe og e-mail" ikke være aktiveret i routerens sikkerhedsindstillinger.</li> </ul> |  |
| Appen starter ikke eller fryser,<br>når den startes. |                                                 | Slet mobiltelefonens cache:<br>Android: Indstillinger > Apps > MyNabertherm ><br>Hukommelse – Tøm cache og slet data<br>IOS: Indstillinger > Generelt > iPhone-<br>hukommelse > MyNabertherm-app > Slet appen –<br>geninstaller applikationen fra App Store                                                                                                    |  |

#### 15 Kommunikation med controlleren

Controlleren i serie 500 har forskellige muligheder for at kommunikere med eksterne partnere.

- 1. VCD-software (kapitel [13.2])
- 2. Kommunikation med overordnede systemer via Modbus-TCP
- 3. Webserver (på Ethernet-modulet) (kapitel [14.2])
- 4. App (kapitel [13])

#### 15.1 Kommunikation med overordnede systemer via Modbus-TCP

For at forbinde en controllere fra serie 500 kræves et kommunikationsmodul fra version 1.8 på controlleren. Dette kommunikationsmodul er det samme modul, som også kræves til at forbinde en VCD-software. Kommunikationen med et overordnet system er muligt samtidig med kommunikationen til en VCD-software.

For at forbinde kommunikationsmodulet via Modbus-TCP anbefaler vi vejledningen M03.0021. Kontakt hertil Nabertherm-servicen.

#### 15.2 Webserver

Med kommunikationsmodulet er det fra firmwareversion V1.8 muligt at visualisere procesdata i en JavaScript-kompatibel internetbrowser (f.eks. Google Chrome). Hertil anvendes den integrerede webserver på kommunikationsmodulet.

#### Bemærk

For visualisering af procesdataene i en webbrowser må JavaScript ikke deaktiveres i browseren.

Efter starten af webbrowseren skal ovnens hhv. controllerens aktuelle IP-adresse (forindstilling 192.168.4.70, se også afsnit 10.11.5) indtastes på adresselinjen.

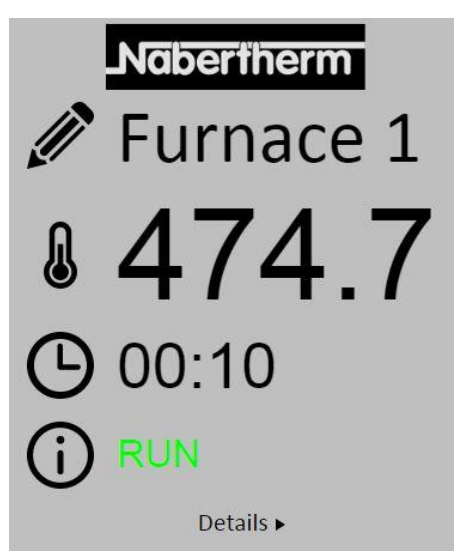

Fig. 4: Oversigtsside webserver

| Nr.                 | Beskrivelse                                                                                                    |
|---------------------|----------------------------------------------------------------------------------------------------|
|                     | Ved at trykke med venstre museknap på pen-symbolet, kan ovnnavnet ændres. Længden er, alt efter sprog, begrænset. |
|                     | Ved siden af dette symbol vises ovnens aktuelle faktiske temperatur (styringsstemperatur).                        |
| Ŀ                   | Ved siden af dette tegn vises programmets resterende kørselstid.                                                  |
| <b>()</b>           | Her vises ovnens status.                                                                                          |
| Details <b>&gt;</b> | Ved at trykke med venstre museknap på Detaljer vises detaljevisningen.                                            |

| $\mathbf{\mathbf{S}}$ | Nabertherm |
|-----------------------|------------|
| 1                     | Europeo 1  |
|                       | runace I   |
| Status                |            |
| Status                | RUN        |
| Fehler                | 0          |
| Warnung               | 0          |
| Controller-ID         | 1900000    |
| Programm              |            |
| Programmname          | P01        |
| Programmnummer        | 1          |
| Segmentnummer         | 2          |
| Restlaufzeit Programm | 00:10      |
| Temperaturen          |            |
| Masterzone            | 476.1      |
| Charge                | 25.8       |
| Kühlung               | 0.0        |
| Zone 1                | 476.1      |
| Zone 2                | 0.0        |
| Zone 3                | 0.0        |
| Doku Zone 1           | 0.0        |
| Doku Zone 2           | 0.0        |
| Doku Zone 3           | 0.0        |
| Sollwerte             |            |
| Programm              | 500.0      |
| Charge Ausgang        | 0.0        |
| Zone 1                | 500.0      |
| Zone 2                | 0.0        |
| Zone 3                | 0.0        |
| Extrafunktionen       |            |
| Extra 1               | 0          |
| Extra 2               | 0          |
| Extra 3               | 0          |
| Extra 4               | 0          |
| Extra 5               | 0          |
| Extra 6               | 0          |
| Leistung              |            |
| Heizung               | 100.0      |
| Kühlung               | 0.0        |
| Zone 1                | 100.0      |
| Zone 2                | 0.0        |
| Zone 3                | 0.0        |

Deutsch English

Fig. 5: Detaljevisning webserver

På denne side vises alle relevante procesparametre og -data.

I nederste venstre hjørne kan der skiftes mellem tysk og engelsk.

Webserveren kan anvendes til alle versioner af controlleren.

#### 15.3 Eftermontering afkommunikationsmodul

### 15.3.1 Medfølger ved levering

#### Udvidelsespakke:

| Navn                                                    | Antal | Komponentnummer                                                                              | Billede |
|---------------------------------------------------------|-------|----------------------------------------------------------------------------------------------|---------|
| Kommunikationsmodul til el-<br>tavle (fra version 0.16) | 1     | 520100283<br>(520100279 til<br>reservedelslevering ved<br>udskiftning af den defekte<br>del) |         |

**Naberfherm** 

MORE THAN HEAT 30-3000 °C

| Navn                                                                        | Antal | Komponentnummer | Billede |
|-----------------------------------------------------------------------------|-------|-----------------|---------|
| Bagvægsstik til<br>kommunikationsmodul                                      | 1     | 520900507       | 4       |
| Ethernet-ledning i ovnen: 1 m, 90° vinklet                                  | 1     | 544300197       | 1 a.a.  |
| Ethernet-bøsning til at føre<br>netværksledningen gennem el-<br>tavlens væg | 1     | 520900453       |         |

## 15.3.2 Montering af et kommunikationsmodul

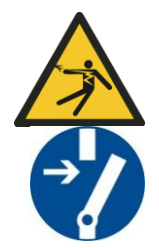

#### Advarsel om elektrisk spænding!

Kun kvalificerede og autoriserede el-installatører må arbejde på det elektriske udstyr. Ovn og tavleanlæg skal under servicearbejde være koblet spændingsfrit mod utilsigtet ibrugtagning, og alle ovnens bevægelige dele skal sikres. Reglerne i tysk DGUV V3 eller tilsvarende nationale regler i brugslandet skal overholdes. Vent, indtil ovnkammeret og påmonteringsdele er kølet ned til rumtemperatur.

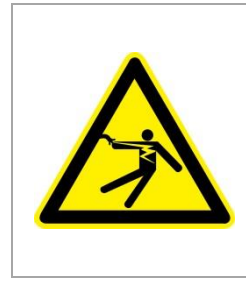

# **A** FARE

Styrestrømkredse til belysning og service stikdåser, som er nødvendige for servicearbejde, frakobles ikke at netskilleanordningen (hovedafbryder) og er fortsat under spænding.

Lederne for trådføringen er markeret med farver (orange)

Værktøj, der skal stilles parat

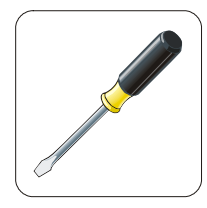

Skruetrækker Fig. 6: Værktøj

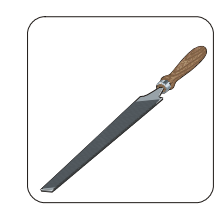

Metalfil

MORE THAN HEAT 30-3000 °C

Hvis der skal tilsluttes en ovn/controller, som endnu ikke har et kommunikationsmodul, så gør følgende:

| Billede | Beskrivelse                                                                                                    |
|---------|----------------------------------------------------------------------------------------------------|
|         | <ol> <li>Åbn overdækningen på ovnens tavleanlæg.</li> <li>Bræk bag på ovnens tavleanlæg det markerede hul<br/>ud med en skruetrækker. Vær opmærksom på den<br/>lille kærv. Den markerer det korrekte hul.</li> </ol>                                                                                                    |
|         | <ol> <li>Efter at hullet er brækket ud, skub den medfølgende<br/>Ethernet-bøsning ind udefra og skru den med<br/>møtrikken fast på bagsiden.</li> </ol>                                                                                                    |
|         | <ol> <li>Træk stikket ud i højre side af modulet.</li> <li>Sæt det medfølgende stik ind her</li> <li>Sæt det stik, der er trukket ud, ind i det nye stik.</li> <li>Bemærk: Kontroller, at alt er trådført korrekt.</li> </ol>                                                                                                    |
|         | 7. Tryk nu kommunikationsmodulet på skinnen, så også<br>den røde bøjle på den anden side af modulet griber<br>hen over skinnen. Fastgør modulet så ved at trykke<br>den røde bøjle hen til modulet. Modulet må nu ikke<br>længere kunne løftes fra skinnen.                                                                                                    |
|         | <ol> <li>Forbind så modulet og Ethernet-bøsningen med det<br/>korte Ethernet-kabel (1 m).</li> </ol>                                                                                                    |
|         | <ul> <li>9. Forbind så Ethernet-bøsningens yderside via den<br/>lange Ethernet-kabel (5 m) med pc'en.</li> <li>Forbindelser &gt;50 m skal understøttes med en<br/>forstærker (f.eks. switch). Alt efter forholdene på<br/>opstillingsstedet og de anvendte kabler, kan det<br/>allerede ved kortere kabellængder være nødvendigt<br/>at tilslutte en switch eller repeater.</li> </ul> |

#### 16 Temperaturbegrænser mit justerbar frakoblingstemperatur (ekstraudstyr)

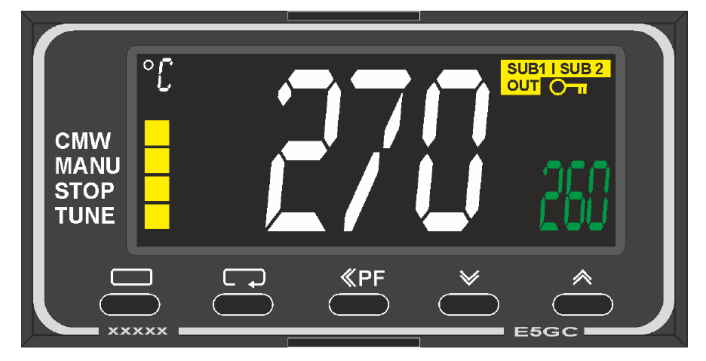

Temperaturbegrænser (eksempelbillede)

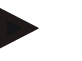

#### Bemærk

Funktionen af temperaturbegrænser og temperaturvagt (ekstraudstyr) skal kontrolleres i regelmæssige intervaller.

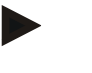

#### Bemærk

Beskrivelse og funktion se separat brugsanvisning.

# 17 Potentialfri kontakt til at tilkoble et eksternt apparat og modtage overvågningssignaler (ekstraudstyr).

Denne funktion anvendes til at styre og overvåge et eksternt apparat, uden at det skal aktiveres via en ekstrafunktion. Styringen sker automatisk og frakobles først under en fastindstillet ovntemperatur.

Det eksterne apparat kan overvåges via en af kunden installeret potentialfri kontakt. Som eksempel forklares funktionen ved hjælp af et eksternt udsugningssystem:

- Udsugningssystem starter sammen med starten af brændeprogrammet
- Frakobling af udsugningssystemet efter programslut og efterfølgende nedkøling af ovnen under 80 °C
- Overvågning af en alarmkontakt fra kunden, som afbryder det kørende ovnprogram og frakobler varmelegemerne, efter at der blev modtaget et eksternt signal (f.eks. svigt af kundens udsugningssystem eller generel ekstern alarm). Flere kontakter kan kombineres. Kan enten konfigureres i serie (som "normally closed contact") eller parallelt (som "normally open contact"). Efter kvittering af alarmen fortsættes ovnprogrammet.
- Ingen garanti for udsugningssystemets funktion, ingen sikkerhedsteknisk kontrol iht. DS/ISO 13849

#### 18 Fejlmeldinger og advarsler

Controlleren viser fejlmeldinger og advarsler på displayet, indtil de er afhjulpet og kvitteret. Det kan tage op til et minut, indtil disse meddelelser er gemt i arkiveringen.

<u>Nabertherm</u> MORE THAN HEAT 30-3000 °C

| ID+<br>Sub-ID | Tekst                            | Logik                                                                               | Afhjælpning                                                                                                    |  |
|---------------|----------------------------------|-------------------------------------------------------------------------------------|----------------------------------------------------------------------------------------------------|--|
| Kommun        | ikationsfejl                     |                                                                                     |                                                                                                    |  |
| 01-01         | Buszone                          | Fejl på<br>kommunikationsforbindelse til<br>et styringsmodul                        | Kontroller, at styringsmodulerne sidder godt fast<br>Lyser LED'erne på styringsmodulerne rødt?<br>Kontroller kablet mellem betjeningsenhed og<br>styringsmodul<br>Stik i betjeningsenhedens forbindelsesledning<br>ikke sat på korrekt. |  |
| 01-02         | Bus<br>kommunikations<br>modul   | Fejl på<br>kommunikationsforbindelse til<br>kommunikationsmodulet<br>(Ethernet/USB) | Kontroller, at kommunikationsmodulet sidder<br>godt fast<br>Kontroller kablet mellem betjeningsenhed og<br>kommunikationsmodul                                                                                                    |  |
| Sensorfe      | jl                               |                                                                                     |                                                                                                    |  |
| 02-01         | TE åben                          |                                                                                     | Kontroller termoelement, termoelementets<br>klemmer og ledninger<br>Kontroller termoelementledningens kontakt i<br>stikket X1 på styringsmodulet (kontakt 1+2)                                                                          |  |
| 02-02         | TE-forbindelse                   |                                                                                     | Kontroller indstillet termoelementtype<br>Kontroller tilslutning termoelement for forkert<br>poling                                                                                                    |  |
| 02-03         | Fejl<br>sammenligningsst<br>ed   |                                                                                     | Defekt styringsmodul                                                                                                    |  |
| 02-04         | Sammenligningsst<br>ed for varmt |                                                                                     | Temperatur i el-tavlen for høj (ca. 70 °C)<br>Defekt styringsmodul                                                                                                    |  |
| 02-05         | Sammenligningsst<br>ed for koldt |                                                                                     | Temperatur i el-tavlen for lav (ca10 °C)                                                                                                    |  |
| 02-06         | Giver adskilt                    | Fejl på controllerens 4-20 mA -<br>indgang (<2 mA)                                  | 4-20 mA - kontroller sensoren<br>Kontroller forbindelsesledningen til sensoren                                                                                                    |  |
| 02-07         | Defekt<br>sensorelement          | PT100 eller PT1000-sensor<br>defekt                                                 | Kontroller PT-sensoren<br>Kontroller forbindelsesledningen til sensoren<br>(kabelbrud/kortslutning)                                                                                                    |  |
| Systemfejl    |                                  |                                                                                     |                                                                                                    |  |
| 03-01         | Systemhukommel se                |                                                                                     | Fejl efter firmwareupdates <sup>1)</sup><br>Defekt på betjeningsenhed <sup>1)</sup>                                                                                                    |  |
| 03-02         | ADC-fejl                         | Fejl i kommunikationen mellem<br>AD-transducer og styring                           | Udskift styringsmodul <sup>1)</sup>                                                                                                    |  |
| 03-03         | Fejl i filsystem                 | Fejl i kommunikationen mellem<br>display og hukommelsesmodul                        | Udskift betjeningselement                                                                                                    |  |

# 18.1 Controllerens fejlmeldinger

| ID+<br>Sub-ID | Tekst                                            | Logik                                                                                                    | Afhjælpning                                                                                                    |
|---------------|--------------------------------------------------|----------------------------------------------------------------------------------------------------|----------------------------------------------------------------------------------------------------|
| 03-04         | Systemovervågni<br>ng                            | Fejl ved kørsel af programmet<br>på betjeningsdelen (Watchdog)                                                                                                    | Udskift betjeningselement<br>USB-nøgle trukket ud for tidligt eller defekt<br>Frakobl for controlleren og tilkobl igen                                                                                                    |
| 03-05         | Systemovervågni<br>ng zoner                      | Fejl ved kørsel af programmet<br>på styringsmodulet (Watchdog)                                                                                                    | Udskift styringsmodul <sup>1)</sup><br>Frakobl for controlleren og tilkobl igen <sup>1)</sup>                                                                                                    |
| 03-06         | Fejl ved selvtest                                |                                                                                                    | Kontakt Nabertherm-servicen <sup>1)</sup>                                                                                                    |
| 03-07         | Analog udgang /<br>Forkert spænding<br>på udgang | Målt værdi for<br>udgangsspændingen svarer ikke<br>til den indstillede værdi                                                                                                    | <ul> <li>Efterfølgende skal udføres af en elektriker:</li> <li>Kobl ovnen spændingsfrit</li> <li>Adskil forbrugeren på den analoge udgang</li> <li>Gentilkobl ovnen, og start et program</li> <li>Fejlen optræder ikke mere: Udskift<br/>forbrugeren.</li> <li>Fejlen optræder fortsat: Udskift<br/>styringsmodul.</li> <li>Kontakt Nabertherm-servicen<sup>1)</sup></li> </ul> |
| Overvågr      | ninger                                           |                                                                                                    |                                                                                                    |
| 04-01         | Ingen<br>varmeydelse                             | ingen temperaturøgning i<br>ramper, hvis varmeudgangen <><br>100 % for 12 minutter og hvis<br>indstillingstemperaturen er<br>større end den aktuelle<br>ovntemperatur                                                                                                    | Kvitter fejlen (gøres evt. spændingsløs), og<br>kontroller sikkerhedskontaktor, dørkontakt,<br>varmestyring og controller.<br>Kontroller varmelegemer og varmelegemernes<br>tilslutninger<br>Sænk reguleringsparametrenes D-værdi.                                                                                                    |
| 04-02         | Overtemperatur                                   | Styrezonens temperatur<br>overskrider programmets maks.<br>indstillingsværdi eller den<br>maksimale ovntemperatur med<br>50 Kelvin (fra 200 °C)<br>Ligningen for<br>frakoblingstærsklen lyder:<br>Programmets maks.<br>indstillingsværdi + zoneoffset<br>for styrezone +<br>batchstyringsoffset [Maks] (hvis<br>batchstyring er aktiveret) +<br>overtemperatur<br>frakoblingstærskel (P0268,<br>f.eks. 50 K)<br>Der blev startet et program ved<br>en ovntemperatur, som er større | Kontroller halvlederrelæer<br>Kontroller termoelement<br>Kontroller controlleren<br>(med 3 minutters forsinkelse)<br>Vent med at starte programmet, indtil ovnens<br>temperatur er faldet.                                                                                                    |
|               |                                                  | end programmets maks.<br>indstillingsværdi                                                                                                    |                                                                                                    |
| 04-03         | Strømsvigt                                       | Den indstillede grænseværdi for<br>genstart af ovnen blev<br>overskredet                                                                                                    | Anvend evt. en nødstrømforsyning                                                                                                    |

| ID+<br>Sub-ID | Tekst                                | Logik                                                                                             | Afhjælpning                                                                                                    |
|---------------|--------------------------------------|---------------------------------------------------------------------------------------------------|----------------------------------------------------------------------------------------------------|
|               |                                      | Ovnen blev frakoblet på<br>netafbryderen mens programmet<br>var i gang                            | Stop programmet på controlleren, inden netafbryderen frakobles.                                                                  |
| 04-04         | Alarm                                | Der blev udløst en konfigureret<br>alarm                                                          |                                                                                                    |
| 04-05         | Selvoptimering<br>slået fejl         | De beregnede værdier er ikke<br>plausible                                                         | Gennemfør ikke selvoptimeringen i nederste temperaturområde af ovnens arbejdsområde                                              |
|               | Lav batteristatus                    | Tiden vises ikke længere<br>korrekt. Et strømsvigt behandles<br>evt. heller ikke længere korrekt. | Eksporter parametrene fuldstændigt til USB-nøgle<br>Udskift batteriet (se kapitlet "Tekniske data")                              |
| Andre fejl    |                                      |                                                                                                   |                                                                                                    |
| 05-00         | Generel fejl                         | Fejl i styringsmodul eller<br>Ethernetmodul                                                       | Kontakt Nabertherm-servicen<br>Stil service-eksporten til rådighed                                                               |
| 05-01         | Selvtest nederste<br>endestopkontakt | Selvtest ikke gennemført.                                                                         | Slå ovnen fra og til igen for at gentage selvtesten.<br>Hvis problemet stadigvæk er der, kontakt venligst<br>Nabertherm-servicen |
| 05-02         | Selvtest øverste<br>endestopkontakt  | Selvtest ikke gennemført.                                                                         | Slå ovnen fra og til igen for at gentage selvtesten.<br>Hvis problemet stadigvæk er der, kontakt venligst<br>Nabertherm-servicen |
| 05-03         | Selvtest varme                       | Selvtest ikke gennemført.                                                                         | Slå ovnen fra og til igen for at gentage selvtesten.<br>Hvis problemet stadigvæk er der, kontakt venligst<br>Nabertherm-servicen |
| 05-04         | Vakuumpumpe /<br>pressostat          | Evakuering mislykkedes.                                                                           | Kontroller, om vakuumpumpen er tilkoblet.<br>Kontroller forbindelsen mellem ovn og<br>vakuumpumpe.                               |
|               |                                      |                                                                                                   | Kontroller, at pakningen på ovnbordet sidder korrekt. Tilsmudsning og korrekt lukning                                            |
|               |                                      |                                                                                                   | Kontroller og udskift evt. defekte pakninger Hvis<br>problemet stadigvæk er der, kontakt venligst<br>Nabertherm-servicen         |

<sup>1)</sup> Fejlen kan kun kvitteres ved at frakoble controlleren.

# 18.2 Advarsler på controlleren

Advarsler vises ikke i fejlarkivet. De vises kun på dipalyet og i filen til parametereksporten. Advarsler medfører normalt ikke til at programmet afbrydes.

| Nr. | Tekst                   | Logik                                                                             | Afhjælpning                                                                      |
|-----|-------------------------|-----------------------------------------------------------------------------------|----------------------------------------------------------------------------------|
| 00  | Gradientovervågn<br>ing | Grænseværdien for den<br>konfigurerede<br>gradientovervågning blev<br>overskredet | Fejlårsag se kapitlet "Overvågning af gradienter"<br>Gradient indstillet for lav |
| 01  | Ingen<br>styreparametre | Der er ikke indtastet en "P"-<br>værdi for PID-parametrene                        | Indtast mindst en "P"-værdi i styreparametrene.<br>Den må ikke være "0"          |

| Nr. | Tekst                               | Logik                                                                                                  | Afhjælpning                                                                                                    |
|-----|-------------------------------------|----------------------------------------------------------------------------------------------------|----------------------------------------------------------------------------------------------------|
| 02  | Defekt<br>batchelement              | Der blev ikke registreret et<br>batchelement i det kørende<br>program og ved aktiveret<br>batchstyring | Isæt et batchelement<br>Deaktiver batchstyring i programmet<br>Kontroller batchens termoelement og dets ledning<br>for beskadigelser                                                                                        |
| 03  | Defekt<br>køleelement               | Køletermoelementet er ikke sat<br>ind eller defekt                                                     | Sæt køletermoelementet ind<br>Kontroller køletermoelementet og dets ledning for<br>beskadigelser<br>Hvis der ved en aktiv køling optræder en defekt i<br>køletermoelementet, så skiftes til termoelementet<br>i styrezonen. |
| 04  | Defekt<br>dokumentationsel<br>ement | Der blev ikke fundet et<br>dokumentationselement eller det<br>er defekt.                               | Sæt dokumentationselementet ind<br>Kontroller dokumentationselementet og dets<br>ledning for beskadigelser                                                                                                    |
| 05  | Strømsvigt                          | Der blev konstateret et<br>strømsvigt.<br>Programmet blev ikke afbrudt                                 | Ingen                                                                                                    |
| 06  | Alarm 1 - bånd                      | Den konfigurerede båndalarm 1<br>har udløst                                                            | Optimering af styreparametre<br>Alarmen er indstillet for snævert                                                                                                    |
| 07  | Alarm 1 - min                       | Den konfigurerede minalarm 1<br>har udløst                                                             | Optimering af styreparametre<br>Alarmen er indstillet for snævert                                                                                                    |
| 08  | Alarm 1 - maks                      | Den konfigurerede maksalarm<br>1 har udløst                                                            | Optimering af styreparametre<br>Alarmen er indstillet for snævert                                                                                                    |
| 09  | Alarm 2 - bånd                      | Den konfigurerede båndalarm 2<br>har udløst                                                            | Optimering af styreparametre<br>Alarmen er indstillet for snævert                                                                                                    |
| 10  | Alarm 2 - min                       | Den konfigurerede minalarm 2<br>er udløst                                                              | Optimering af styreparametre<br>Alarmen er indstillet for snævert                                                                                                    |
| 11  | Alarm 2 - maks                      | Den konfigurerede maksalarm<br>2 er udløst                                                             | Optimering af styreparametre<br>Alarmen er indstillet for snævert                                                                                                    |
| 12  | Alarm - ekstern                     | Den konfigurerede alarm 1 på<br>indgang 1 er udløst                                                    | Kontroller kilden af den eksterne alarm                                                                                                    |
| 13  | Alarm - ekstern                     | Den konfigurerede alarm 1 på<br>indgang 2 er udløst                                                    | Kontroller kilden af den eksterne alarm                                                                                                    |
| 14  | Alarm - ekstern                     | Den konfigurerede alarm 2 på<br>indgang 1 er udløst                                                    | Kontroller kilden af den eksterne alarm                                                                                                    |
| 15  | Alarm - ekstern                     | Den konfigurerede alarm 2 på<br>indgang 2 er udløst                                                    | Kontroller kilden af den eksterne alarm                                                                                                    |
| 16  | Ingen USB-nøgle sat ind             |                                                                                                    | Sæt ved eksport af data en USB-nøgle ind i controlleren                                                                                                    |

| Nr. | Tekst                                                           | Logik                                                                                                    | Afhjælpning                                                                                                    |
|-----|-----------------------------------------------------------------|----------------------------------------------------------------------------------------------------|----------------------------------------------------------------------------------------------------|
| 17  | Import/eksport af<br>data via USB-<br>nøgle er ikke<br>lykkedes | Filen er blevet behandlet på en<br>pc (teksteditor) og gemt i et<br>forkert format, eller USB-<br>nøglen genkendes ikke.<br>Du vil importere data, som ikke<br>er i Import-biblioteket på USB-<br>nøglen. | <ul> <li>XML-filer må ikke behandles med en teksteditor,<br/>men altid kun i selve controlleren.</li> <li>Formater USB-nøgle (format: FAT32). Ingen<br/>hurtig formatering</li> <li>Anvend en anden USB-nøgle<br/>(op til 2 TB/FAT32)</li> <li>Ved en komplet import skal alle data ligge i<br/>Import-mappen på USB-nøglen.</li> <li>Maks. hukommelse for USB-nøgler er 2</li> <li>TB/FAT32. Hvis der optræder problemer med din<br/>USB-nøgle, så anvend en anden USB-nøgle med<br/>maks. 32 GB</li> </ul> |
|     | Ved import af<br>programmer<br>afvises<br>programmer            | Temperatur, tid eller rate ligger<br>uden for grænseværdierne                                                                                                    | Importer kun programmer, der også er egnet til<br>ovnen. Controllerne er forskellige mht. antallet af<br>programmer og segmenter samt maks.<br>ovntemperatur.                                                                                                    |
|     | Ved import af<br>programmer vises<br>"Fejl".                    | Ikke den komplette<br>parameterpost (i det mindste<br>konfigurationsfiler) er lagt i<br>biblioteket "Import" på USB-<br>nøglen.                                                                           | Hvis der bevidst er blevet udeladt filer ved<br>importen, kan meddelelsen ignoreres. Ellers skal<br>det kontrolleres, om alle importfiler forefindes.                                                                                                    |
| 18  | "Varme blokeret"                                                | Denne meddelelse vises, når der<br>er tilsluttet en dørkontakt på<br>controlleren og døren er åben.                                                                                                    | Luk døren<br>Kontroller dørkontakten                                                                                                    |
| 19  | Dør åben                                                        | Ovndøren blev åbnet ved<br>kørende program                                                                                                    | Luk ovndøren ved kørende program.                                                                                                    |
| 20  | Alarm 3                                                         | Generel meddelelse for dette alarmnummer                                                                                                    | Kontroller årsagen til denne alarmmelding                                                                                                    |
| 21  | Alarm 4                                                         | Generel meddelelse for dette alarmnummer                                                                                                    | Kontroller årsagen til denne alarmmelding                                                                                                    |
| 22  | Alarm 5                                                         | Generel meddelelse for dette alarmnummer                                                                                                    | Kontroller årsagen til denne alarmmelding                                                                                                    |
| 23  | Alarm 6                                                         | Generel meddelelse for dette alarmnummer                                                                                                    | Kontroller årsagen til denne alarmmelding                                                                                                    |
| 24  | Alarm 1                                                         | Generel meddelelse for dette alarmnummer                                                                                                    | Kontroller årsagen til denne alarmmelding                                                                                                    |
| 25  | Alarm 2                                                         | Generel meddelelse for dette alarmnummer                                                                                                    | Kontroller årsagen til denne alarmmelding                                                                                                    |
| 26  | Multi Zone<br>Holdback<br>temperatur<br>overskredet             | Et termoelement, som blev<br>konfigureret til Multi Zone<br>Holdback, har forladt<br>temperaturbåndet nedefter                                                                                            | Kontroller, om termoelementet er nødvendig til<br>overvågningen.<br>Kontroller varmelegemerne og deres trigning                                                                                                    |
| 27  | Multi Zone<br>Holdback<br>temperatur<br>underskredet            | Et termoelement, som blev<br>konfigureret til Multi Zone<br>Holdback, har forladt<br>temperaturbåndet opefter                                                                                             | Kontroller, om termoelementet er nødvendig til<br>overvågningen.<br>Kontroller varmelegemerne og deres trigning                                                                                                    |

| Nr. | Tekst                         | Logik                                                  | Afhjælpning                                                                                                |
|-----|-------------------------------|--------------------------------------------------------|----------------------------------------------------------------------------------------------------|
| 28  | Modbusforbindels<br>e afbrudt | Forbindelsen til det overordnede<br>system er afbrudt. | Kontroller, om Ethernet-kablerne er beskadiget.<br>Kontroller kommunikationsforbindelsens<br>konfiguration |

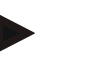

#### Bemærk

Hvis du ikke har en funktionsdygtig USB-nøgle til rådighed, kan du købe en USB-nøgle hos Nabertherm (delenummer 524500024) eller downloade en liste med godkendte USBnøgler. Denne liste er indeholdt i download-filen til funktionen NTLog (se henvisning i kapitlet "Gemme data på en USB-nøgle med NTLog"). Den pågældende fil hedder: "USB flash drives.pdf".

# 18.3 Fejl i el-tavlen

| Fejl                                           | Årsag                                                                            | Foranstaltning                                                                                                    |
|------------------------------------------------|----------------------------------------------------------------------------------|----------------------------------------------------------------------------------------------------|
| Controlleren lyser ikke                        | Controller frakoblet                                                             | Netafbryder på "I"                                                                                                    |
|                                                | Ingen spænding                                                                   | Er netstikket sat ind i stikdåsen?<br>Kontrol af husets sikringer<br>Kontroller controllerens sikring (hvis<br>monteret), udskiftes om nødvendigt. |
|                                                | Kontroller controllerens sikring (hvis<br>monteret), udskiftes<br>om nødvendigt! | Tilkobl netafbryder. Kontakt<br>Nabertherm-servicen, hvis sikringen<br>udløses igen                                                                |
| Controller viser fejl                          | Se separat brugsanvisning til controlleren                                       | Se separat brugsanvisning til controlleren                                                                                                    |
| Ovnen opvarmer ikke                            | Dør/låge åben                                                                    | Luk dør/låge                                                                                                    |
|                                                | Defekt dørkontakt (hvis den forefindes)                                          | Kontroller dørkontakten                                                                                                    |
|                                                | Der vises "forsinket start"                                                      | Programmet venter på den<br>programmerede starttid.<br>Fravælg forsinket start oven over Start-<br>knappen                                         |
|                                                | Fejl ved indtastning af programmet                                               | Kontroller varmeprogram (se separat brugsanvisning til controlleren)                                                                               |
|                                                | Defekt varmeelement                                                              | Få det kontrolleret ved Nabertherm-<br>servicen eller en aut. el-installatør.                                                                      |
| Meget langsom<br>opvarmning af<br>varmeområdet | Tilslutningens sikring(er) defekt.                                               | Kontroller tilslutningesn sikring(er),<br>udskift om nødvendigt.<br>Kontakt Nabertherm-Servicen, hvis den<br>nye sikringen svigter igen.           |

| Fejl                                                               | Årsag                                                                                                    | Foranstaltning                                                                                |
|--------------------------------------------------------------------|----------------------------------------------------------------------------------------------------|-----------------------------------------------------------------------------------------------|
| Program hopper ikke til<br>næste segment                           | I et "Tidssegment" [TIME] i<br>programindtastningen er holdetiden<br>indstillet på uendelig ([UENDELIG]).<br>Ved aktiveret chargestyring er temperaturen<br>på chargen højere end zonetemperaturen.                                                                                                    | Stil holdetiden ikke på [UENDELIG]                                                            |
|                                                                    | Ved aktiveret chargestyring er temperaturen<br>på chargen højere end zonetemperaturen.                                                                                                    | Parameteren [SPÆR<br>NEDSÆNKNING] skal sættes på<br>[NEJ].                                    |
| Styringsmodul kan ikke<br>tilmeldes på<br>betjeningsenheden        | Adresseringsfejl på styringsmodul                                                                                                    | Gennemfør et Bus-reset, og adresser<br>styringsmodulet på ny                                  |
| Controlleren opvarmer<br>ikke ved optimering                       | Der er ikke indstillet en<br>optimeringstemperatur                                                                                                    | Indtast den temperatur, der skal<br>optimeres (se separat brugsanvisning til<br>controlleren) |
| Temperaturen stiger<br>hurtigere end indstillet<br>på controlleren | Koblingselement på opvarmningen<br>(halvlederrelæ, tyristor eller kontaktor)<br>defekt<br>Det kan ikke udelukkes fuldstændigt, at<br>enkelte komponenter inde i en ovn kan være<br>defekte. Derfor er controllere og<br>koblingsanlæg udstyret med ekstra<br>sikkerhedsanordninger. Således frakobles<br>opvarmningen i ovnen ved fejlmelding 04 -<br>02 via et uafhængigt kontaktelement. | Få koblingselementet kontrolleret og<br>udskiftet af en el-fagmand.                           |

# 18.4 Tjekliste for controller

| Kunde:                                              |                                                                                                    |
|-----------------------------------------------------|----------------------------------------------------------------------------------------------------|
| Ovnmodel:                                           |                                                                                                    |
| Controllermodel:                                    |                                                                                                    |
| Controllerversion (se Infomenu):                    |                                                                                                    |
| Controllerens serienummer:                          |                                                                                                    |
| Ovnens serienummer:                                 |                                                                                                    |
| Fejlkode i displayet:                               |                                                                                                    |
| Følgende fejl er afhængige af ydre<br>påvirkninger: | 02-05 Omgivelsestemperatur for lav: < -10 °C (14 °F)<br>02-04 Omgivelsestemperatur for høj: > 70 °C (158 °F) |
| Nøjagtig fejlbeskrivelse:                           |                                                                                                    |

| Eksport af serviceinformationer: |                                                                | Eksporter alle data til en USB-nøgle. Sæt hertil en USB-nøgle<br>ind i controlleren og vælg "Service". Opret med den i Windows<br>integrerede ZIP-funktion (komprimering) en ZIP-fil af den<br>ekspoterede mappe (se kapitlet "Importere og eksportere data og<br>parametre") og send den til din kontaktperson hos Nabertherm-<br>servicen. |           |       |
|----------------------------------|----------------------------------------------------------------|----------------------------------------------------------------------------------------------------|-----------|-------|
| Hvornår optræder fej             | len?                                                           | På bestemte steder i programmet eller en bestemt tid om dagen?                                                                                                    |           |       |
|                                  |                                                                | Ved bestemte temp                                                                                                    | eraturer: |       |
| Siden hvornår optræd             | der fejlen?                                                    | □ fejlen er ny                                                                                                    |           |       |
|                                  |                                                                | □ fejlen har været der i længere tid                                                                                                    |           |       |
|                                  |                                                                | □ ukendt                                                                                                    |           |       |
| Fejlens hyppighed:               |                                                                | □ fejlen optræder hyppigt                                                                                                    |           |       |
|                                  |                                                                | □ fejlen optræder regelmæssigt                                                                                                    |           |       |
|                                  |                                                                | □ fejlen optræder sjældent                                                                                                    |           |       |
|                                  |                                                                | □ ukendt                                                                                                    |           |       |
| Reservecontroller:               | Blev controlleren allerede udskiftet med en reservecontroller? |                                                                                                    | □ja       | 🗆 nej |
|                                  | Vises fejlen stadigvæk med reservecontrolleren?                |                                                                                                    | □ja       | 🗆 nej |
|                                  | Kontrolleret iht. fejlsøgn<br>brugsanvisning)                  | ingsliste (se ovnens                                                                                                    | □ja       | □ nej |

Indtast følgende testprogram, så ovnen opvarmes med fuld effekt:

| Programpunkt                | Værdi      |
|-----------------------------|------------|
| Segment 01- starttemperatur | 0 °C       |
| Segment 01- måltemperatur   | 500 °C     |
| Segment 01- tid             | 5 minutter |
| Segment 01- måltemperatur   | 500 °C     |

Luk dør/låge og start eksempelprogrammet

Kontroller følgende punkter:

• Opvarmes ovnen (temperaturstigning)?

• Vises "Opvarm"-symbol i displayet?

Hent Info-menuen i opvarmningsfasen for yderligere detaljerede oplysninger.

Dato: \_\_\_\_\_ Navn: \_\_\_\_\_

Underskrift: \_\_\_\_\_

MORE THAN HEAT 30-3000 °C

Nabertherm

Bemærk

Hvis du ikke har en funktionsdygtig USB-nøgle til rådighed, kan du købe en USB-nøgle hos Nabertherm (delenummer 524500024) eller downloade en liste med godkendte USBnøgler. Denne liste er indeholdt i download-filen til funktionen NTLog (se henvisning i kapitlet "Gemme data på en USB-nøgle med NTLog"). Den pågældende fil hedder: "USB flash drives.pdf".

# 19 Tekniske data

Ovnens elektriske data står på det typeskilt, der er anbragt på siden af ovnen. Controllerens typeskilt er anbragt på styringsmodulerne i el-tavlen.

| Controller serie 500-1 (B500/B510, C540/C550, P570/P580) |                                                                                                    |                                                                                                    |  |
|----------------------------------------------------------|----------------------------------------------------------------------------------------------------|----------------------------------------------------------------------------------------------------|--|
| Tilslutningsspænding:                                    | <b>Controllerens netdel:</b><br>~100 V – 240 V 50/60 Hz<br><b>Controller:</b> 12 V DC                                                                                                    | Netdelen må ikke anvendes til<br>andre forbrugere                                                             |  |
| Strømforbrug (12 V-strømkreds):                          | Maksimal 300 mA til betjeningsenheden<br>Maksimal 235 mA pr. effektdel<br>Maksimal 50 mA til<br>kommunikationsmodulet<br>Maksimal 50 mA pr. effektdel som<br>batchstyring                                                                                                    | Strømforbrug ved 3-zone-modul,<br>1 batchmodul, 1 kølemodul og 1<br>kommunikationsmodul:<br>Ca. maks. 1110 mA |  |
| Sensorindgang:                                           | TC termoelement<br>TC 0-10 V<br>TC 4-20 mA<br>PT1000<br>PT100                                                                                                    | Parametrering kun ved<br>Nabertherm                                                                           |  |
| Termoelementtyper:                                       | Type B/C/E/J/K/L/N/R/S/T                                                                                                    | Parametrering kun ved<br>Nabertherm                                                                           |  |
| Digital indgang 1 og 2:                                  | 12 V, maks. 20 mA                                                                                                    | Tilslut potentialfri kontakt                                                                                  |  |
| Digital/analog udgang 1 og 2:                            | konstant $0 - 5 V$ , $0 - 10 V$ , maksimal<br>100 mA<br>Udlæsning faktisk værdi,<br>indstillingsværdi og maks.<br>indstillingsværdi for segmentet (0-<br>Tmax) med<br>NT-LT: $1 - 9 V$<br>Området uden for disse grænser skal<br>vurderes som ugyldigt signal.<br>NT-LTA: $0 - 10 V$ | Analog udgang, koblet digitalt.<br>I <sub>max</sub> ca. 100 mA                                                |  |
| Sikkerhedsrelæ:                                          | 240 Vac / 3 A ved ohmsk belastning,<br>for-sikring maks. 6,3 A (C-karakteristik)                                                                                                    |                                                                                                    |  |

| Controller serie 500-1 (B500/B510, C540/C550, P570/P580) |                                                                                                    |                                                                                                    |  |
|----------------------------------------------------------|----------------------------------------------------------------------------------------------------|----------------------------------------------------------------------------------------------------|--|
| Relæudgang.                                              | 240 Vac / 3 A ved ohmsk belastning,<br>for-sikring maks. 6,3 A (C-karakteristik)                                                                    | De relæerne i et modul må kun<br>forsynes med en spænding. Det er<br>ikke tilladt at blande spændinger.<br>I dette tilfælde skal der anvendes<br>et yderligere modul.                                                                                                    |  |
| Realtidsur:                                              | Ja                                                                                                    |                                                                                                    |  |
| Summer:                                                  | tilsluttes ekstern via udgang                                                                                                    |                                                                                                    |  |
|                                                          | 3 V/285 mA litium, model: CR2430                                                                                                    | Batteriet skal bortskaffes korrekt,<br>når det skiftes ud. Batterier må<br>ikke bortskaffes med det normale<br>husholdningsaffald.<br>Må kun udskiftes med samme<br>type.                                                                                                    |  |
| Kapslingsklasse:                                         | Monteringshus: IP40 ved lukket kappe<br>på USB-grænseflade.                                                                                         |                                                                                                    |  |
|                                                          | Styringsmodul/netdel: IP20                                                                                                    |                                                                                                    |  |
|                                                          | Ovn/el-tavle                                                                                                    | (se brugsanvisningen til ovnen/el-<br>tavlen)                                                                                                    |  |
| Grænseflade:                                             | USB-Host integreret (USB-nøgle)                                                                                                    | Det er ikke tilladt at tilslutte andre<br>apparater, som f.eks. harddiske<br>eller printere.<br>Maks. størrelse: op til 2 TB,<br>formatering: FAT32                                                                                                    |  |
|                                                          | Ethernet/USB Device                                                                                                    | Fås også som modul<br>10/100 Mbit/s (Auto-sensing)<br>Automatisk korrektion af<br>krydsede ledninger (Cross-Over-<br>Detection)<br>Styresystem: Keil RTX<br>Frekvens: 2,412 Ghz til<br>2,484 Ghz<br>Ydelse: 15 dBm = maks.<br>32,4 mW<br>Porte: 1912<br>Standard: IEEE802.11b/g/n<br>Host: get-entangled.de |  |
|                                                          | WiFi                                                                                                    | Kryptering: WPA 2<br>Frekvensbånd: 2,4 GHz<br>Porte: 1912 (udgående)                                                                                                    |  |
| Målenøjagtighed:                                         | NT-LT: $\pm 1$ °C, 16 Bit-opløsning<br>NT-LTA: $\pm 0,44$ K (TE-type K)<br>$\pm 0,61$ K (TE-type N)<br>$\pm 0,80$ K (TE-type S)<br>24 Bit-opløsning | Denne værdi svarer ikke til<br>styringsnøjagtigheden, som igen<br>er afhængig af<br>anvendelsesområde (f.eks. ovn og<br>påfyldning).                                                                                                    |  |

MORE THAN HEAT 30-3000 °C

| Controller serie 500-1 (B500/B510, C540/C550, P570/P580) |                                              |                                           |  |  |
|----------------------------------------------------------|----------------------------------------------|-------------------------------------------|--|--|
| Mindste rate:                                            | 1 °C/h ved indtastning af raten i programmet |                                           |  |  |
| Omgivelsesbetingelser (iht. EN 61010-1):                 |                                              |                                           |  |  |
| Opbevaringstemperatur:                                   | -20 °C til +75 °C                            |                                           |  |  |
| Arbejdstemperatur:                                       | +5 °C til +55 °C                             | sørg for tilstrækkelig<br>luftcirkulation |  |  |
| relativ luftfugtighed:                                   | 5-80 % (op til 31 °C, 50 % ved 40 °C)        | ikke kondenserende                        |  |  |
| Højde                                                    | < 2000 m                                     |                                           |  |  |

#### 19.1 Typeskilt

Controllerens typeskilt er ved controllerne B500/C540/P570 på bagsiden af betjeningskabinettet.

På controllerne B510/C550/P580 er typeskiltet anbragt i nærheden af betjeningsenheden, evt. inde i eltavlen.

| Nabertherm GmbH                                                                                                |
|----------------------------------------------------------------------------------------------------|
| Bahnhofstr. 20 28865 Lilienthal Germany<br>Tel. +49 (0)4298 922 -0<br>www.nabertherm.com contact@nabertherm.de |
| SN: 2FA8 - 21080003                                                                                            |
| Version HW:1.03                                                                                                |
| Line Rating: 100-240Vac, 50/60Hz, 1,11A                                                                        |
| Relay Rating: 3A 240Vac, Resistive                                                                             |
| Logical Input: 12Vdc, max 20mA                                                                                 |
| Type: Serie 500-1                                                                                              |

Fig. 7: Eksempel (typeskilt på betjeningsenhed)

#### 20 Rengøring

Apparatets overflade kan rengøres med en mild sæbeopløsning. USB-grænsefladen må kun rengøres med en tør klud.

Klistermærker/skilte må ikke behandles med skarpe eller alkoholiske rengøringsmidler. Tør displayet efter rengøring omhyggligt med en støvfri klud.

#### 21 Vedligeholdelse og reservedele

Som vist i kapitlet "Controllerens opbygning" er controlleren sammensat af flere komponenter. Styringsmodulerne inbygges altid inde i kontaktskabet eller ovnkabinettet. Betjeningsenheden kan anbringes i et kontaktskab eller i ovnkabinettet. Desuden findes der ovnmodeller, hvor betjeningsenheden kan tages af fra ovnkabinettet. Omgivelsesbetingelserne beskrives i kapitlet "Tekniske data". Det skal undgås, at ledende snavs kan komme ind i kontaktskabet eller ovenkabinettet.

For at minimere støj på styre- og måleledninger skal man være opmærksom på, at de skal lægges separate og så langt væk som muligt fra netspændingsledninger. Anvend skærmede kabler, hvis dette ikke er muligt.

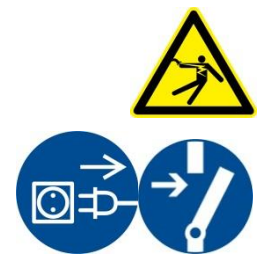

Advarsel – Farer pga. elektrisk strøm!

Arbejder på det elektriske udstyr må kun udføres af kvalificerede og autoriserede elektrikere!

Kontroller, at netafbryderen står i position "0"!

Træk netstikket ud, inden kabinettet åbnes.

Hvis ovnen ikke har et netstik, skal det faste tilslutningskabel kobles spændingsfri.

#### 21.1 Udskiftning af en controller

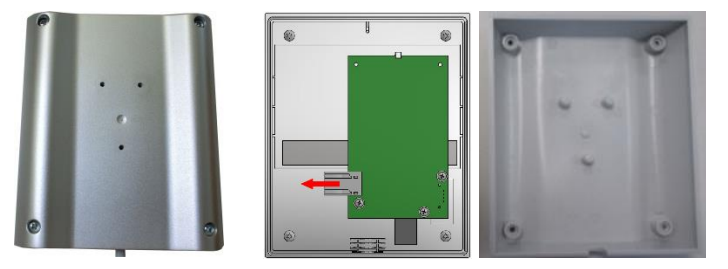

Fig. 8: Udskiftning af en controller (eksempelbillede)

- Løsn de 4 skruer på bagsiden af kabinettet med en skruetrækker (krydskærv). De kan, alt efter model, være udført som krydskærv eller torx.
- Adskil husets to dele fra hinanden ved at trække lidt i dem.
- Løsn kablet fra printkortet ved at trykke på de to orangefarvede klemmer på stikket, og træk stikket forsigtigt af.
- Nu kan stikket sættes på printkortet af den nye controller.
- Skru husets bagside på igen.
- Hvis der blev leveret et ekstra styringsmodul, skal det også udskiftes. Følg herved fremgangsmåden som beskrevet i kapitlet "Afmontering af styringsmoduler".

#### 21.2 Afmontering af styringsmoduler

- Løsn stikforbindelserne på modulet ved at trække forsigtigt i stikket.
- For at løsne moduket fra holdeskinnen trykkes den røde knap ned med en skruetrækker (kærv).

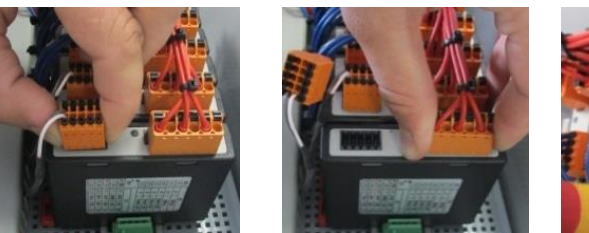

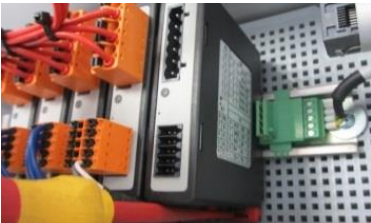

Fig. 9: Afmontering af styringsmoduler - del 1 (eksempelbillede)

På regulatormoduler med forhøjede krav (NT-LTA) skal desuden termoelementafdækningen tages af. For at fjerne den, skal den trykkes fremad (1) og efterfølgende

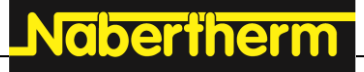

MORE THAN HEAT 30-3000 °C

trækkes ud opefter (2). Der må ikke udøves stor kraft til at sætte afdækningen ind. Hvis afdækningen ikke nemt kan sættes ind, skal det kontrolleres, om de to tapper sidder rigtigt oven over udsparingerne i reguleringsmodulet.

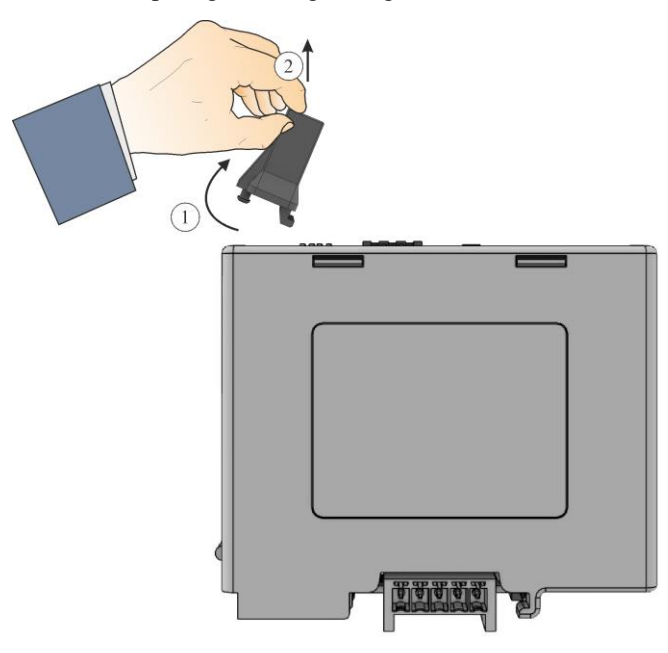

Fig. 10: Afmontering af termoelement-afdækningen (eksempelbillede) Imens vippes komponenten forsigtigt op. Nu kan den tages ud af el-tavlen.

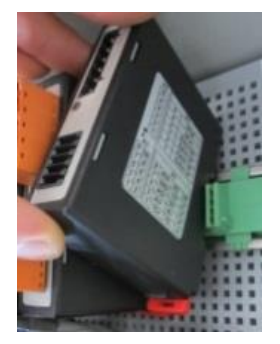

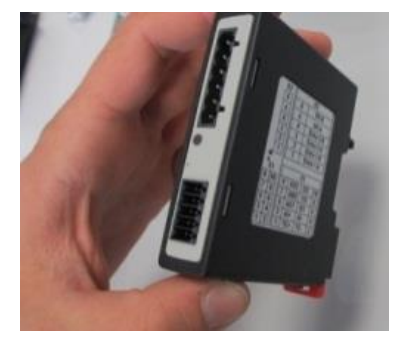

Fig. 11: Afmontering af styringsmoduler – del 2 (eksempelbillede)

#### 21.3 Montering af styringsmoduler

- Hægt modulet først med oversiden ind i holdeskinnen.
- Vip så modulet ned og lad det gå i indgreb.
- Sæt nu stikkene med let tryk ind i modulet. Vær herved opmærksom på, at stikkene sidder inde i modulet indtil anslaget. Det kan høres, når stikket går i indgreb. Hvis dette ikke er tilfældet, så skal trykket øges lidt.

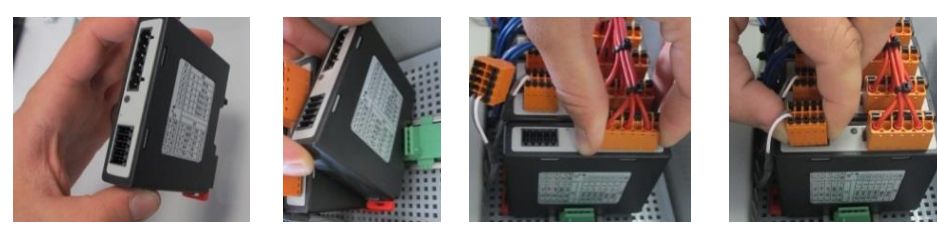

Fig. 12: Montering af styringsmoduler (eksempelbillede)

På regulatormoduler med forhøjede krav (NT-LTA) skal desuden termoelementafdækningen monteres. Den hægtes først ind (1) i siden på modulets åbning, og trykkes så skråt nedad (2). Der må ikke udøves stor kraft til at sætte afdækningen ind. Hvis afdækningen ikke nemt kan sættes ind, skal det kontrolleres, om de to tapper sidder rigtigt oven over udsparingerne i reguleringsmodulet.

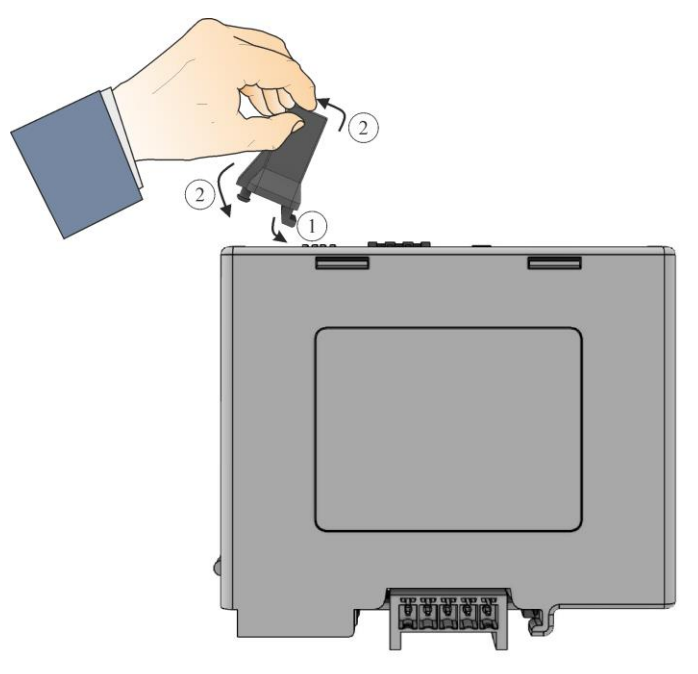

Fig. 13: Montering af termoelement-afdækningen (eksempelbillede)

#### 21.4 Kalibrering af styringsmodulerne (NT-LTA)

Styringsmodulerne af typen NT-LTA kan leveres med et kalibreringscertifikat for styringsmodulet. Kontakt hertil din kontaktperson hos Nabertherm. Ligeledes hjælper Nabertherm ved spørgsmål vedrørende kalibreringsopstillinger og udstyrede kalibreringstjenesteudbydere.

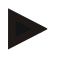

#### Bemærk

For at minimere måleusikkerheden anbefales følgende for styringsmodulet NT-LTA: Kalibreringen skal udføres med isatte tilslutningsstik X1 og X2. Termoelementindgangen X0 skal tildækkes under kalibreringen.

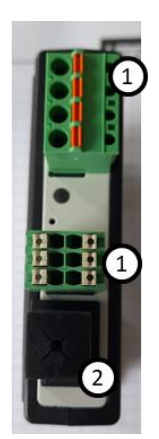

Fig. 14: Visning af styringsmodulet NT-LTA

| Nr. | Beskrivelse                          |
|-----|--------------------------------------|
| 1   | Tilslutningsstik X1 og X2            |
| 2   | Tildækning af termoelementindgang X0 |

#### 22 Elektrisk tilslutning

Følgende koblingseksempler skal vise de forskellige koblingsvarianter. Den endelige forbindelse af komponenterne må kun udføres af en aut. el-installatør.

**Nabertherm** 

MORE THAN HEAT 30-3000 °C

### 22.1 Styringsmodul

Hver controller har mindst ét styringsmodul i koblingsanlægget. Dette styringsmodul danner sammen med betjenings- og visningsenheden og et 12 VDC-netdel controlleren. Herved anvendes alt efter anvendelse enten et styringsmodul til normale krav (NT-LT) elle et til forhøjede krav (NT-LTA).

Oversigten viser komponenterne:

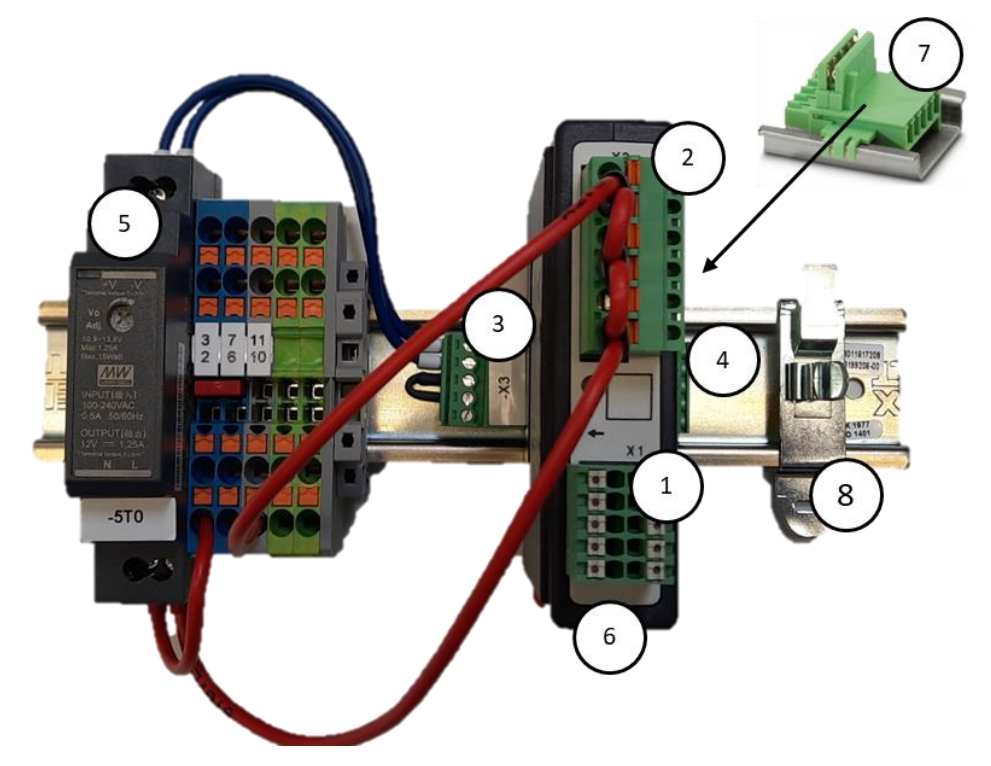

Fig. 15: Netdel og styringsmoduler (eksempelbillede)

| Nr. | Beskrivelse                                     |
|-----|-------------------------------------------------|
| 1   | Tilslutningsstik X1                             |
| 2   | Tilslutningsstik X2                             |
| 3   | Stikforbindelse inkl. busafslutningsmodstand X3 |
| 4   | Stikforbindelse X4                              |
| 5   | 12 VDC-netdel                                   |

| Nr. | Beskrivelse                                         |
|-----|-----------------------------------------------------|
| 6   | Styringsmodul                                       |
| 7   | Bagvægsbusforbindelse (neden under styringsmodulet) |
| 8   | EMV-afskærmningsklemme                              |

#### 22.2 Krav til kablerne

For kabler som fører netspænding: Anvend 18 AWG hhv. 1 mm<sup>2</sup>-kabler (multinorm-kabel, 600 V, maks. 105 °C, PVC-isolering) og kabelsko med isolering iht. DIN 46228.

For kabler på 12 V-jævnspænding: Anvend 20 AWG hhv. 0,5 mm<sup>2</sup>-kabler (multinorm-kabel, 600 V, maks. 90 °C, i kort tid 105 °C, PVC-isolering) og kabelsko med isolering iht. DIN 46228.

#### 22.3 Generel tilslutning

De efterfølgende forbindelsesskemaer indeholder alle mulige koblinger for styringsmoduler (NT-LT) i en-zonede ovne.

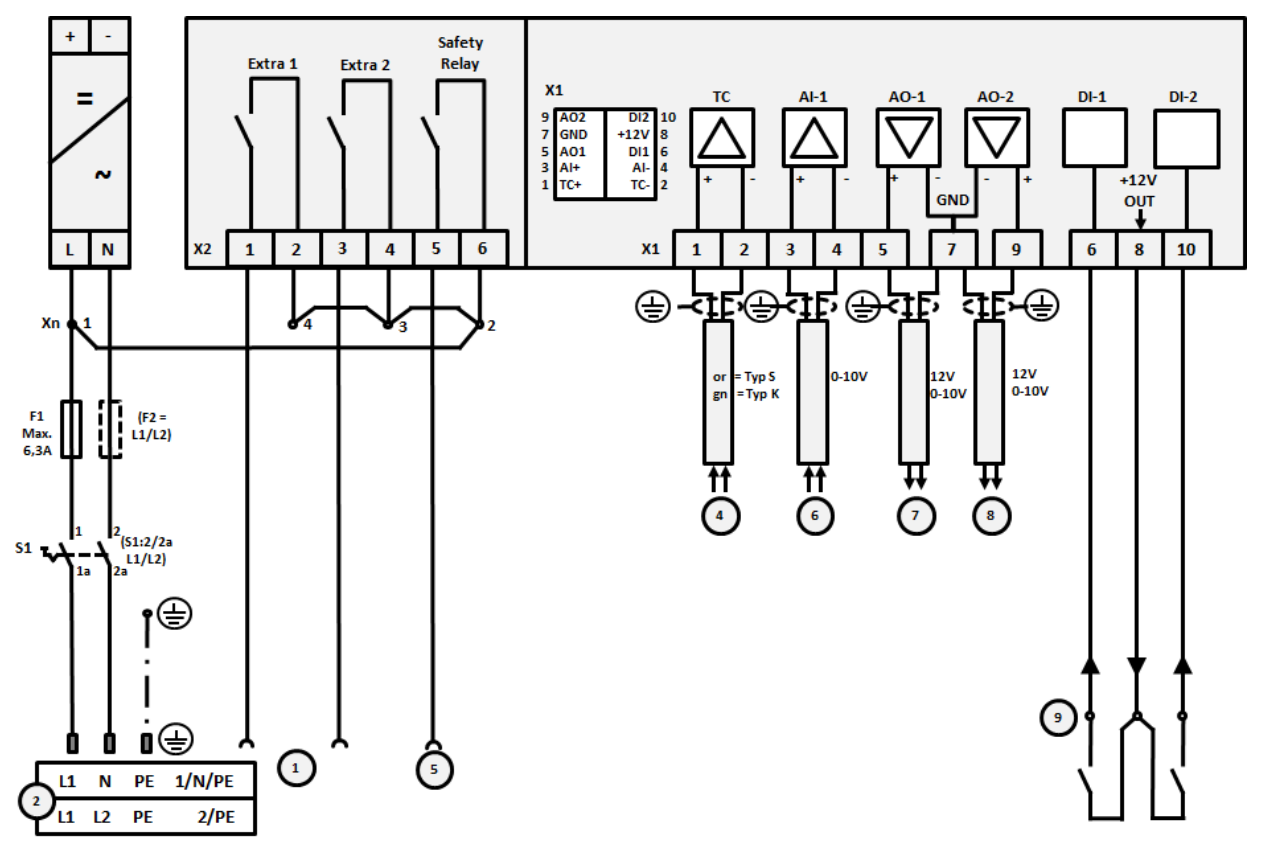

Fig. 16: Generel tilslutning

| Nr. | Forklaring                   |
|-----|------------------------------|
| 1   | Udgange til ekstrafunktioner |
| 2   | Spændingsforsyning           |
| 3   | -                            |

MORE THAN HEAT 30-3000 °C Nr. Forklaring 4 Termoelementtilslutning eller 4-20 mA med impedans 47 Ohm) 5 Udgang sikkerhedsrelæ 6 Analog indgang (0-10 V) 7 Analog gang 1 (varmestyring 12 V eller 0-10 V; udlæsning af segmentets faktiske værdi, indstillingsværdi og maks. indstillingsværdi med 1-9 V (0-Tmax). Området uden for disse grænser skal vurderes som ugyldigt signal. Aktivering af kontaktor via transducerrelæ 8 Analog udgang 2 9 Tilslutninger af potentialfri kontakter på indgang 1 og 2

**Nabertherm** 

# 22.4 Ovne op til 3,6 kW - erstatning for B130, B150, B180, C280, P330 til 12.2008

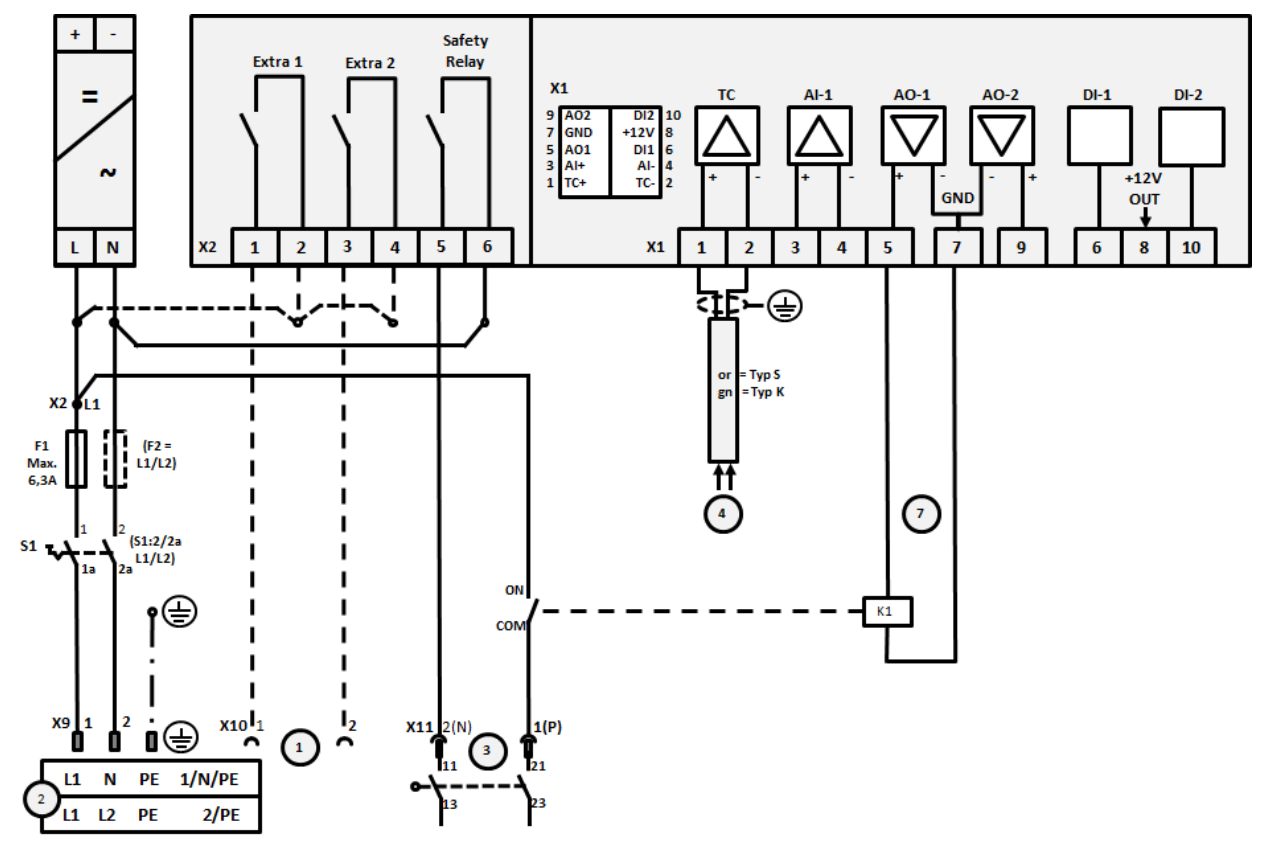

Fig. 17: Tilslutning ovne op til 3,6 kW (indtil 12.2008)

| Nr. | Forklaring                                          |
|-----|-----------------------------------------------------|
| 1   | Udgange til ekstrafunktioner (ekstraudstyr)         |
| 2   | Spændingsforsyning                                  |
| 3   | Tilslutning af opvarmning, se ovnens brugsanvisning |
| 4   | Tilslutning termoelement                            |
| 5   | -                                                   |

| Nr. | Forklaring                                                                                                    |
|-----|----------------------------------------------------------------------------------------------------|
| 6   | -                                                                                                    |
| 7   | Varmestyring 12 V eller 0-10 V; udlæsning af segmentets faktiske værdi, indstillingsværdi og maks.<br>indstillingsværdi med 1-9 V (0-Tmax). Området uden for disse grænser skal vurderes som ugyldigt signal.<br>Aktivering af kontaktor via transducerrelæ |
| 8   | -                                                                                                    |
| 9   | _                                                                                                    |

# 22.5 Ovne op til 3,6 kW – erstatning for B130, B150, B180, C280, P330 fra 1.2009

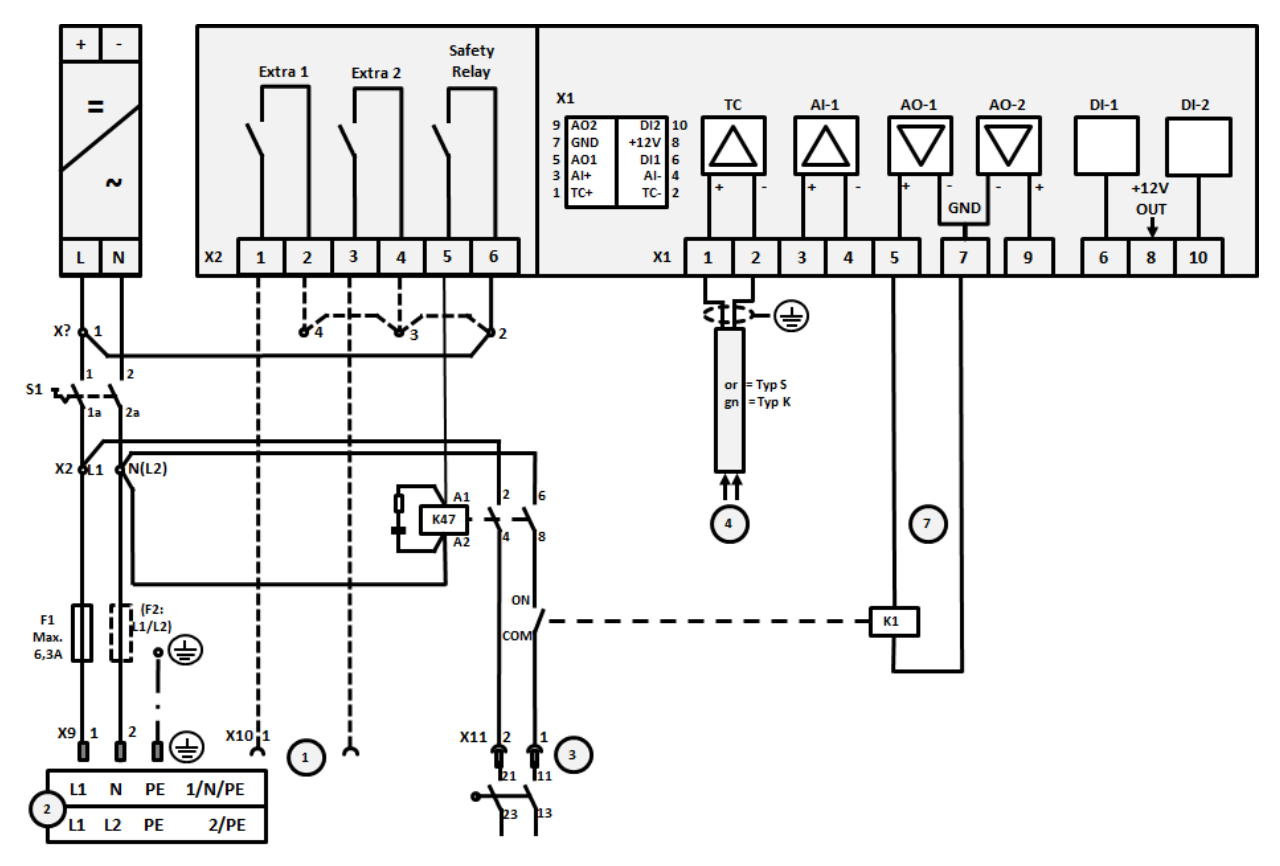

Fig. 18: Tilslutning ovne op til 3,6 kW (fra 01.2009)

| Nr. | Forklaring                                          |
|-----|-----------------------------------------------------|
| 1   | Udgange til ekstrafunktioner (ekstraudstyr)         |
| 2   | Spændingsforsyning                                  |
| 3   | Tilslutning af opvarmning, se ovnens brugsanvisning |
| 4   | Tilslutning termoelement                            |
| 5   | -                                                   |
| 6   | -                                                   |

|     | MORE THAN HEAT <b>30-3000 °C</b>                                                                                                    |
|-----|----------------------------------------------------------------------------------------------------|
| Nr. | Forklaring                                                                                                    |
| 7   | Varmestyring 12 V eller 0-10 V; udlæsning af segmentets faktiske værdi, indstillingsværdi og maks.<br>indstillingsværdi med 1-9 V (0-Tmax). Området uden for disse grænser skal vurderes som ugyldigt signal.<br>Aktivering af kontaktor via transducerrelæ |
| 8   | -                                                                                                    |
| 9   | -                                                                                                    |

<u>Nabertherm</u>

# 22.6 Ovne, enzonet > 3,6 kW med halvlederrelæ eller kontaktor

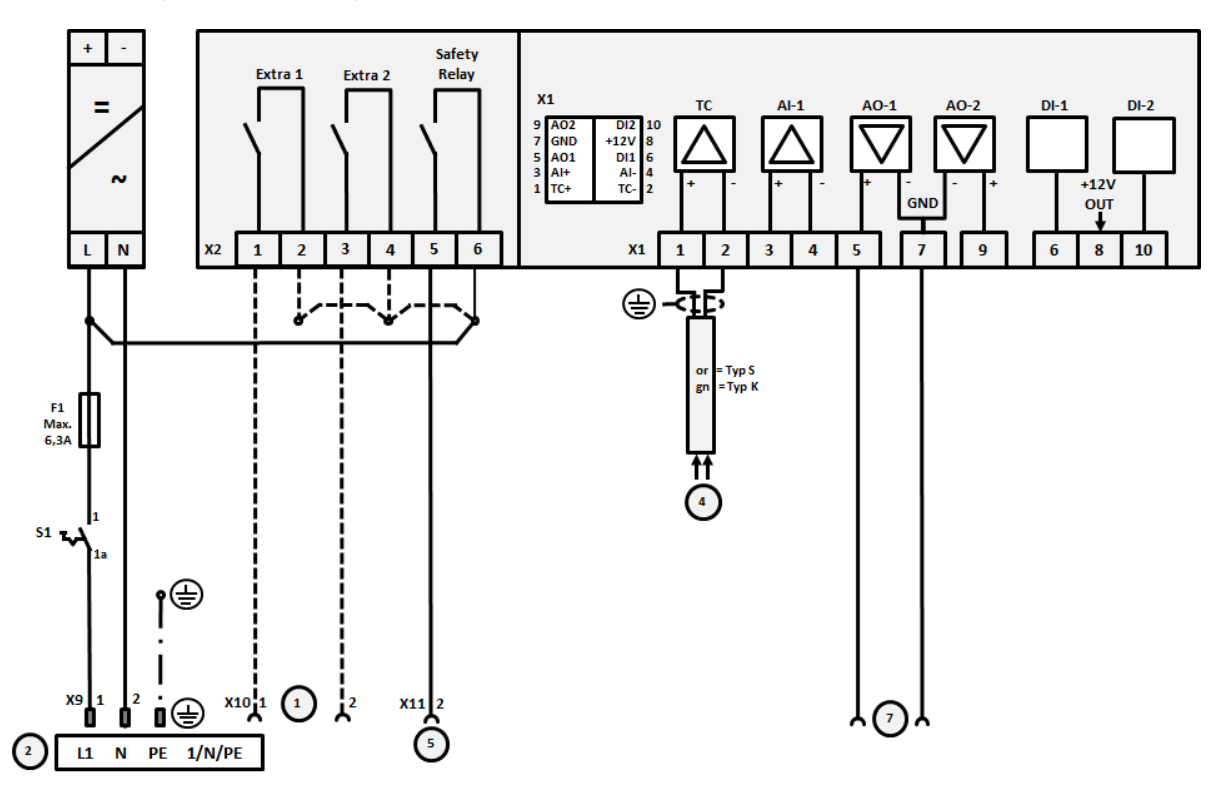

Fig. 19: Tilslutning ovne over 3,6 kW, enzonet

| Nr. | Forklaring                                                                                                    |  |  |
|-----|----------------------------------------------------------------------------------------------------|--|--|
| 1   | Udgange til ekstrafunktioner (ekstraudstyr)                                                                                                    |  |  |
| 2   | Spændingsforsyning                                                                                                    |  |  |
| 3   | -                                                                                                    |  |  |
| 4   | Tilslutning termoelement                                                                                                    |  |  |
| 5   | Udgang sikkerhedsrelæ                                                                                                    |  |  |
| 6   | -                                                                                                    |  |  |
| 7   | Varmestyring 12 V eller 0-10 V; udlæsning af segmentets faktiske værdi, indstillingsværdi og maks.<br>indstillingsværdi med 1-9 V (0-Tmax). Området uden for disse grænser skal vurderes som ugyldigt signal.<br>Aktivering af kontaktor via transducerrelæ |  |  |
| 8   | -                                                                                                    |  |  |
| 9   | -                                                                                                    |  |  |

22.7 Ovne > 3,6 kW med 2 varmkredse

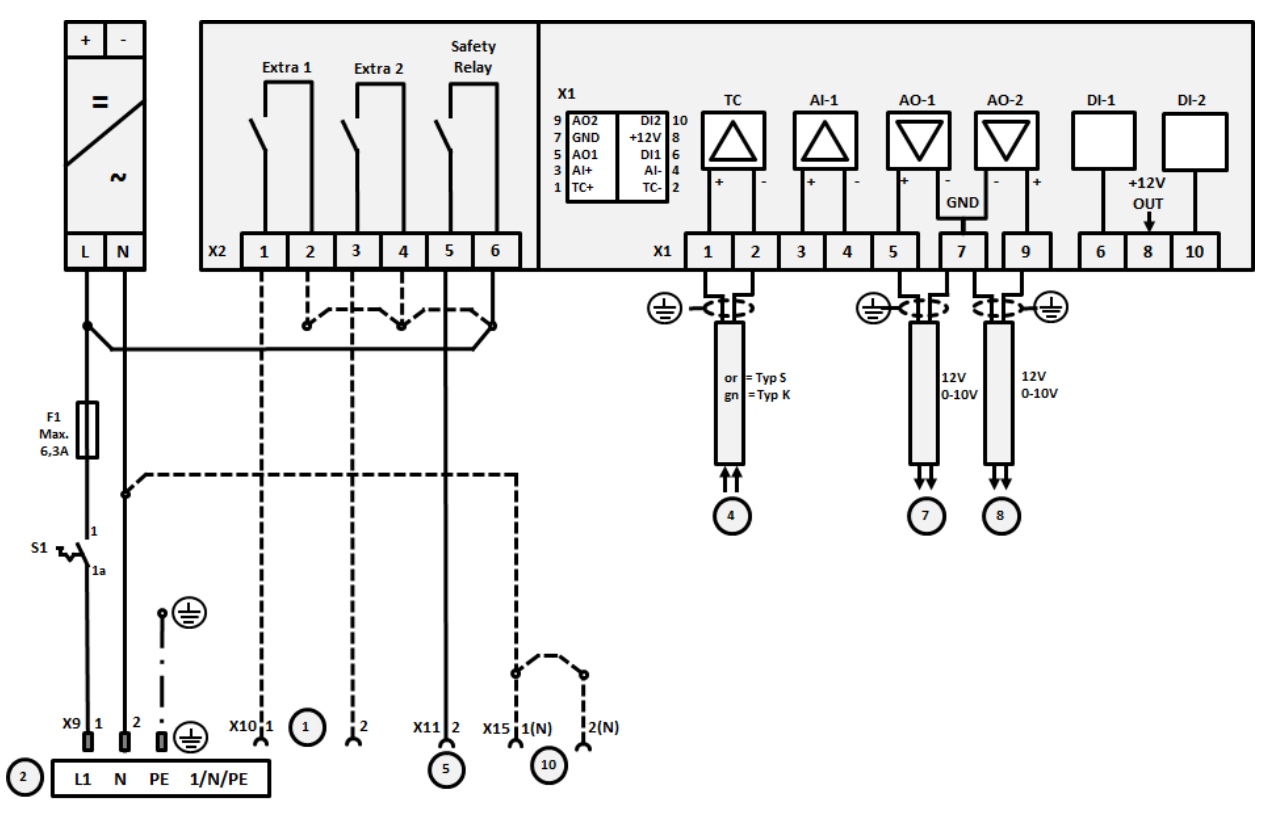

Fig. 20: Tilslutning ovne over 3,6 kW med to varmekredsløb

| Nr. | Forklaring                                                                                                    |
|-----|----------------------------------------------------------------------------------------------------|
| 1   | Udgange til ekstrafunktioner                                                                                                    |
| 2   | Spændingsforsyning                                                                                                    |
| 3   | -                                                                                                    |
| 4   | Tilslutning termoelement                                                                                                    |
| 5   | Udgang sikkerhedsrelæ                                                                                                    |
| 6   | -                                                                                                    |
| 7   | Varmestyring 12 V eller 0-10 V varmekredsløb 1; udlæsning af segmentets faktiske værdi,<br>indstillingsværdi og maks. indstillingsværdi med 1-9 V (0-Tmax). Området uden for disse grænser skal<br>vurderes som ugyldigt signal.<br>Aktivering af kontaktor via transducerrelæ |
| 8   | Varmestyring 12 V eller 0-10 V varmekredsløb 2; udlæsning af segmentets faktiske værdi,<br>indstillingsværdi og maks. indstillingsværdi med 1-9 V (0-Tmax). Området uden for disse grænser skal<br>vurderes som ugyldigt signal.<br>Aktivering af kontaktor via transducerrelæ |
| 9   | -                                                                                                    |

#### 23 Nabertherm-service

Til service og reparation af anlægget står Nabertherm-servicen altid til rådighed. Ved spørgsmål, problemer eller ønsker kontakt venligst Nabertherm GmbH. Skriftligt, telefonisk eller via internettet.

SkriftligtTelefonisk eller via telefaxInternet eller via e-mailNabertherm GmbHPhone: +49 (4298) 922-333www.nabertherm.comBahnhofstrasse 20Fax: +49 (4298) 922-129contact@nabertherm.de28865 LilienthalGermanyContact@nabertherm.de

# Hav venligst typeskiltdataene fra anlægget, ovnen eller controlleren parat, når du kontakter os.

Opgiv følgende oplysninger fra typeskiltet:

|                                       |                                       | Naberth        | erm                  |
|---------------------------------------|---------------------------------------|----------------|----------------------|
| Nabertherm Gmb                        | н                                     | MORE THAN HEAT | 30-3000 °C           |
| Bahnhofstr. 20, 28                    | 865 Lilienthal/Bremen ,Gerr           | nany           |                      |
| Tel +49 (04298) 9<br>contact@naberthe | 22-0, Fax +49 (04298) 922-1<br>erm.de | 29             | Made<br>in<br>German |
|                                       | www.nabertherm.com                    |                |                      |
| 1                                     | 2                                     | 4              |                      |
| 3                                     |                                       | <i>د</i> سته   |                      |
|                                       |                                       |                |                      |
|                                       |                                       |                |                      |
|                                       |                                       |                |                      |
|                                       |                                       |                |                      |
|                                       |                                       |                |                      |

① Ovnmodel

(2) Serienummer

- (3) Varenummer
- (4) Produktionsår

Fig. 21: Eksempel (typeskilt)

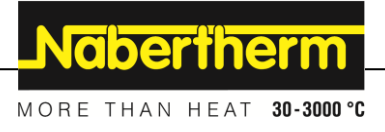

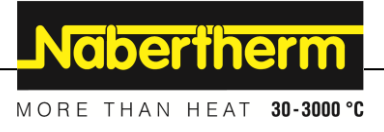

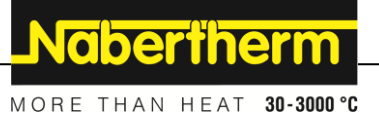